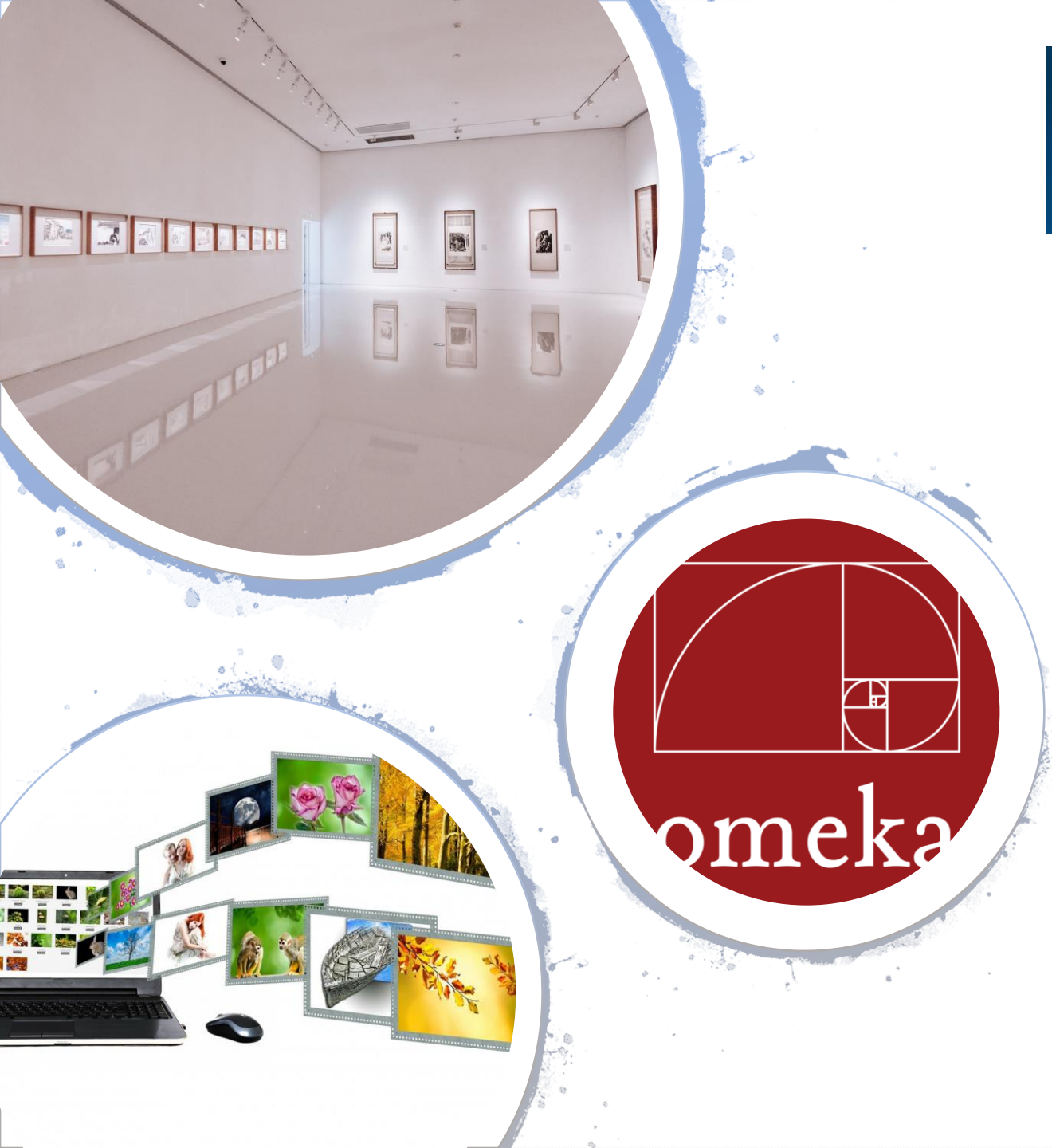

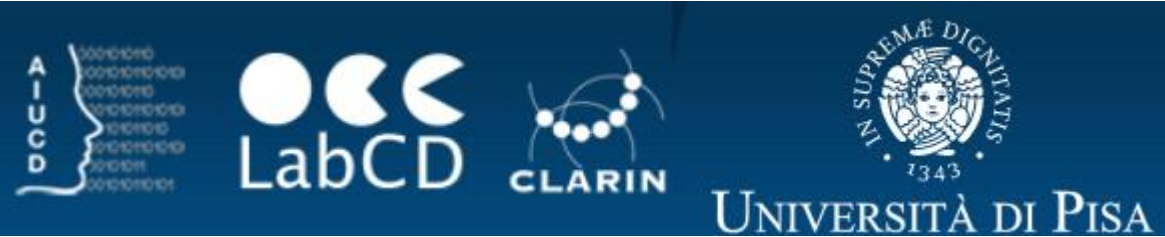

# Organizing virtual exhibitions

Prof. Claudio Loconsole

DIGITAL TOOLS FOR HUMANISTS SUMMER SCHOOL 2021

# Virtual Exhibitions

Early definition of virtual exhibition (VE):

 an online Web-based hyper-textual dynamic collections devoted to a specific theme, topic, concept or idea

Silver, D. Interfacing American culture: The perils and potentials of virtual exhibitions. American Quarterly, 1997, 49(4), 825-50

# Virtual Exhibitions

Most virtual exhibitions are attributed to museums and archives to make visible their collections to end users, generally the public or specialised user groups

Hunt, L.; Lundberg, M. & Zuckerman, B. InscriptiFact: A virtual archive of ancient inscriptions from the Near East. International Journal of Digital Libraries, 2005, 5, 153-66

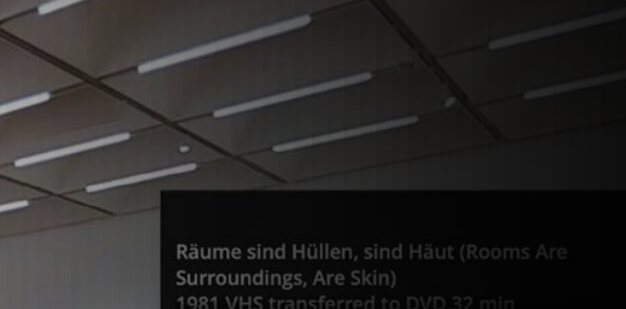

Leong, C.K.; Chennupati, K.R. & Foo, S. The design and development of an online exhibition for heritage information awareness. Museums and the Web, 2002, Boston, Massachusetts, USA. http://www.archimuse.com/mw2002/papers/ramaiah/ramaiah.html

10

Leong, C.K.; Chennupati, K.R. & Foo, S. The design and development of an online exhibition for heritage information awareness in Singapore. Program, 2003, 37(2), 85-93

### Early Virtual Exhibits

Some examples of early VEs include Building a National Collection:

- 150 Years of Print Collecting at the Smithsonian by the National Museum of American History (americanhistory. si.edu/prints/index.htm);
- American History Documents (www.indiana.edu/~liblilly/history/ history.html);
- Birds: A Virtual Exhibition by Canadian Heritage Information Network (www.virtualmuseum.ca/Exhibition s/Birds/ Birds/);
- Colours of the Wind by the National Archives of Singapore (www.a2o.com.sg/a2o/public/html /online\_exhibit/misas/exhibit/index 2.html)

### Towards an updated definition of VE

**Räume sind Hüllen, sind** Häut (Rooms Ar

Surroundings, Are Skin)

Over the last decade, improvements to these areas have been seen and VEs have reached a stage of sophistication although a number of fundamental challenges remain. While the basic tenets of VE have not changed, it is helpful to provide an updated definition of VE:

A VE is a Web-based hypermedia collection of captured or rendered multi-dimensional information objects, possibly stored in distributed networks, designed around a specific theme, topic, concept or idea, and harnessed with stateof-art technology and architecture to deliver a usercentered and engaging experience of discovery, learning, contributing and being entertained through its nature of its dynamic product and service offerings

Foo, Schubert. "Online virtual exhibitions: Concepts and design considerations." DESIDOC Journal of Library & Information Technology 28.4 (2008): 22.

### Why VE?

- First and foremost is the recognition that hosting VEs provides a gateway to showcase museum or archive collections that are not bound by:
  - time (temporal)
  - distance (spatial)
  - space (spatial)

constraints unlike physical exhibitions

• This addresses the important issue to make valuable artifacts available to the masses while playing the role of custodianship of national and international treasures

# VE advantages

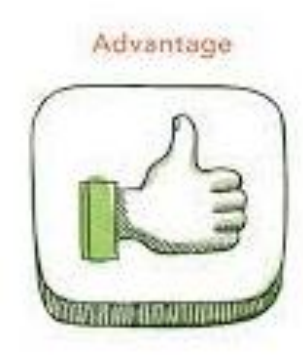

- Online strategies (VEs and websites) have particular advantages:
  - it is relatively easy to add new products and services or revamp existing ones in the form of adding new materials, updating and reusing existing materials, adding new learning and edutainment components, online shopping, online forums, users' contributions, to name just a few
- VEs, through digitisation and rendering, also have the distinct advantage to create and use electronic surrogates of original fragile or sensitive records, or priceless artifacts which might otherwise be damaged in physical consultation

## Some international examples

- Established institutions such as Smithsonian Institute (www.si.edu), Auckland Art Museum (www.ackland.org/index.php), and most national heritage boards and museums around the world have a permanent and rich set of VEs hosted on their servers
- Collectively, they are able to display and make available a significant amount of "treasures" held by the institution which is by far much than what physical exhibitions can display and achieve at any one time
- This means of extending outreach has significant long term returns of investment once these VEs are curated and implemented for public access and use

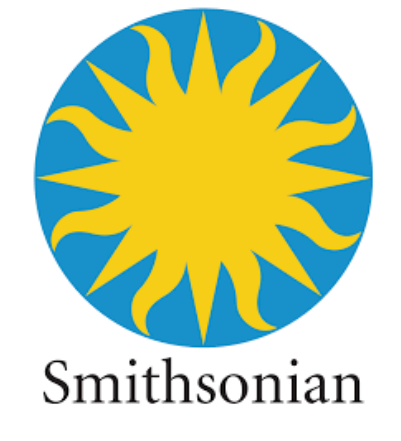

ACKLAND ART MUSEUM The potential of virtual exhibitions (1/2)

- VEs have been critiqued in the past for their inability to provide the experience of the real thing
- However, VEs can allow users to understand, discover, learn and do far more than physical exhibitions
- By adopting a carefully researched user-centered design, VEs through hyper-linking supports both linear and non-linear discovery and learning pathways, creating learning opportunities that are difficult to replicate in physical exhibitions

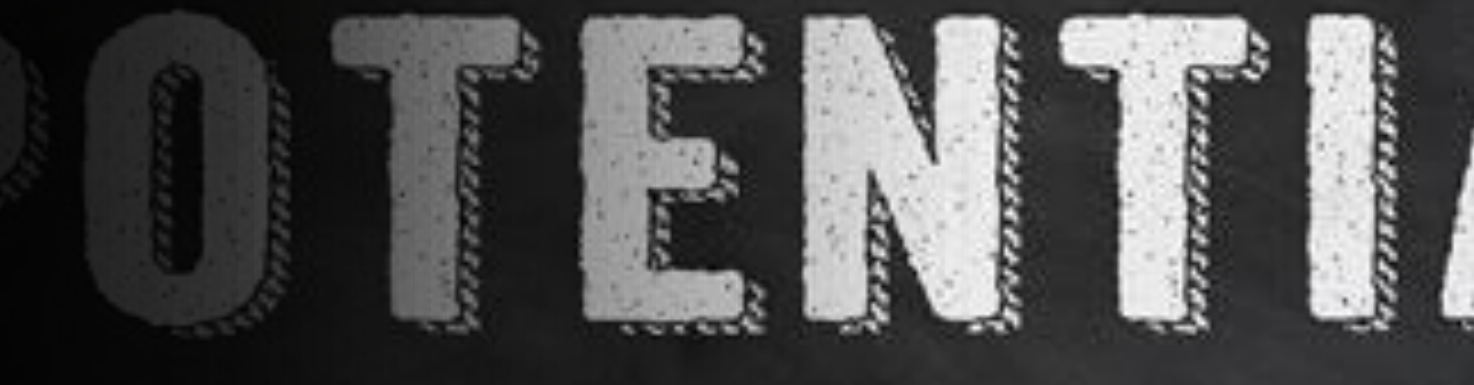

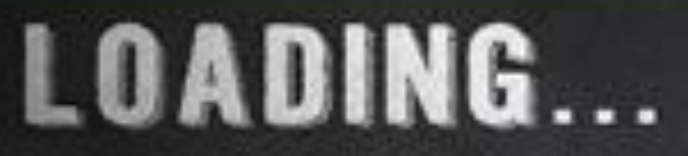

# The potential of virtual exhibitions (2/2)

- The ability to engage in multiple forms of media (text, image, audio, sound, video, augmented reality and virtual reality components) on one page, having the ability to reverse, revisit, translate and read text tailored for different user groups, proficiencies and requirements, immersion in well crafted themegames, etc. collective helps to establish a deeper sense of understanding, awareness, and learning of contents than physical exhibits
- VEs are therefore no longer viewed as passing fads but an important logical companion and extension to physical exhibitions

# An aspect not to be underestimated in VEs

# METADATA

### Metadata requirements

- Metadata has always been an extremely crucial aspect for describing and managing artifacts in the collection
- When these are digitally acquired and transformed into information objects, a new set of corresponding metadata becomes necessary
- When new applications such as VEs are developed, more metadata is required to describe and manage the exhibition, page contents, access information, and so on

# METADATA

DATA

# Metadata

- The active researches done on metadata and continuing developments of standards such as SPECTRUM, EAD, Dublin Core and other metadata schemes attest to the importance of having relevant metadata to support a variety of needs
- Metadata can typically be classified as:
  - descriptive metadata
  - technical metadata
  - presentation metadata
  - preservation metadata
  - administrative metadata
  - resource discovery metadata

### Metadata standardization for interoperability

- When designing VEs it is the highly recommended use of standards to support interoperability
- When this becomes not possible for whatever reasons, the exchange of metadata information across systems becomes more costly due to the need for validation, optimisation and mapping

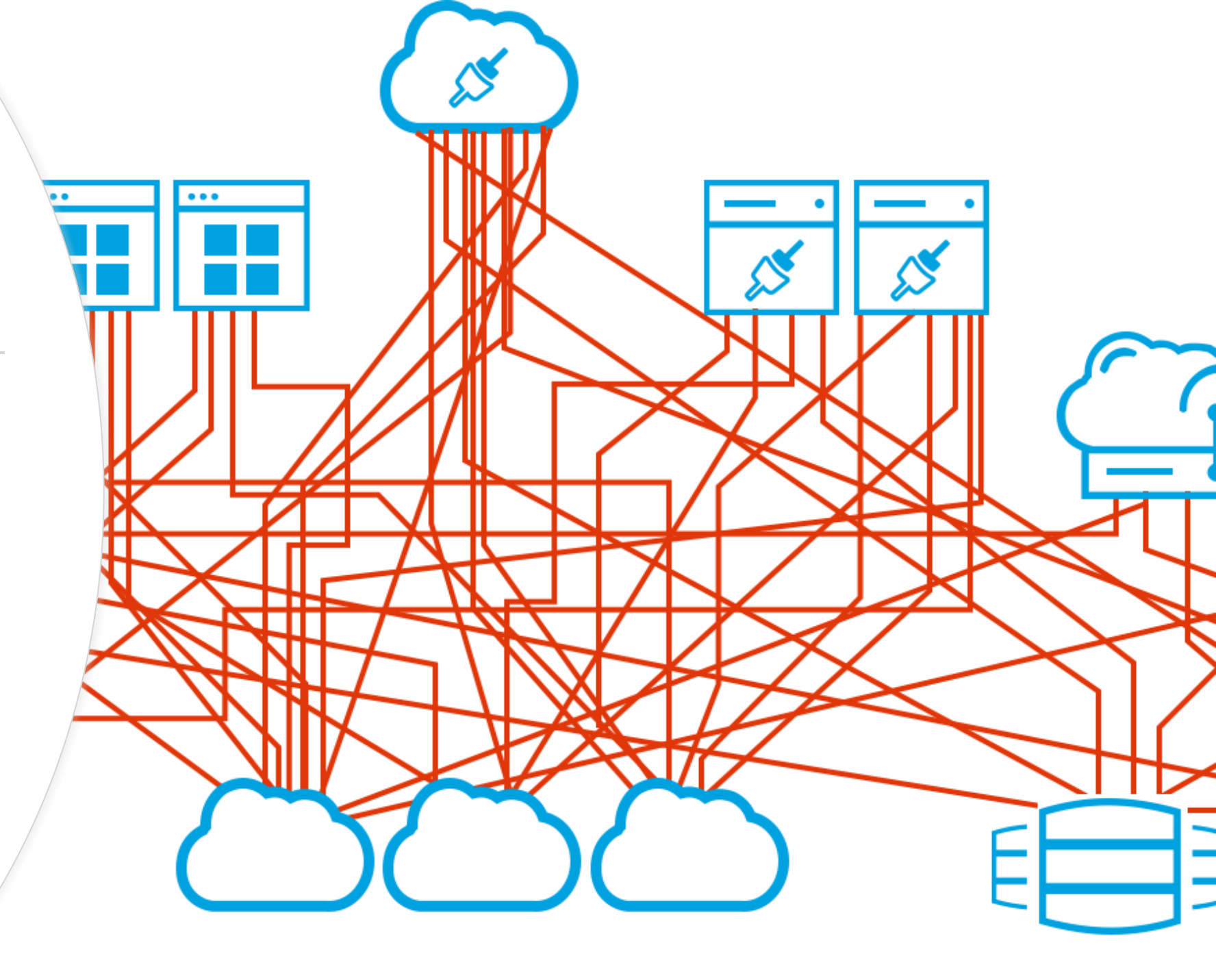

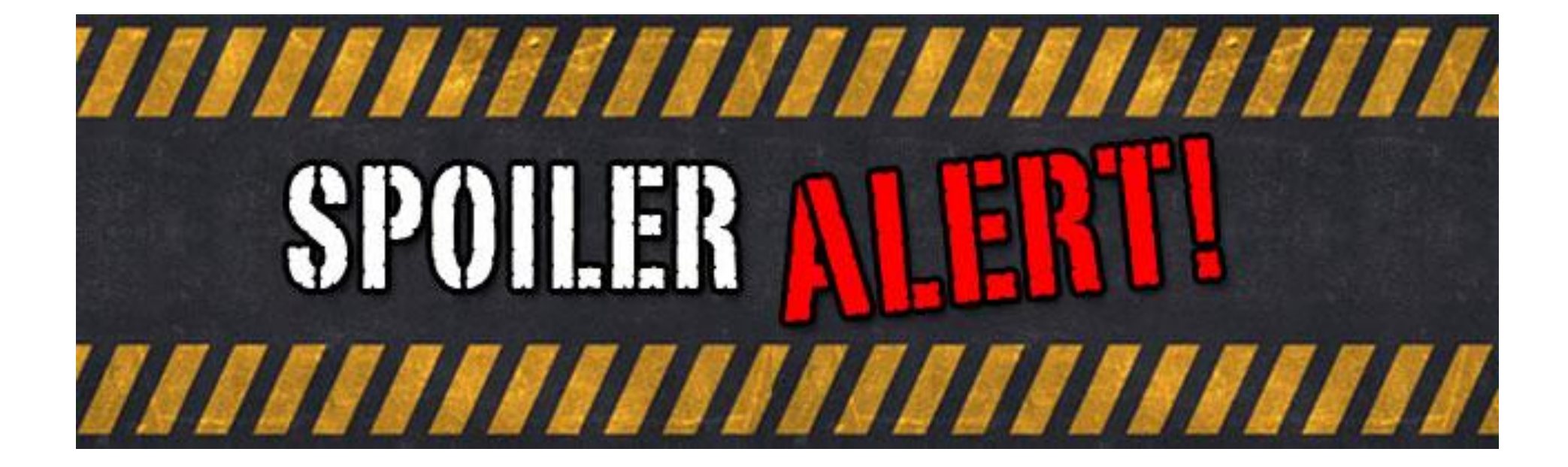

# Towards the operational part

### What is OMEKA?

- <u>Omeka</u> provides open-source web publishing platforms for sharing digital collections and creating media-rich online exhibits
- Available at: <a href="https://omeka.org/">https://omeka.org/</a>
- Two versions of Omeka:
  - Omeka classic
  - Omeka s

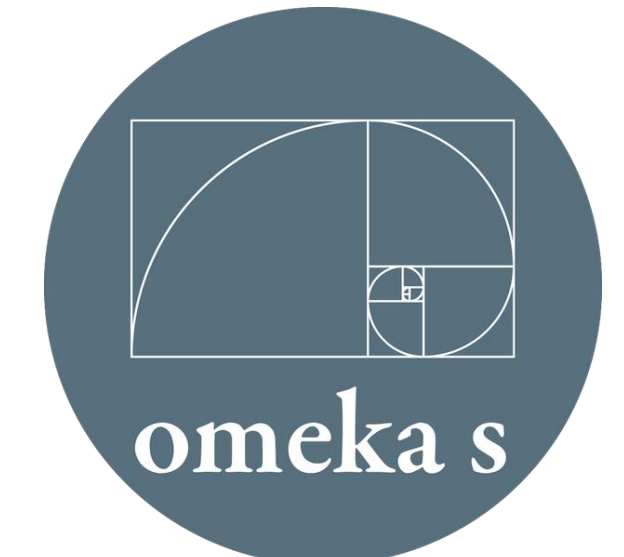

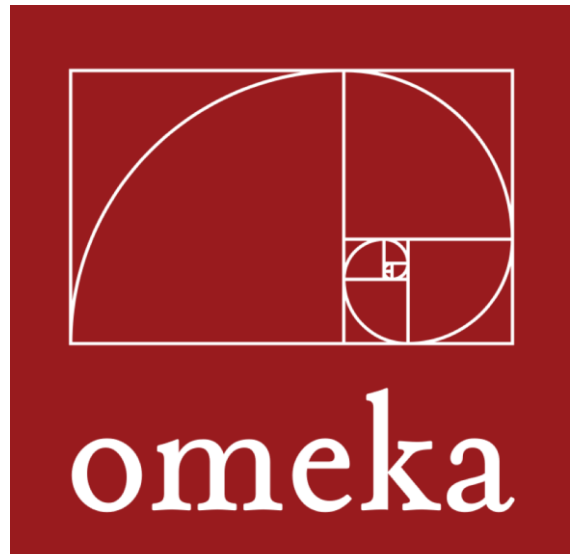

### What is OMEKA?

- <u>Omeka Classic</u> is a web publishing platform for sharing digital collections and creating media-rich online exhibits
- <u>Omeka S</u> is a next-generation web publishing platform for institutions interested in connecting digital cultural heritage collections with other resources online

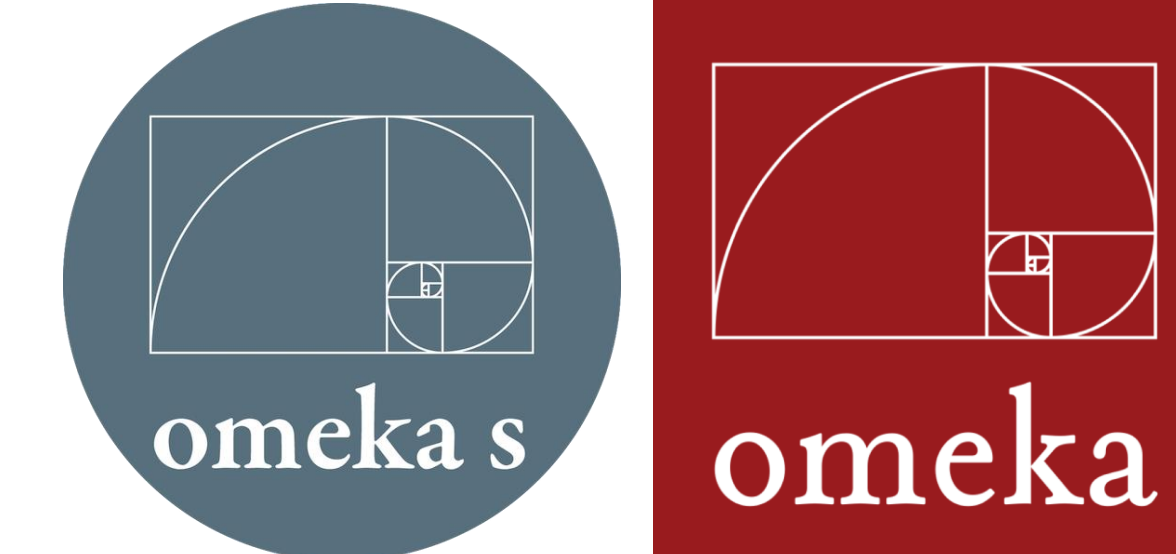

### What is OMEKA?

- <u>Omeka Classic</u> is a web publishing platform for sharing digital collections and creating media-rich online exhibits
- <u>Omeka S</u> is a next-generation web publishing platform for institutions interested in connecting digital cultural heritage collections with other resources online

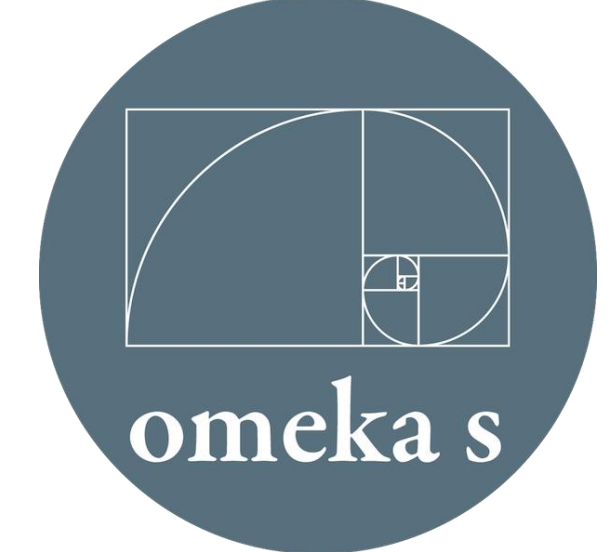

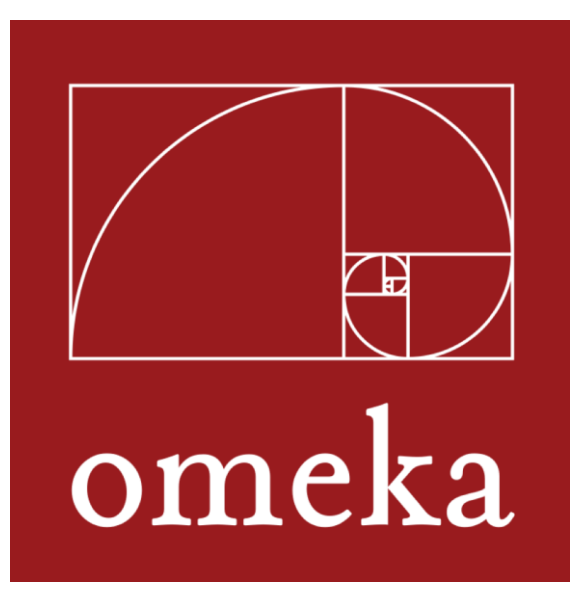

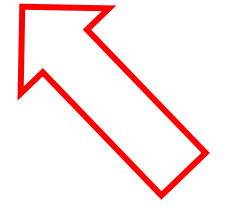

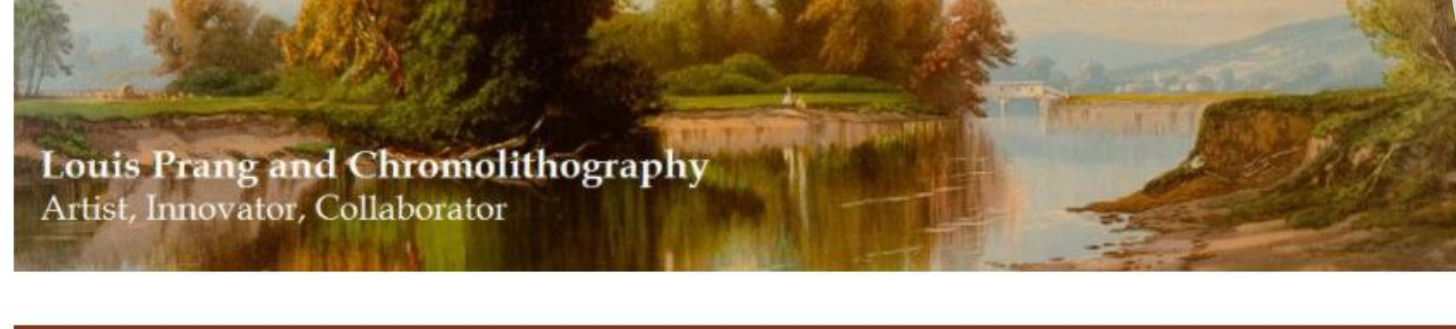

Chromolithography

Oriental Ceramic Art Education

Image Galleries About

This online exhibition showcases the collection and career of Boston lithograph firm Louis Prang & Company, within the collections of the American Antiquarian Society. Featuring prints, salesman's samples and progressive proof books, this exhibition tells the story of Prang during the height of his career in chromolithography during the second half of the nineteenth century. Prang pioneered developments in the chromolithographic process, creating painting-like prints for the general public. He is also considered the "Father of the American Christmas card" having introduced it to the American public in 1874 after the wife of an agent suggested the idea to him while he was promoting his business abroad. Instrumental in the promotion of art education for public school students, Prang helped develop curriculu for schools, teaching art instructors, and creating safe, quality art supplies for students.

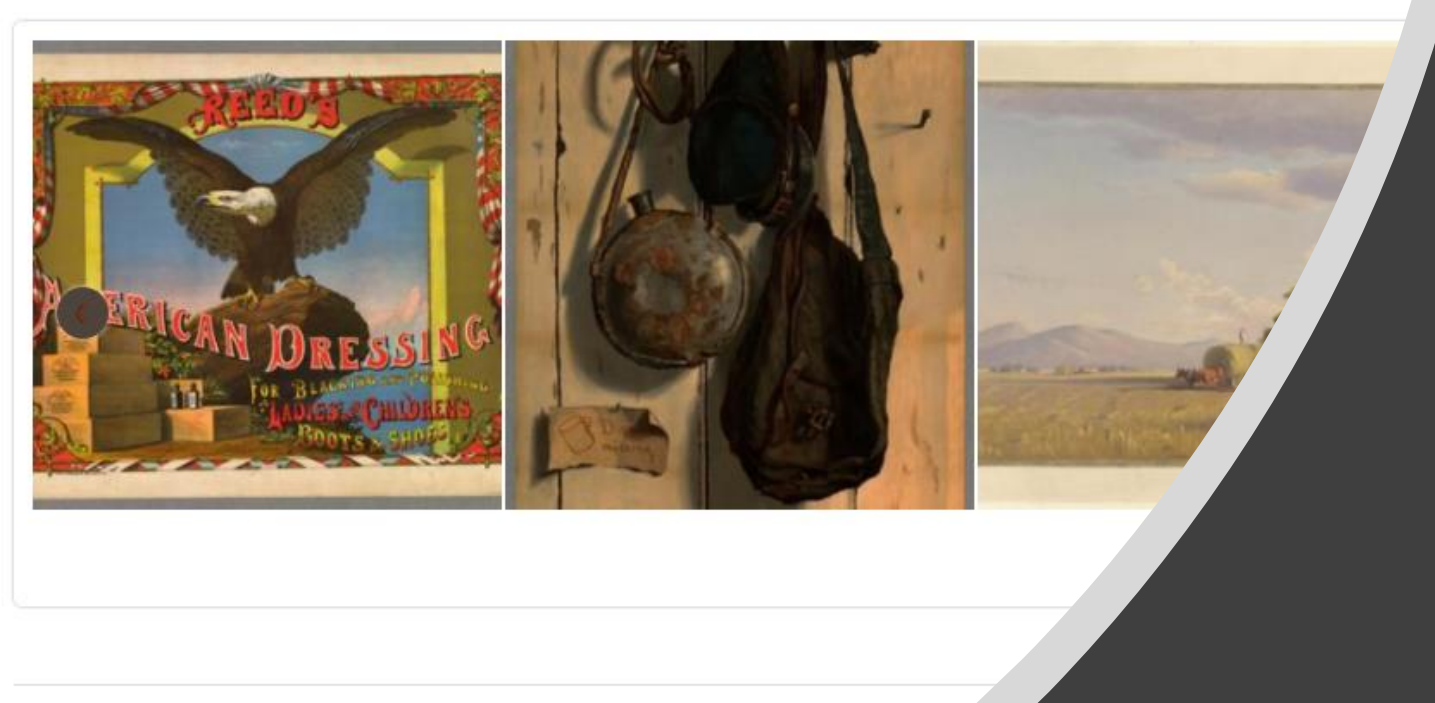

# Some examples of OMEKA use

A project of the American Antiquarian Society

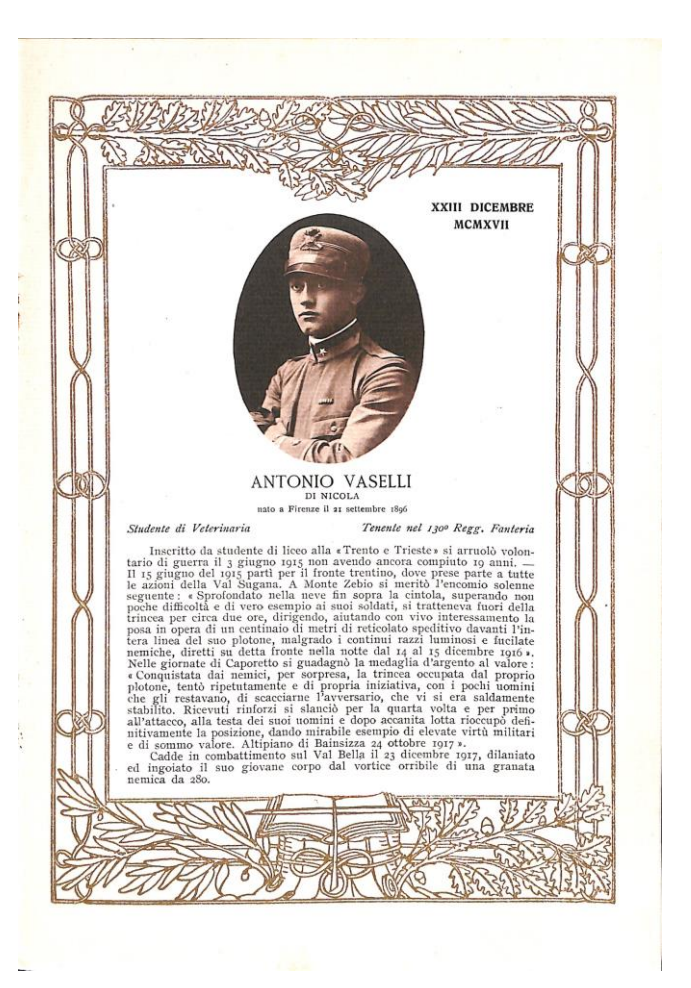

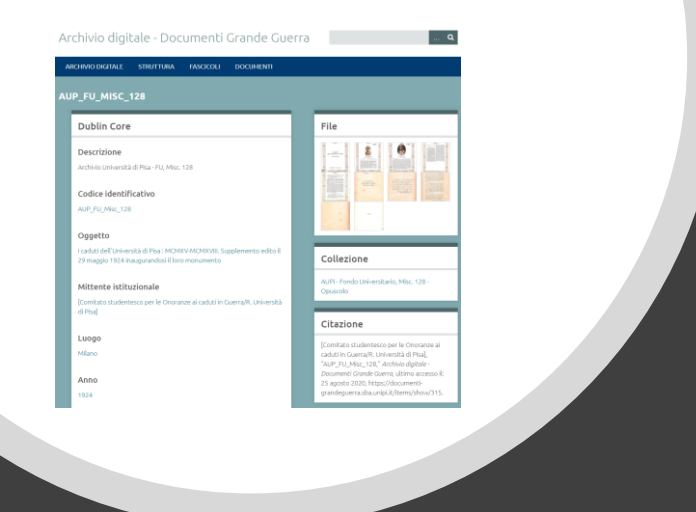

## Some examples of OMEKA use from the web

A project by LABCD and SBA (Italian acronym for university library system)

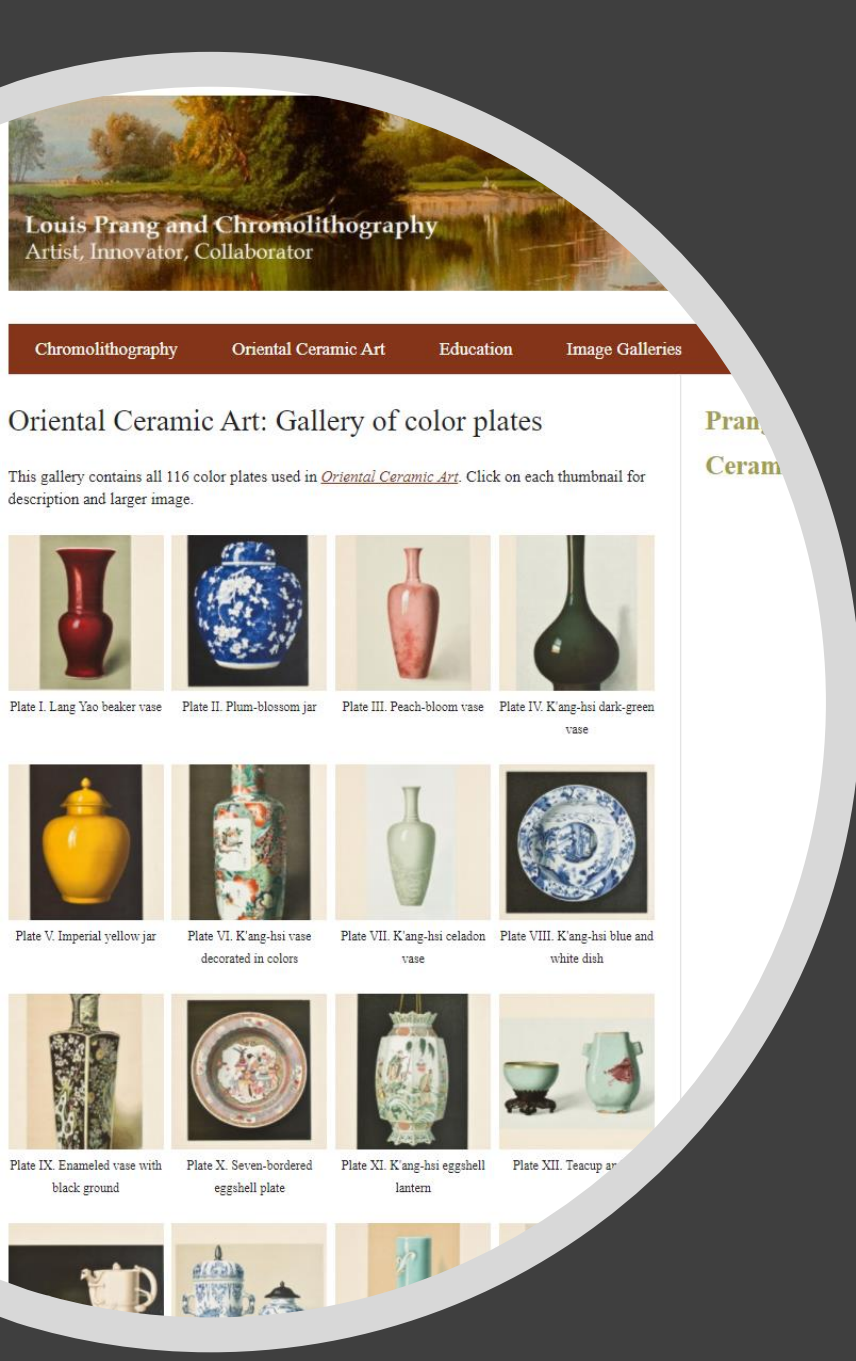

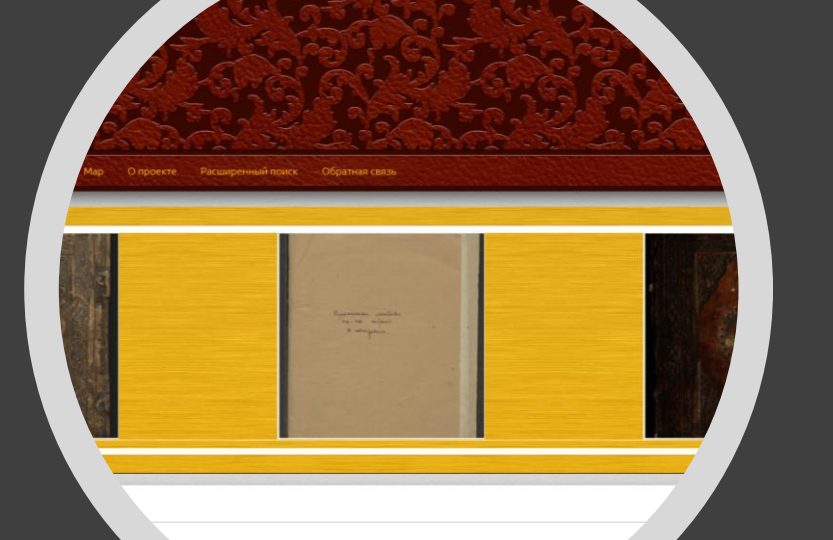

и в шести переплетах, изданных Ф. Скориной в Праге в 1517-1519 годах. Изд»

# 

to one of the largest special collections of rare architectural materials in the worl tment includes a significant collection of ephemera. This exhibit describes some of other forms of architectural ephemera within Avery Classics.

in this exhibition have been digitized and links for online access have been in ation in Avery Classics. To schedule a research appointment, send an email du.

rtment or collection, please visit the Avery Classics Homepage.

Avery Classics Assistant

NY 10027 / (212) 854-3501 / avery

### A more exhaustive list of examples https://omeka.org/classic/directory/

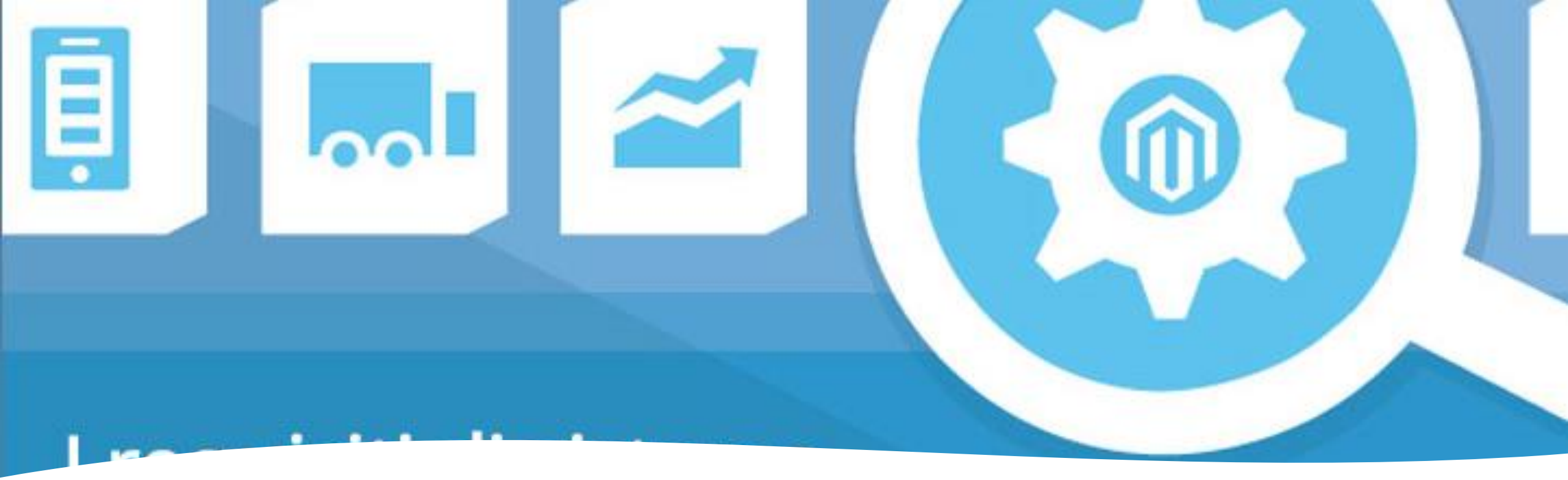

System Requirements for Omeka installation Omeka Classic has the following system requirements:

- Linux operating system
- Apache HTTP server (with mod\_rewrite enabled)
- MySQL version 5.0 or greater
- PHP scripting language version 5.4 or higher (with mysqli and exif extensions installed)
- ImageMagick image manipulation software (for resizing images)

# Access to the OMEKA account (after installation on the server)

|              | Omeka                       |  |
|--------------|-----------------------------|--|
|              | ArchiVico Digitale          |  |
| Nome utente* | claudio.loconsole@gmail.com |  |
| Password*    |                             |  |
| Ricordami    |                             |  |

 «admin» access to the following website: websitename.it/admin

# Access to the OMEKA account (after installation on the server)

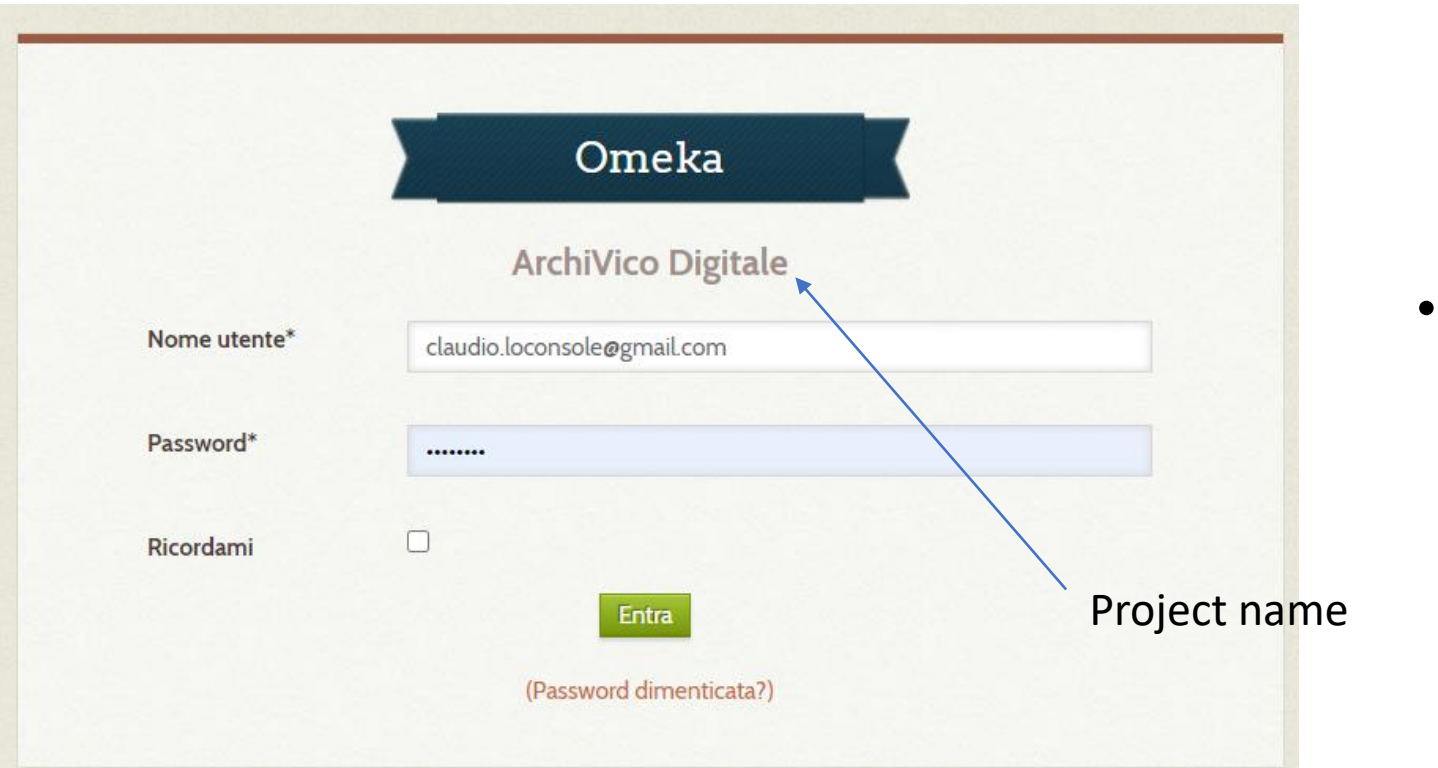

 «admin» access to the following website:

websitename.it/admin

### Omeka dashboard

| ArchiVico Digitale |                                                                                                    | Plugin  | s Appearance Users Settings Welcome, | Log Out |
|--------------------|----------------------------------------------------------------------------------------------------|---------|--------------------------------------|---------|
| Dashboard          | Dashboard                                                                                                |         |                                      | Q       |
| Items              |                                                                                                    |         |                                      |         |
| Collections        | A new version of Omeka is available for download. Upgrade to 2.8                                         |         |                                      |         |
| Item Types         |                                                                                                    |         |                                      |         |
| Tags               | 188 25 23                                                                                                | 16      | 4 Seasons 1                          |         |
| Escher             | nems conections tags                                                                                     | prugins | users meme exhibits                  |         |
| Collection Tree    | Recent Items                                                                                             |         | Recent Collections                   |         |
| CSV Import         | Filza di atti criminali dei descritti del Vicario Giuseppe                                               | Edit    | Filza 1306 del 1742 - Atti criminali | Edit    |
| Manage elements    | Maria di Francesco Lanciai (pagg. 401-459)                                                               |         | Mugnai                               | Edit    |
| Exhibits           | Filza di atti criminali dei descritti del Vicario Giuseppe<br>Maria di Francesco Lanciai (pagg. 301-400) | Edit    | Arte di Por San Piero di Firenze     | Edit    |
| Simple Pages       | Filza di atti criminali dei descritti del Vicario Giuseppe                                               | Edit    | Navicellai                           | Edit    |
| Мар                | Maria di Francesco Lanciai (pagg. 201-300)                                                               |         | Filza 121 del 1596 - Atti civili     | Edit    |
|                    | Filza di atti criminali dei descritti del Vicario Giuseppe                                               | Edit    |                                      | Edit    |
|                    | Maria di Francesco Lanciai (pagg. 101-200)                                                               |         | Add a new collection                 |         |
|                    | Filza di atti criminali dei descritti del Vicario Giuseppe<br>Maria di Francesco Lanciai (page, 1-100)   | Edit    |                                      |         |
|                    | - And Strancesco Europa page, 1 1007                                                                     |         |                                      |         |
|                    | Add a new item                                                                                           |         |                                      |         |
|                    |                                                                                                    |         |                                      |         |

Powered by Omeka | Documentation | Support Forums | Back to top

Version 2.7.1 | System Information

## Omeka key terms – Items and collections

| ArchiVico Digitale |                                                                                                    | Plugir                                           | ns Appearance Users Settings Welcome, | Log Out           |
|--------------------|----------------------------------------------------------------------------------------------------|--------------------------------------------------|---------------------------------------|-------------------|
| Dashboard          | Dashboard                                                                                                |                                                  |                                       | Q                 |
| Items              |                                                                                                    |                                                  |                                       |                   |
| Collections        | A new version of Omeka is available for download. Upgrade to 2.8                                         |                                                  |                                       |                   |
| Item Types         |                                                                                                    | 2 1/                                             | 1 0 1                                 |                   |
| Tags               | 188 25 2<br>items collections tag                                                                        | 3 10<br>plugin                                   | 4 Seasons 1<br>s users theme exhibits |                   |
| Escher             |                                                                                                    |                                                  |                                       |                   |
| Collection Tree    | Recent Ite                                                                                               |                                                  | Recent Collections                    |                   |
| CSV Import         | Filza di atti crimina ITEM<br>Maria di Francesco                                                         | Edit                                             | Filza 1306 del 1742 - Atti criminali  | Edit              |
| Manage elements    |                                                                                                    |                                                  | Mugnai                                | Edit              |
| Exhibits           | Filza di atti criminali dei descritti del Vicario Giuseppe<br>Maria di Francesco Lanciai (pagg. 301-400) | Edit                                             | Arte di Por San Piero di Firenze      | Edit              |
| Simple Pages       | Filza di atti criminali dei descritti del Vicario Giuseppe                                               | Edit                                             | Navicellai                            | Edit              |
| Мар                | Maria di Francesco Lanciai (pagg. 201-300)                                                               |                                                  | Film 131 del 1504 Atti abili          | Edia              |
|                    | Filza di atti criminali dei descritti del Vicario Giuseppe                                               | riminali dei descritti del Vicario Giuseppe Edit |                                       | Edit              |
|                    | Maria di Francesco Lanciai (pagg. 101-200)                                                               |                                                  | Add a new collection                  |                   |
|                    | Filza di atti criminali dei descritti del Vicario Giuseppe<br>Maria di Francesco Lanciai (pagg. 1-100)   | Edit                                             |                                       |                   |
|                    | Add a new item                                                                                           |                                                  |                                       |                   |
|                    | Powered by Omeka   Documentation   Support Forums   Back to top                                          |                                                  | Version 2.7.1   S                     | ystem Information |

### What does an item stand for in Omeka?

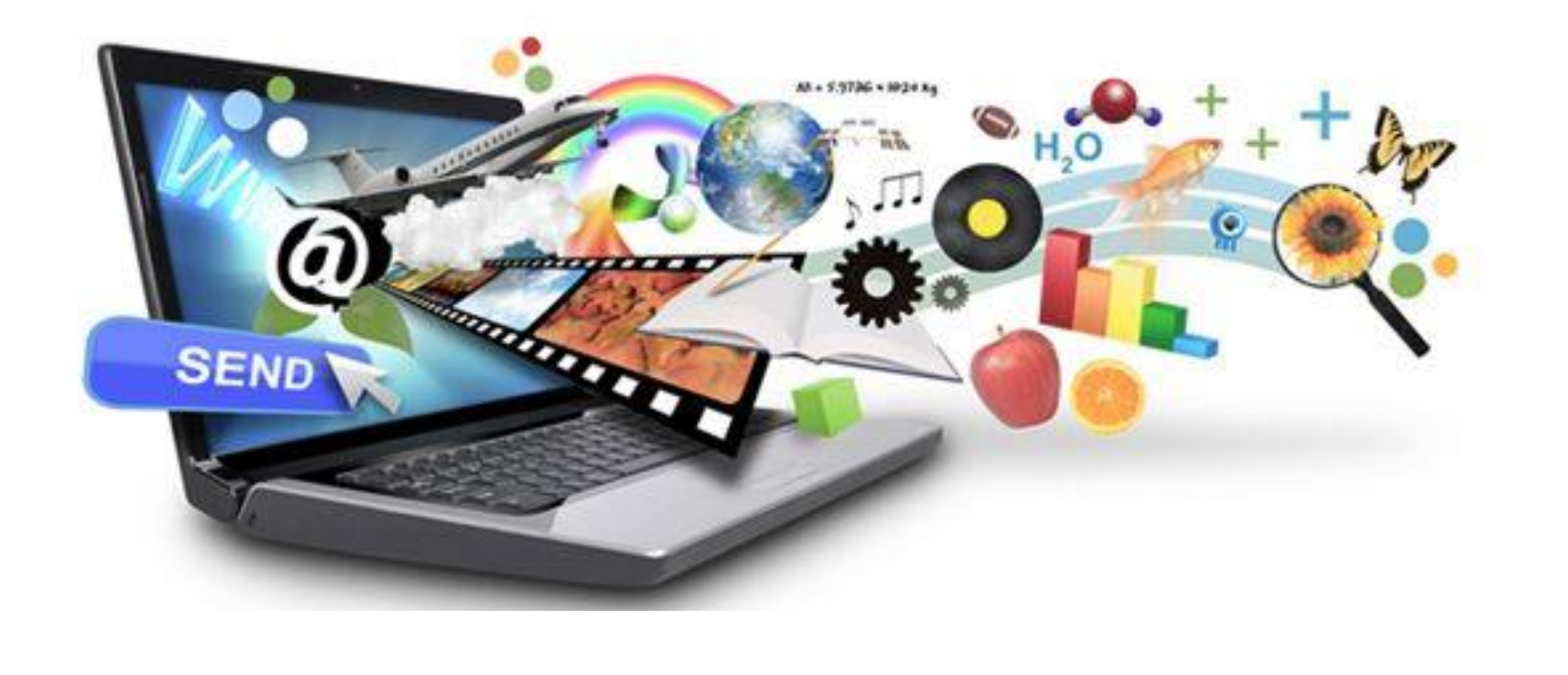

#### Formats

Dataset E-mail Event Hyperlink Interactive Resource Lesson Plan Moving Image **Oral History** Person Physical Object Service Software Sound Still Image Testo Website

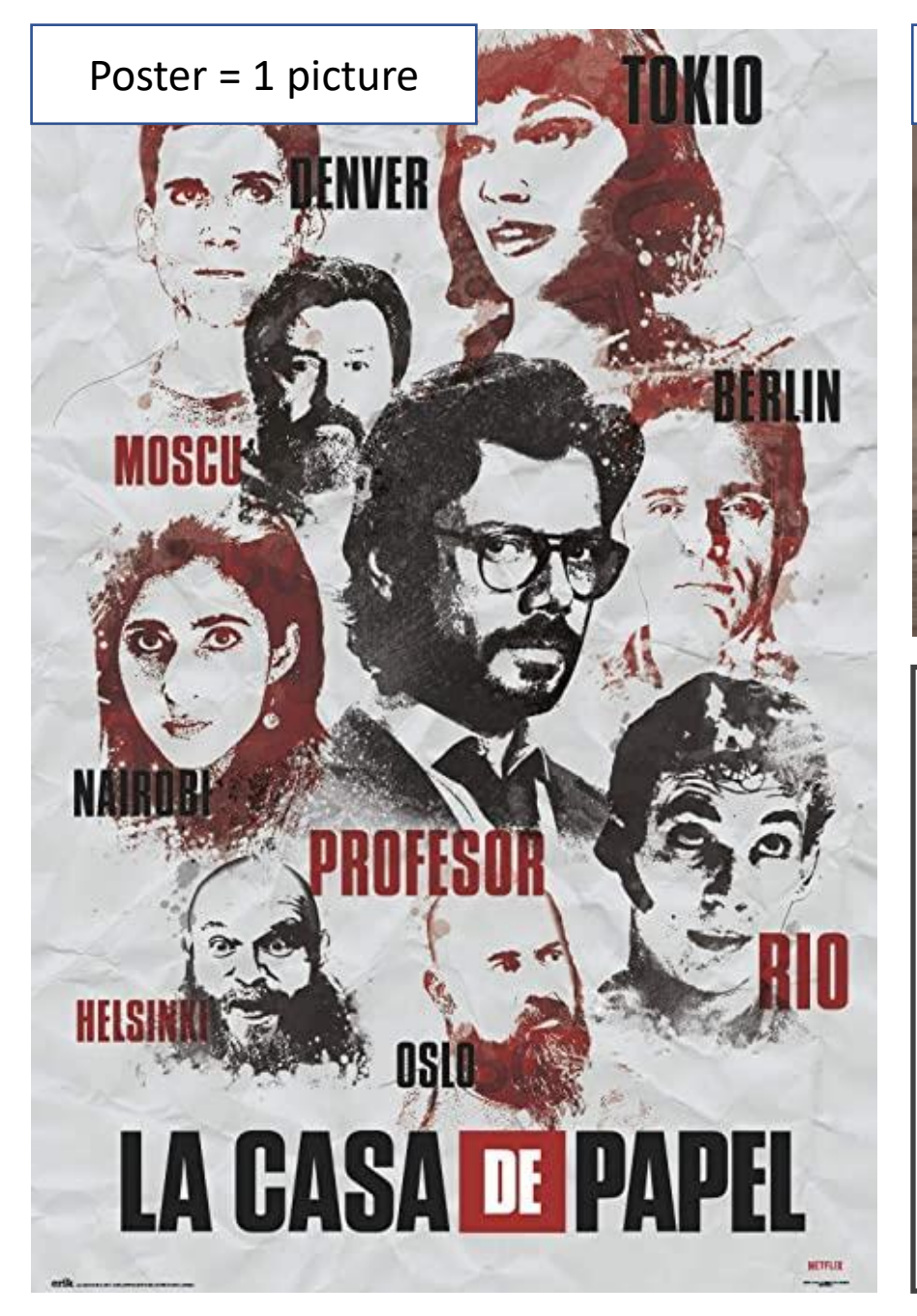

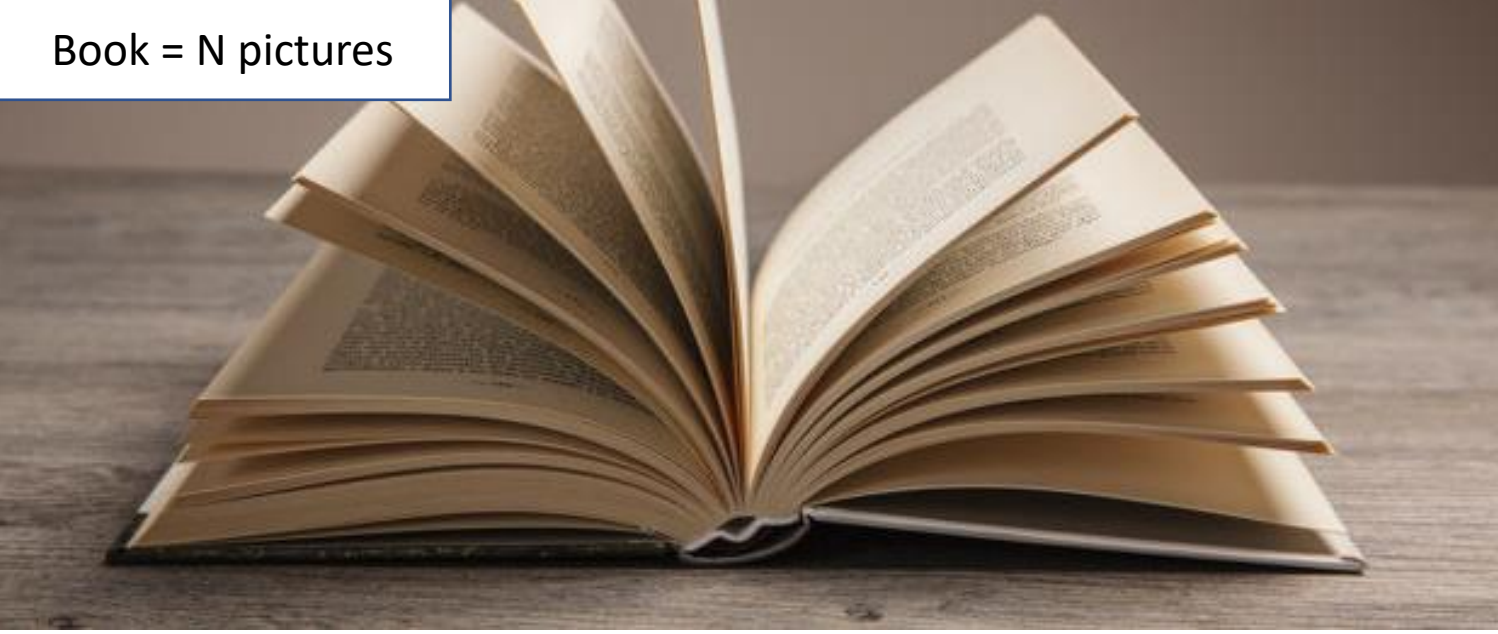

# What does an item (picture) stand for in Omeka?

## Omeka key terms – Items and collections

| ArchiVico Digitale |                                                                                                    | Plugin                                                          | s Appearance Users Settings Welcome, | Log Out           |
|--------------------|----------------------------------------------------------------------------------------------------|-----------------------------------------------------------------|--------------------------------------|-------------------|
| Dashboard          | Dashboard                                                                                                |                                                                 |                                      | Q                 |
| Items              |                                                                                                    |                                                                 |                                      |                   |
| Collections        | A new version of Omeka is available for download. Upgrade to 2.8                                         |                                                                 |                                      |                   |
| Item Types         |                                                                                                    |                                                                 |                                      |                   |
| Tags               | 188 25 ¥3                                                                                                | 16                                                              | 4 Seasons 1                          |                   |
| Escher             | nems conections lugs                                                                                     | pragina                                                         | asers meme exitints                  |                   |
| Collection Tree    | Recent Items                                                                                             |                                                                 | Recent Collections                   |                   |
| CSV Import         | Filza di atti criminali dei descritt Collection                                                          |                                                                 | lza 1306 del 1742 - Atti criminali   | Edit              |
| Manage elements    | Maria di Francesco Lanciai (pagi                                                                         |                                                                 | Mugnai                               | Edit              |
| Exhibits           | Filza di atti criminali dei descritti del Vicario Giuseppe<br>Maria di Francesco Lanciai (pagg. 301-400) | Edit                                                            | Arte di Por San Piero di Firenze     | Edit              |
| Simple Pages       | Filza di atti criminali dei descritti del Vicario Giuseppe                                               | Edit                                                            | Navicellai                           | Edit              |
| Map                | Maria di Francesco Lanciai (pagg. 201-300)                                                               |                                                                 |                                      | r dia             |
|                    | Filza di atti criminali dei descritti del Vicario Giuseppe                                               | Filza di atti criminali dei descritti del Vicario Giuseppe Edit | Filza 121 del 1596 - Atti civili     | Edit              |
|                    | Maria di Francesco Lanciai (pagg. 101-200)                                                               | ι di Francesco Lanciai (pagg. 101-200)                          |                                      |                   |
|                    | Filza di atti criminali dei descritti del Vicario Giuseppe<br>Maria di Francesco Lanciai (pagg. 1-100)   | Edit                                                            |                                      |                   |
|                    | Add a new item                                                                                           |                                                                 |                                      |                   |
|                    | Powered by Omeka   Documentation   Support Forums   Back to top                                          |                                                                 | Version 2711 S                       | vstem Information |

### What does a collection stand for in Omeka?

- A *collection* is a series of items:
  - for items such as <u>posters</u>, the collection could be a «<u>Netflix series poster collection</u>» consisting of as many pictures as the posters
  - for items such as <u>books</u>, the collection could be the «<u>Harry Potter book collection</u>» consisting of 7 books and hundreds of pictures (sum of all pages of the books)

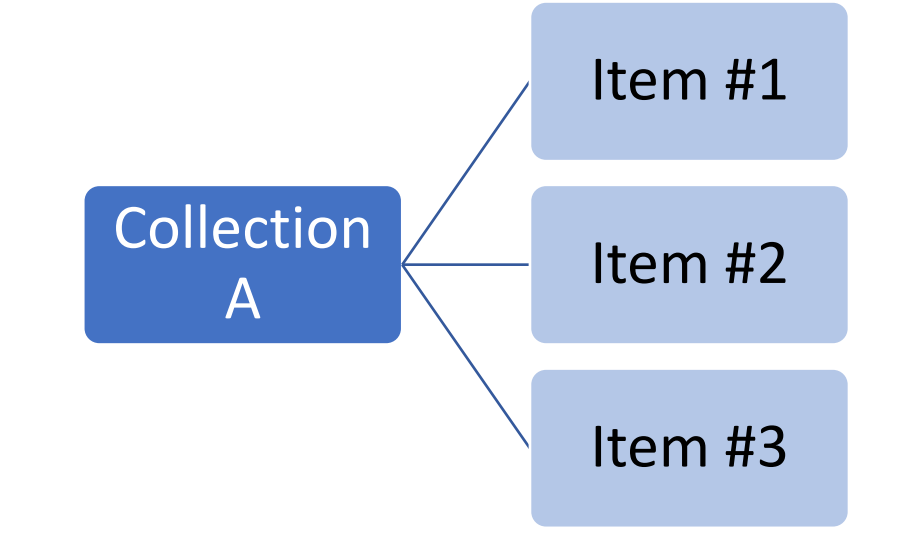

For simplicity, in the first part of the course we will deal with the case of items consisting of a single picture (e.g., poster)

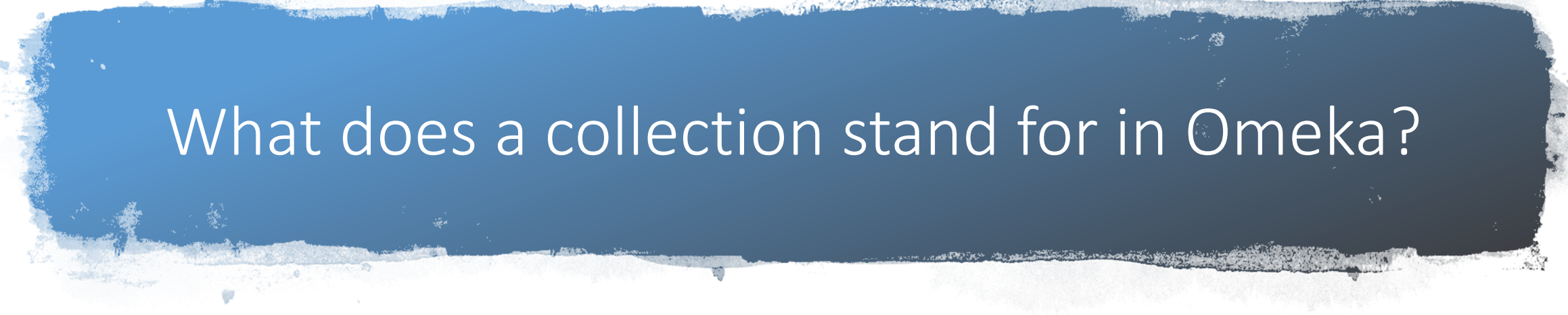

 Collections can be organized in a hierarchical structure as shown in the example

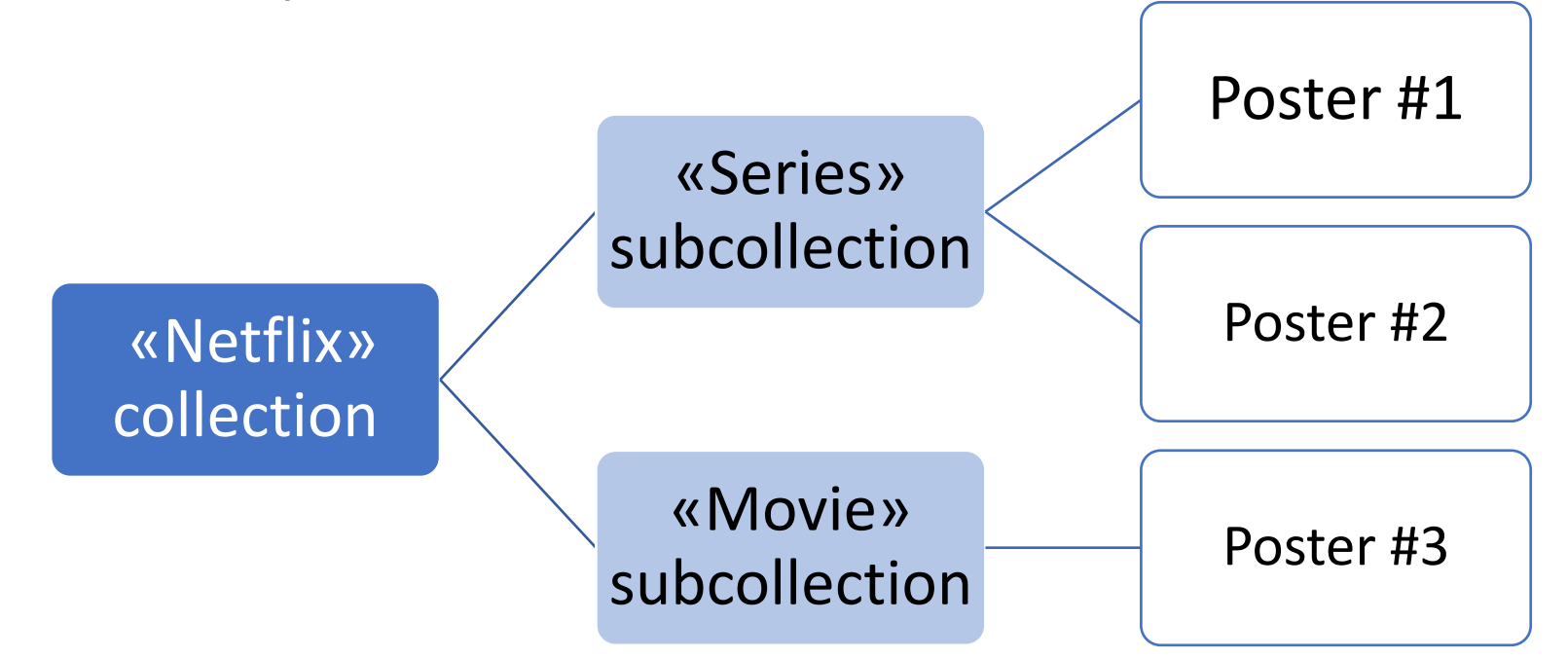

# N 7 7 7 OW

# Hands on Omeka!

# Go to omeka.net

Omeka is a web publishing platform for sharing digital collections and creating media-rich online exhibits.

Getting started is easy with Omeka with our hosted service.

Dashboard

Learn which plan is right for you

Edit Item #1842: "Jeremy Brett"

# Click at the bottom of the page on "Get started with Omeka.net"

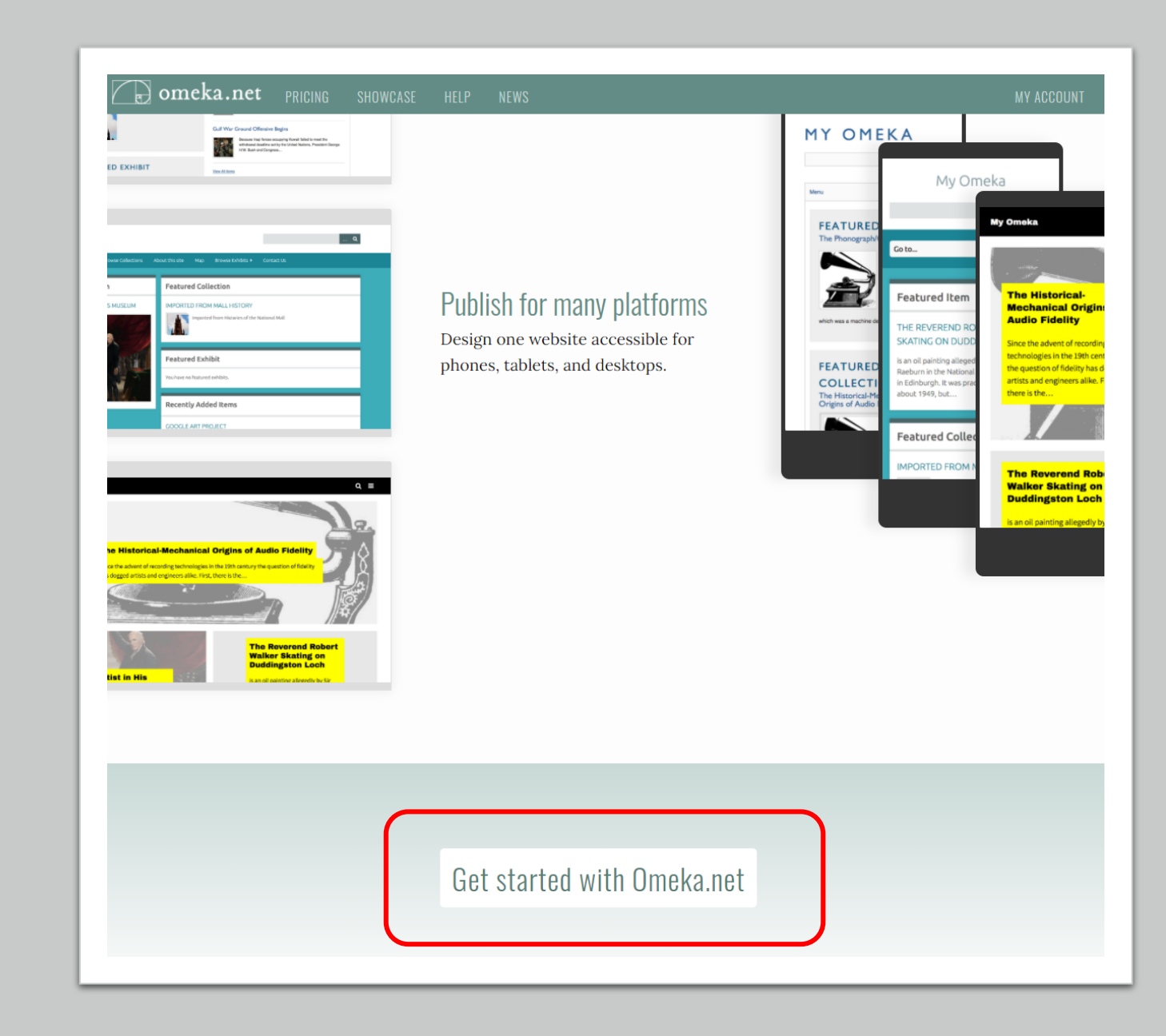

# Interested in learning more abov w Omeka wo includes a single site, with limit nemes and plug

# Start your free Omeka trial

### con the *trial* plan.

.e signing up by completing the
. below. Fields marked with \* are
quired.

| Username *            |                   |                               |
|-----------------------|-------------------|-------------------------------|
| Password *            |                   | _                             |
| Confirm Password<br>* |                   |                               |
| Full Name *           |                   |                               |
| Email *               |                   |                               |
| Confirm Email *       |                   |                               |
| I agree to the Terms  | s of Service 🗆    |                               |
|                       | Non sono un robot | reCAPTCHA<br>Privacy - Termin |
| Cian IIn              |                   |                               |

Create the account and then activate it (check the email address provided)
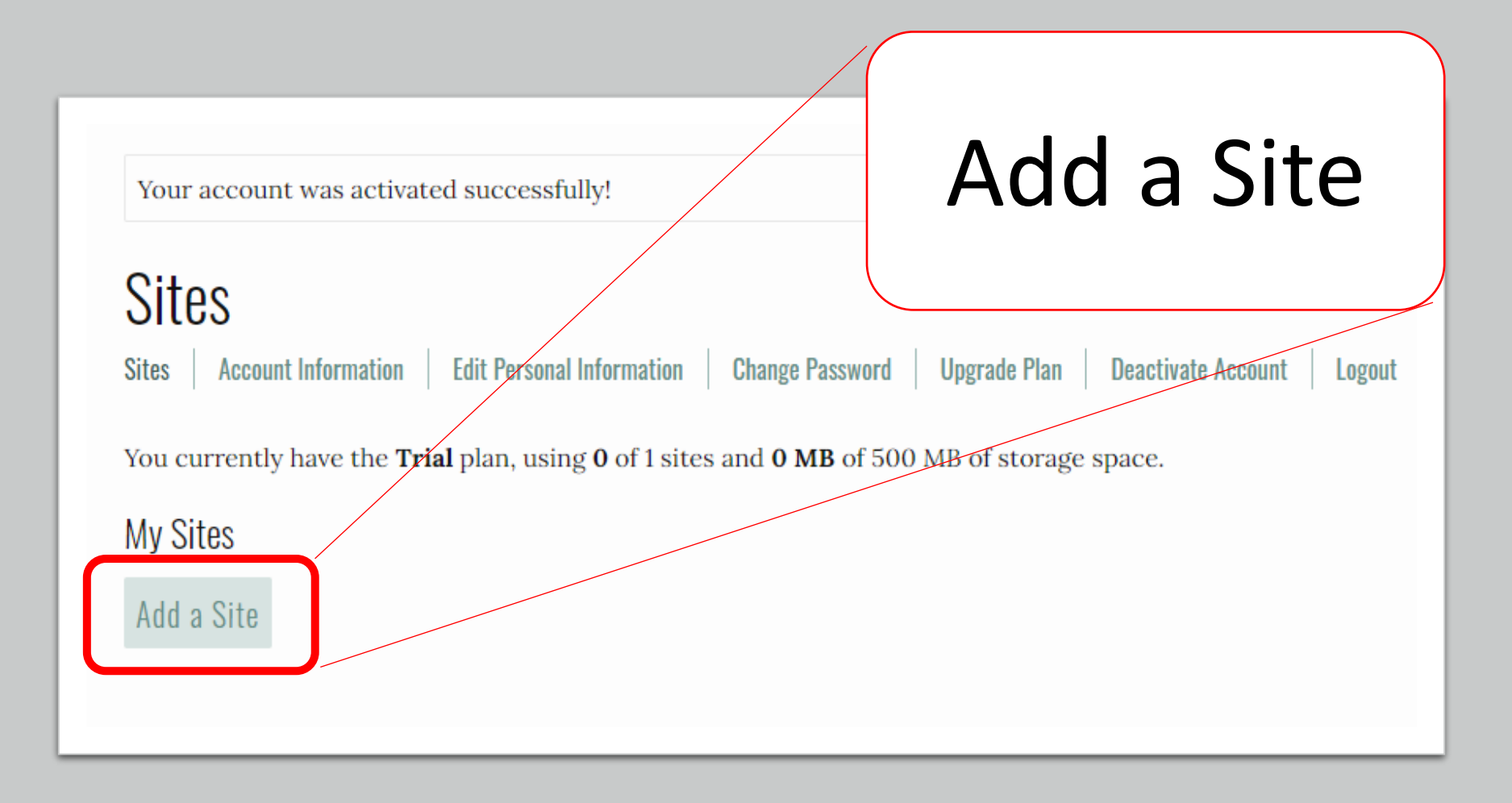

#### Add a Site

Subdomain Name \*

.omeka.net

Site Title \*

Site Description

# We are ready to create our test Omeka site

Add Your New Site

# "Add a Site" procedure

- •Subdomain Name: SurnameHandsOn
- •Site Title: Name Surname Hands On
- •Site Description: Digital collections

# Website created!

#### Sites

Sites Account Information Edit Personal Information Change Password Upgrade Plan Deactivate Account Logout

You currently have the Trial plan, using 1 of 1 sites and 0 MB of 500 MB of storage space.

#### My Sites

| Site                             | Storage Used |
|----------------------------------|--------------|
| loconsolehandson.omeka.net       | 0 MB         |
| View Site   Manage Site   Delete |              |

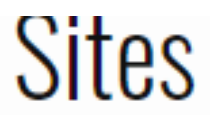

Sites

Account Information Edit Personal Information

Change Password Upgrade Plan Deactivate Account

Logout

You currently have the **Trial** plan, using **1** of 1 sites and **0 MB** of 500 MB of storage space.

My Sites

Site Storage Used loconsolehandson.omeka.net 0 MB View Site Manage Site | Delete Open «View Site» and «Manage Site» in new tabs

# "View Site" option

#### CORSO HANDS ON DI CLAUDIO LOCONSOLE

| Browse Items               | Browse Collections |
|----------------------------|--------------------|
| RECENTLY ADDED ITEMS       |                    |
| No recent items available. |                    |

newly created Omeka website looks like

This is how our

View All Items

Browse Items · Browse Collections

### Dashboard of our Omeka-based website

| Omeka.net Sites ►                  |                                           |                                       |           |                                            | My Dashboard My Account            |
|------------------------------------|-------------------------------------------|---------------------------------------|-----------|--------------------------------------------|------------------------------------|
| Corso Hands On di Clau             | dio Loconsole                             | I                                     | Plugins   | Appearance Users Settings                  | Welcome, Claudio Loconsole Log Out |
| Dashboard                          | Dashboard                                 |                                       |           |                                            | Q                                  |
| Items<br>Collections<br>Item Types |                                           | 0 0<br>items collections              | 0<br>tags | <b>O Berlin</b><br>plugins theme           |                                    |
| Tags                               | Recent Items<br>Add a new item            |                                       |           | Recent Collections<br>Add a new collection |                                    |
|                                    | Powered by Omeka.net   Help   Terms of Se | ervice   Privacy Policy   Back to top |           |                                            |                                    |

|                               | My Dashboard My Account                                              |
|-------------------------------|----------------------------------------------------------------------|
| nsole                         | Plugins Appearance Users Settings Welcome, Claudio Loconsole Log Out |
| shboard                       | ٩                                                                    |
| 0 0<br>items collections      | O Berlin<br>tags purjins theme                                       |
| Recent Items<br>dd a new item | Recent Collections<br>Add a new collection                           |
|                               | nsole<br>shboard<br>0 0<br>items collections                         |

## Selection of the website theme: Appearance

10 1 101

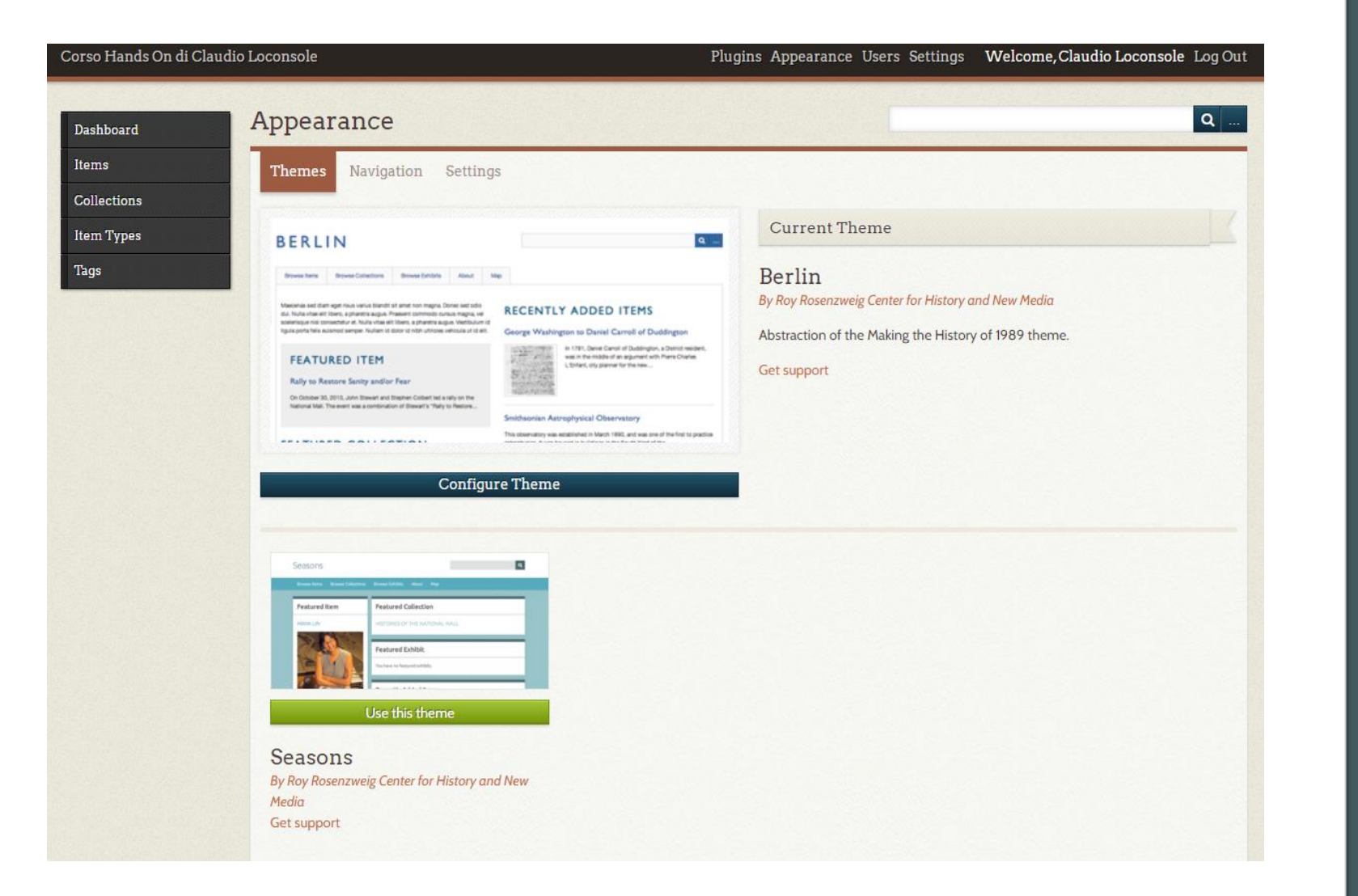

The themes on the free trial site are limited: Berlin and Seasons themes

#### auon Settings

#### Seasons

| Browse Rems Browse Collect | tors Browse Exhibits About Map                  |
|----------------------------|-------------------------------------------------|
| Featured Item              | Featured Collection                             |
| MAYA LIN                   | HISTORIES OF THE NATIONAL MALL                  |
|                            | Featured Exhibit You have no featured exhibits. |
|                            |                                                 |
|                            | Configure Theme                                 |
|                            |                                                 |

Let's change the theme to Seasons and discover the theme configuration options

| Appearance              | •                                                                                                    | Q                             |
|-------------------------|----------------------------------------------------------------------------------------------------|-------------------------------|
| Themes Naviga           | ation Settings                                                                                                    |                               |
| Configure Ther          | me: Seasons                                                                                                    | Save Changes                  |
| Configurations apply to | o this theme only.                                                                                                    |                               |
| Style                   |                                                                                                    |                               |
| Style Sheet             | Choose a style sheet.                                                                                                    |                               |
|                         | Winter 🗸                                                                                                    |                               |
| Header and Fo           | oter                                                                                                    |                               |
| Logo File               | Choose a logo file. This will replace the site title in the header of the theme.<br>Recommended maximum width for the logo is 500px. | SEASONS THEME                 |
|                         | Scegli file Nessun file selezionato                                                                                                  |                               |
| Footer Text             | Add some text to be displayed in your theme's footer.                                                                                | Let s do some tests and       |
|                         | $\begin{array}{ c c c c c c c c c c c c c c c c c c c$                                                                               | <u>changes</u> !              |
|                         |                                                                                                    |                               |
|                         |                                                                                                    | For the moment, we will only  |
|                         |                                                                                                    | see these appearance settings |

| Browse Items Browse Collections  |                                        |
|----------------------------------|----------------------------------------|
|                                  |                                        |
| Featured Item                    | Featured Collection                    |
| No featured items are available. | No featured collections are available. |
|                                  |                                        |
|                                  | Recently Added Items                   |
|                                  | No recent items available.             |
|                                  | View All Items                         |
|                                  |                                        |
|                                  |                                        |

New website appearance

## Need for group work? USERS

| rso Hands On di ( | Claudio Loconsole            |                                        | Plugins Appearance Users Se          | ttings We |
|-------------------|------------------------------|----------------------------------------|--------------------------------------|-----------|
| ashboard          | Browse Users                 | (1 total)                              |                                      |           |
| ems<br>ollections | Search users                 | <ul> <li>Username</li> </ul>           | ⊖Display Name ⊖Email                 |           |
| em Types          | Username ©                   | Display Name 🤤                         | Email \$                             | 1         |
| ags               | claudioloconsole<br>API Keys | Claudio Loconsole                      | claudio.loconsole <b>ø</b> gmail.com | 5         |
|                   | Submit<br>Invite A New User  | r                                      |                                      |           |
|                   | User Email:*                 |                                        |                                      |           |
|                   | Role:                        | Super                                  |                                      | • Invite  |
|                   | Powered by Omeka.net   Hel   | lp   Terms of Service   Privacy Policy | Back to top                          |           |

| Super      | ~  |
|------------|----|
| Super      |    |
| Admin      |    |
| Researche  | r  |
| Contributo | or |

# Need to change the initial settings? SETTINGS

| Administrator Email*                                                   | claudio.loconsole@gmail.com                                                                                                    | Save Changes |
|------------------------------------------------------------------------|----------------------------------------------------------------------------------------------------|--------------|
|                                                                        |                                                                                                    | Save Changes |
| Site Title                                                             | Corso Hands On di Claudio Loconsole                                                                                                    |              |
| Site Description                                                       |                                                                                                    |              |
| Site Description                                                       | Collezioni digitali                                                                                                    |              |
|                                                                        |                                                                                                    |              |
|                                                                        |                                                                                                    |              |
|                                                                        |                                                                                                    |              |
|                                                                        |                                                                                                    |              |
|                                                                        |                                                                                                    |              |
|                                                                        | li li                                                                                                    |              |
| Site Copyright Information                                             |                                                                                                    |              |
| Site Copyright Information                                             |                                                                                                    |              |
| Site Copyright Information<br>Site Author Information                  |                                                                                                    |              |
| Site Copyright Information<br>Site Author Information                  |                                                                                                    |              |
| Site Copyright Information<br>Site Author Information<br>Tag Delimiter | Separate tags using this character or string. Be careful when changing this setting.<br>You run the risk of solitting tags that contain the old delimiter. |              |

| Settings            |                                                                                                    | Q             |
|---------------------|----------------------------------------------------------------------------------------------------|---------------|
| General Search      | Element Sets Item Type Elements API                                                                                                    |               |
| Search Record Types | Customize which types of records will be searchable in Omeka.                                                                                                    | Save Changes  |
|                     | <ul> <li>File</li> <li>Collection</li> </ul>                                                                                                    | Index Records |
| Index Records       | Click on the "Index Records" button to re-index your records.<br>Indexing means to collect, parse, and store data to facilitate fast and accurate<br>searches. Omeka will automatically index individual records as they are saved, but<br>there are circumstances when your records are not indexed; for instance, when<br>updating from an earlier version of Omeka or after you customize which records<br>will be searchable. |               |

### **DUBLIN CORE!**

 is a metadata system consisting of a core of essential elements for describing any digital material (videos, images, web pages, etc.), as well as physical resources, such as books or CDs, and objects such as artworks, via Internet

| Settings            |                    | Q                                                                                                    |
|---------------------|--------------------|----------------------------------------------------------------------------------------------------|
| General Search      | Element Sets       | Item Type Elements API                                                                                                    |
| Name                | Descrip            | tion                                                                                                    |
| Dublin Core<br>Edit | The Dul<br>informa | olin Core metadata element set is common to all Omeka records, including items, files, and collections. For more<br>tion see, http://dublincore.org/documents/dces/. |
|                     |                    |                                                                                                    |

### **DUBLIN CORE!**

- More information available:
  - dublincore.org (EN) or <a href="https://www.iccu.sbn.it/it/normative-standard/linee-guida-per-la-digitalizzazione-e-metadati/dublin-core-metadata-element-set-versione-1.1-traduzione-italiana/index.html">https://www.iccu.sbn.it/it/normative-standard/linee-guida-per-la-digitalizzazione-e-metadati/dublin-core-metadata-element-set-versione-1.1-traduzione-italiana/index.html</a> (IT)
  - the Dublin Core metadata standard was transposed as ISO 15836:2003 and then revised into ISO 15836:2009. The issue of the ISO (International Organization for Standardization) standard constitutes an official recognition for the use of the Dublin Core set which, since the first Dublin conference in March 1995, has been translated into over 20 languages and used all over the world to integrate different types of information.

| Settings            |                   |                                                                                                    | Q |
|---------------------|-------------------|----------------------------------------------------------------------------------------------------|---|
| General Search      | Element Sets      | Item Type Elements API                                                                                                    |   |
| Name                | Descrip           | ion                                                                                                    |   |
| Dublin Core<br>Edit | The Du<br>informa | lin Core metadata element set is common to all Omeka records, including items, files, and collections. For more<br>tion see, http://dublincore.org/documents/dces/. |   |
|                     |                   |                                                                                                    |   |

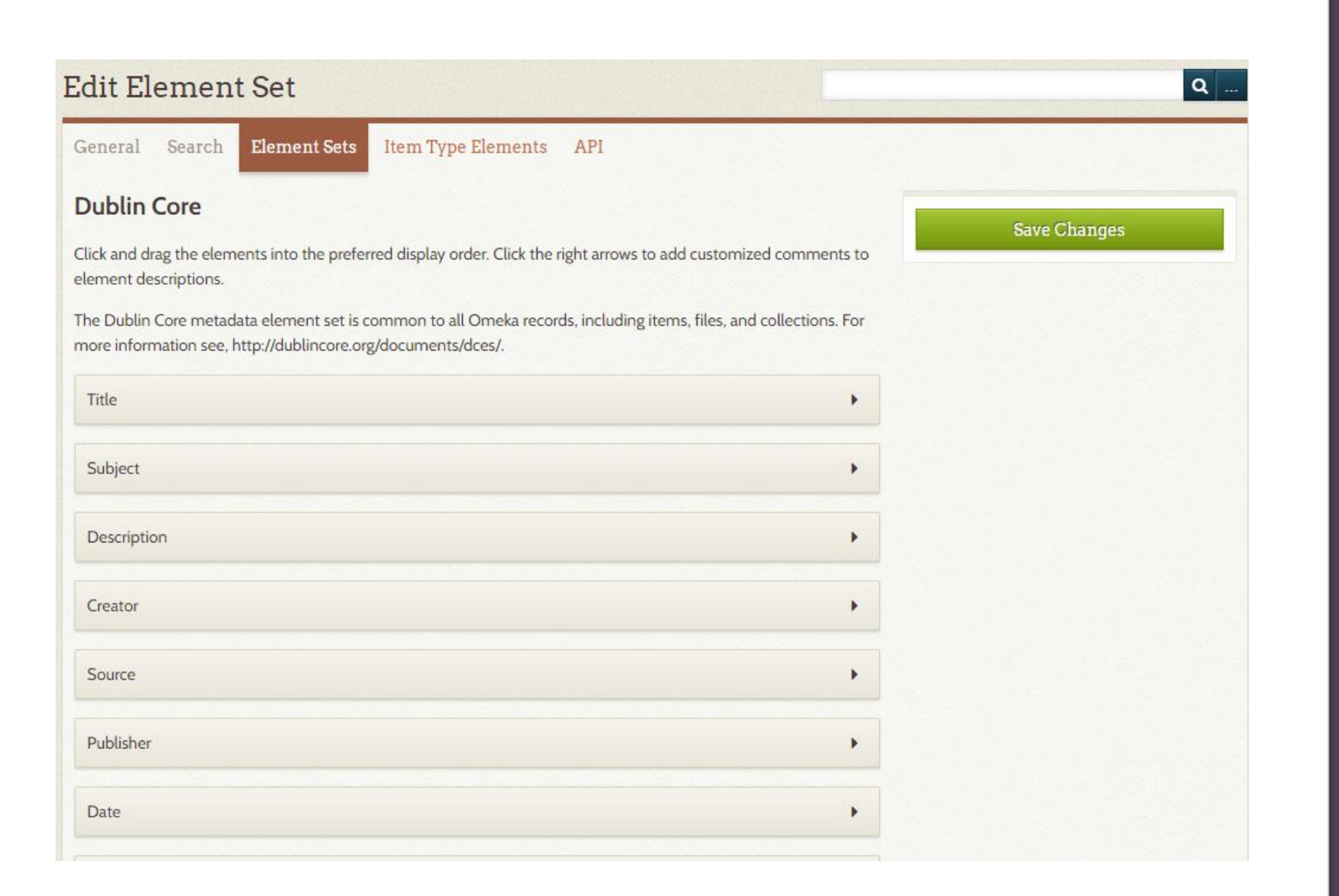

#### Editing Dublin Core it is possible to change the order in which the metadata appears on the web page by dragging the metadata box

| ettings                                                                                                    |              |
|----------------------------------------------------------------------------------------------------|--------------|
| ieneral Search Element Sets Item Type Elements API                                                                                                    |              |
| stomize the element descriptions below. To re-order the elements, edit a specific item type.<br>e item type metadata element set, consisting of all item type elements bundled with Omeka and all item type<br>ments created by an administrator. | Save Changes |
| Text X                                                                                                    |              |
| Description                                                                                                    |              |
| Any textual data included in the document                                                                                                    |              |
|                                                                                                    |              |
| Interviewer X                                                                                                    |              |
| Description                                                                                                    |              |
| The person(s) performing the interview                                                                                                    |              |
|                                                                                                    |              |
| Interviewee X                                                                                                    |              |
| Description                                                                                                    |              |
| The person(s) being interviewed                                                                                                    |              |

Item Type Elements description of the Dublin Core metadata

| Plugins (9 total)                                                                                                    | ٩       |
|----------------------------------------------------------------------------------------------------|---------|
| COINS<br>Version 2.0.3 by Roy Rosenzweig Center for History and New Media<br>Adds COINS metadata to item pages, making them Zotero readable.                                                                                                    | İnstall |
| CSV Import<br>Version 2.0.4 by Roy Rosenzweig Center for History and New Media<br>Imports items, tags, and files from CSV files.                                                                                                    | Install |
| Exhibit Builder<br>Version 3.4.2 by Roy Rosenzweig Center for History and New Media<br>Build rich exhibits using Orneka.                                                                                                    | Install |
| LC Suggest<br>Version 2.0.2 by Roy Rosenzweig Center for History and New Media<br>Enable an autosuggest feature for Omeka elements using the Library of Congress Authorities and<br>Vocabularies service: http://id.loc.gov                                                       | Install |
| Locale<br>Version 1.0 by Roy Rosenzweig Center for History and New Media<br>Configure language for your Orneka site.                                                                                                    | Install |
| OAI-PMH Harvester<br>Version 2.0.2 by Roy Rosenzweig Center for History and New Media<br>Harvests metadata from OAI-PMH data providers.                                                                                                    | İnstall |
| Omeka Api Import<br>Version 1.1.2 by Roy Rosenzweig Center for History and New Media<br>Import data from other Omeka 2.1 or higher sites using the API                                                                                                    | Install |
| Shared Shelf Link<br>Version 2.0 by ARTstor, Inc<br>Allows Shared Shelf users to publish image files and data records from a project in Shared Shelf, an<br>online media management software from ARTstor, to Omeka collections. Shared Shelf is a<br>subscription-based service. | İnstall |
| Simple Pages<br>Version 3.1.2 by Roy Rosenzweig Center for History and New Media<br>Allows administrators to create simple web pages for their public site.                                                                                                    | Install |

#### Omeka plugins

- In the trial version of Omeka, the plugins are limited
- In this course we will see some which are of fundamental importance

## «Simple Pages» plugin

- In order to use it, it must be installed
- In the non-trial version of Omeka Classic, you can also select other plugins which must be:
  - downloaded as a compressed file
  - Unzipped it
  - Copy to a specific server folder on the server (or on the localhost installation)
  - Installed from the Omeka dashboard
- We will see these steps in detail later
- Once the plugin is installed, it usually appears in the left menu of the dashboard

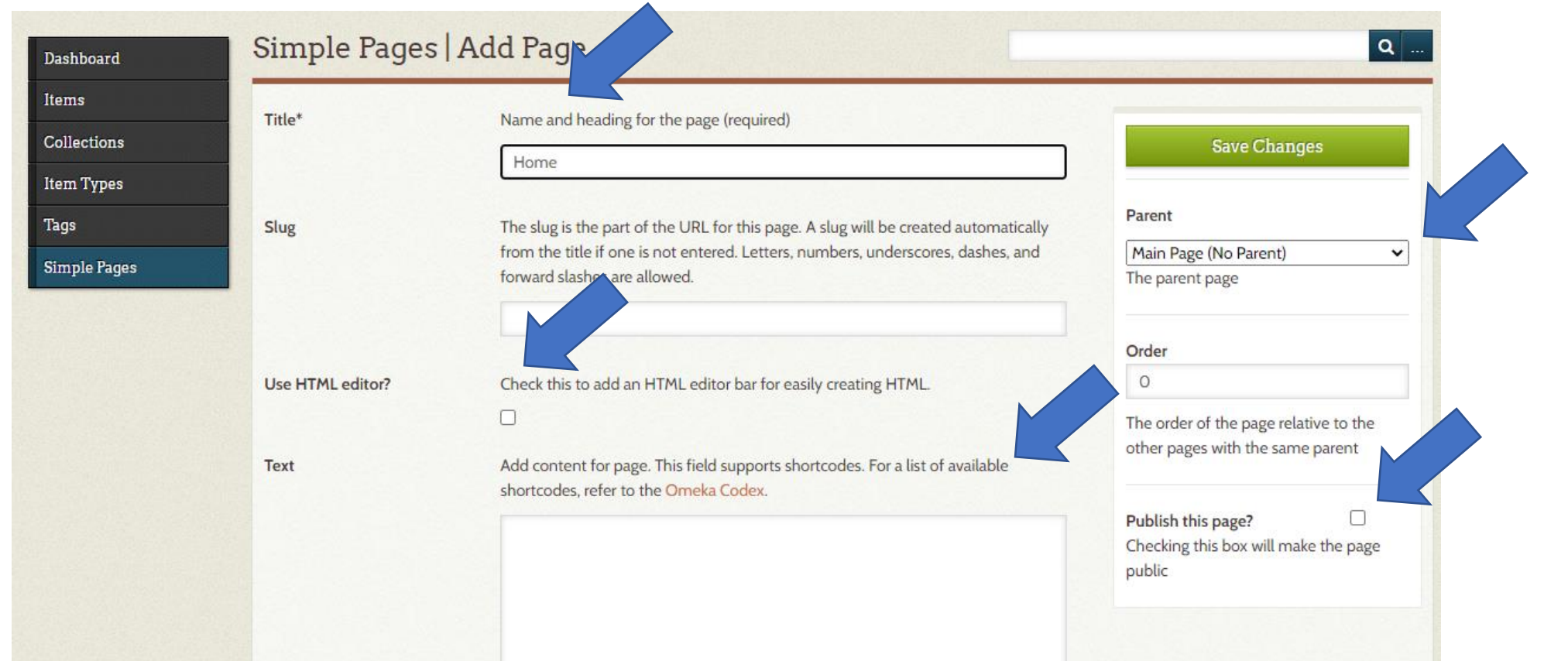

# «Simple Pages» plugin

 It is used to create web pages accompanying those strictly related to the search for elements on Omeka (e.g., Homepage, About page, ecc.) Options specific to a shortcode can be found in its own section.

### Omeka Codex

| Option      | Purpose                                                                       | Settings                                                                                                    | Example                                       |  |
|-------------|-------------------------------------------------------------------------------|----------------------------------------------------------------------------------------------------|-----------------------------------------------|--|
| num         | Specify the number of items returned                                          | Must be a whole number                                                                                                   | [recent_items<br>num=10]                      |  |
| has_image   | Can be use to require that<br>the called item have an<br>image.               | True (return items with images) or False (return only items without images)                                              | <pre>[featured_items has_image=false]</pre>   |  |
| ids         | Return an item or a list of<br>items, based on item ID<br>numbers.            | Multiple item IDs can be<br>entered, separated by a<br>comma without any spaces;<br>or a range separated by a<br>hyphen. | [items<br>ids=10,76,432]<br>[items ids=30-55] |  |
| is_featured | Specify whether to return<br>only items that are featured<br>or not featured  | 1: Return only items that<br>are featured; 0: Return only<br>items that are not featured                                 | <pre>[collections is_featured=1]</pre>        |  |
| collection  | Return items only from a specific collection, using the collection ID number. | Only one collection may be specified.                                                                                    | [items<br>collection=7]                       |  |
| item_type   | Return only items of a specific item type                                     |                                                                                                    | <pre>[items item_type="still image"]</pre>    |  |
| tags        | Return only items from a specific tag.                                        | Multiple tags can be<br>entered,separated by a<br>comma, without any spaces.                                             | [items<br>tags=baseball,math]                 |  |
| user        | Return only items added by<br>a specific user, using the<br>user ID number.   | Only one user may be specified.                                                                                          | [items user=3]                                |  |
|             |                                                                               |                                                                                                    |                                               |  |

### Reorder the order of the web pages

#### Appearance>>Navigation

| Check the links to display them in the main navigation. Click and drag the links into the preferred display order. |                   |
|----------------------------------------------------------------------------------------------------|-------------------|
| ✓ Home                                                                                                    | Save Changes      |
| Browse Items                                                                                                    | Select a Homepage |
| Browse Collections                                                                                                 |                   |
| About                                                                                                    | Reset Navigation  |
| Add a Link to the Navigation                                                                                       |                   |

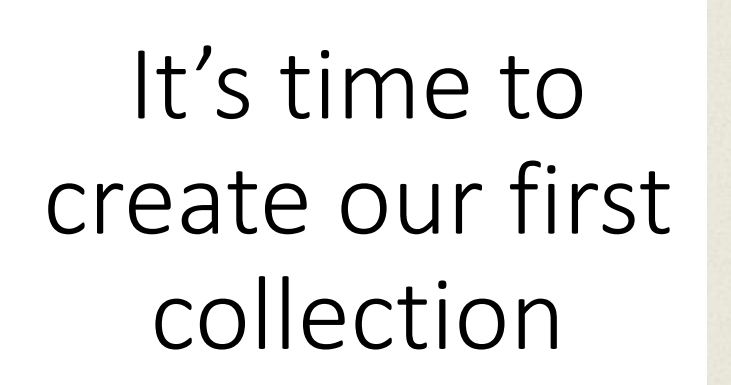

Dashboar

Items

Collectio

Item Type

Simple Pa

Tags

|                          |                                                                                                    | Add Collectio   |
|--------------------------|----------------------------------------------------------------------------------------------------|-----------------|
| more information see,    | ata element set is common to all Omeka records, including items, files, and collections. For<br>http://dublincore.org/documents/dces/. | Public Featured |
| Title                    | A name given to the resource                                                                                                    |                 |
| Add Input                |                                                                                                    |                 |
|                          | Use HTML                                                                                                    |                 |
| Subject                  | The topic of the resource                                                                                                    |                 |
| Add Input                |                                                                                                    |                 |
|                          | Use HTML 🗆                                                                                                    |                 |
| Description<br>Add Input | An account of the resource                                                                                                    |                 |
|                          |                                                                                                    |                 |
|                          |                                                                                                    |                 |
| Creator                  | An entity primarily responsible for making the resource                                                                                |                 |

Q

| Dashboard    | Add a Colle                                                                                                    | ection                       | ۹              |
|--------------|----------------------------------------------------------------------------------------------------|------------------------------|----------------|
| Items        | Dublin Core                                                                                                    |                              |                |
| Collections  |                                                                                                    |                              |                |
| Item Types   | Dublin Core                                                                                                    |                              | Add Collection |
| Tags         | The Dublin Core metadata element set is common to all Omeka records, including items, files, and collections. For more information see, http://dublincore.org/documents/dces/. |                              |                |
| Simple Pages |                                                                                                    |                              |                |
|              | Title                                                                                                    | A name given to the resource |                |
|              | Add Input                                                                                                    | Movies                       |                |
|              |                                                                                                    |                              |                |
|              |                                                                                                    | Use HTML                     |                |

The collection will appear in «Browse Collections» ofthe website

#### Corso Hands On di Claudio Loconsole

Home Browse Items

Browse Collections

#### About

#### **BROWSE COLLECTIONS (1 TOTAL)**

#### **Movies**

View the items in Movies

### Add an item to a collection

| Corso Hands On di Claud | io Loconsole                                                                  | Plugins Appearance | Users Settings | Welcome, Claudio Loconsole I | Log Out |
|-------------------------|-------------------------------------------------------------------------------|--------------------|----------------|------------------------------|---------|
| Dashboard               | Browse Items (O total)                                                        |                    |                |                              | Q       |
| Items                   | You have no items                                                             |                    |                |                              |         |
| Collections             | Tou nave no items.                                                            |                    |                |                              |         |
| ltem Types              | Get started by adding your first item.                                        |                    |                |                              |         |
| Tags                    | Add an Item                                                                   |                    |                |                              |         |
| Simple Pages            |                                                                               |                    |                |                              |         |
|                         | Powered by Omeka.net   Help   Terms of Service   Privacy Policy   Back to top |                    |                |                              |         |

Before inserting the elements, each of you have to choose 4 movies and for each of them you have to:

- save the movie poster in a folder;
- write down on a document file the metadata relating to the movie (it is sufficient to write down <u>the title, a</u> <u>description (e.g., movie plot), the creator (film director) and the year of the movie</u>)

### Done?

### First item

- Title: Stargate
- **Description:** Stargate is a 1994 science fiction adventure film[6] directed and co-written by Roland Emmerich. The film is the first entry in the Stargate franchise and stars Kurt Russell, James Spader, Jaye Davidson, Alexis Cruz, Mili Avital, and Viveca Lindfors. The plot centers on the premise of a "Stargate", an ancient ring-shaped device that creates a wormhole enabling travel to a similar device elsewhere in the universe. The film's central plot explores the theory of extraterrestrial beings having an influence upon human civilization.
- Creator: Roland Emmerich
- Date: 1994

#### Filename: Stargate.jpg

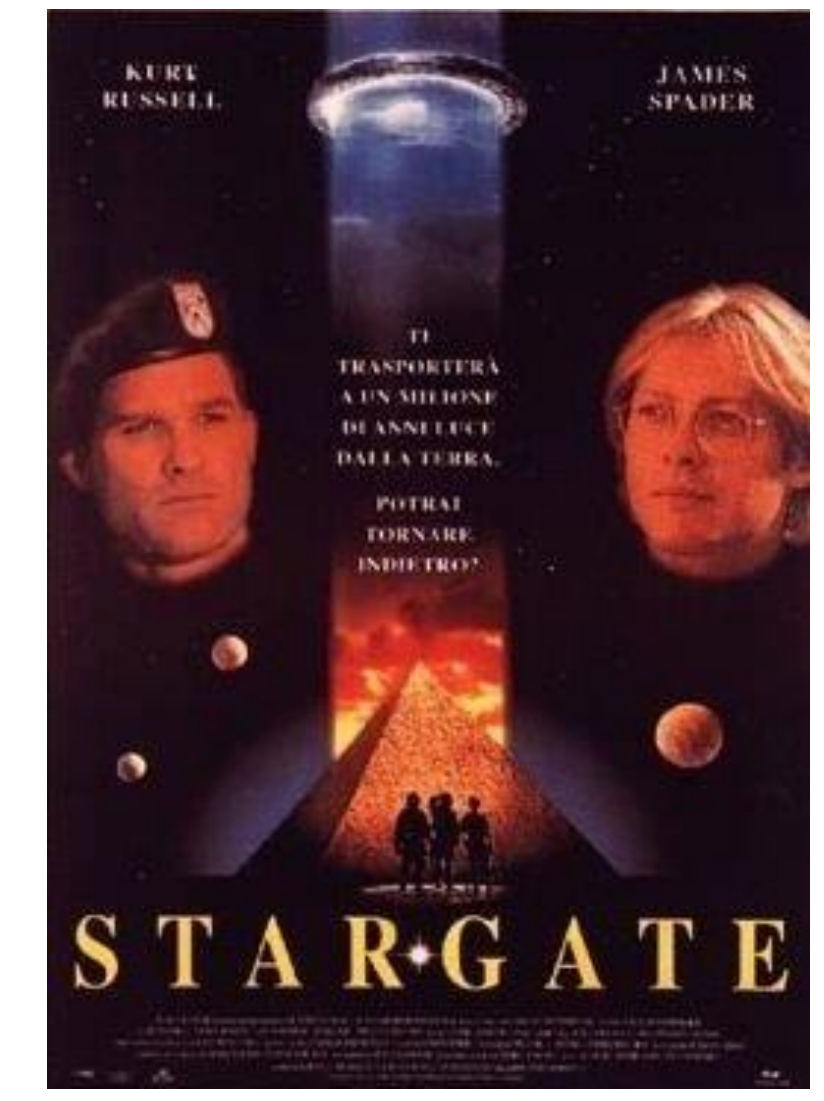

| ad an Item                                                     |                                                                                                    | 2<br>      |
|----------------------------------------------------------------|----------------------------------------------------------------------------------------------------|------------|
| Dublin Core Ite                                                | m Type Metadata Files Tags                                                                                                    |            |
| Dublin Core<br>he Dublin Core metad<br>nore information see, I | lata element set is common to all Omeka records, including items, files, and collections<br>http://dublincore.org/documents/dces/.             | s. For     |
| ïtle                                                           | A name given to the resource                                                                                                    | Collection |
| Add Input                                                      | Stargate                                                                                                    | Movies     |
|                                                                |                                                                                                    |            |
| ubject<br>Add Input                                            | The topic of the resource                                                                                                    |            |
|                                                                | Use HTML 🗌                                                                                                    |            |
| escription                                                     | An account of the resource                                                                                                    |            |
| Add Input                                                      | Zibaldone di vecchie idee di narrativa fantastica, riciclate in<br>una nuova veste dalla sceneggiatura di Dean <u>Devlin</u> e del<br>regista. |            |
|                                                                |                                                                                                    |            |
| reator                                                         | An entity primarily responsible for making the resource                                                                                        |            |
| Add Input                                                      | Roland Emmerich                                                                                                    |            |
|                                                                | Use HTML 🗆                                                                                                    |            |

| Dublin Core Item Ty              | pe Metadata Files Tags                                                                                                    |                                |
|----------------------------------|----------------------------------------------------------------------------------------------------|--------------------------------|
| Item Type Metada                 | ita                                                                                                    | Add Item                       |
| Item Type                        | Still Image                                                                                                    |                                |
|                                  | Select Below<br>Dataset<br>Email<br>Event                                                                                   | Public: V Featured: Collection |
|                                  | Interactive Resource<br>Lesson Plan                                                                                         | Movies 🗸                       |
| Original Format<br>Add Input     | Moving Image<br>Oral History<br>Person<br>Physical Object<br>Service<br>Software<br>Sound<br>Still Image<br>Text<br>Website |                                |
| Physical Dimensions<br>Add Input | The actual physical size of the original image                                                                              |                                |
|                                  | Use HTML                                                                                                    |                                |

Powered by Omeka.net | Help | Terms of Service | Privacy Policy | Back to top

| Add an Item                                                                                              | ۹.                    |
|----------------------------------------------------------------------------------------------------|-----------------------|
| Dublin Core Item Type Metadata Files Tags                                                                |                       |
| Files                                                                                                    | Add Item              |
| Add New Files                                                                                            | Public: 🗹 Featured: 🗆 |
| The maximum file size is 128 MB.         Find a File         Scegli file         Nessun file selezionato | Collection            |
| Add Another File                                                                                         | Movies                |

| Add an Item                                                                    | ۹                     |
|--------------------------------------------------------------------------------|-----------------------|
| Dublin Core Item Type Metadata Files Tags                                      |                       |
| Files                                                                          | Add Item              |
| Add New Files                                                                  | Public: 🗹 Featured: 🗆 |
| The maximum file size is 128 MB.                                               |                       |
| Find a File Scegli file stargate.jpg                                           | Collection            |
| Add Another File                                                               | Movies                |
| Powered by Omeka pet I Help I Terms of Service I Driversy Policy I Back to ten |                       |

#### Corso Hands On di Claudio Loconsole

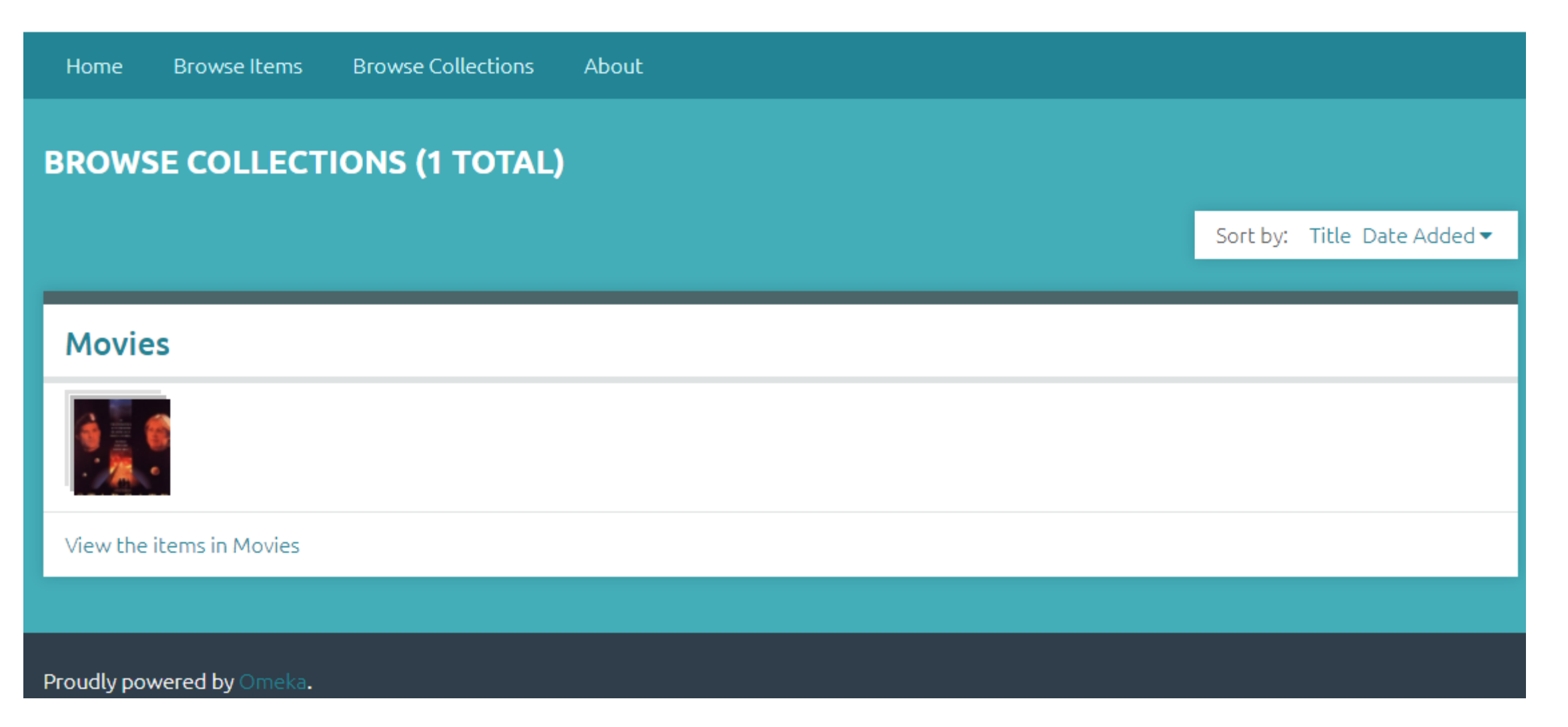

#### Corso Hands On di Claudio Loconsole

| Home B                                                                                                    | Browse Items | Browse Collections | About |
|----------------------------------------------------------------------------------------------------|--------------|--------------------|-------|
| MOVIES                                                                                                    |              |                    |       |
| Dublin C                                                                                                    | Соге         |                    |       |
| <b>Title</b><br>Movies                                                                                                    |              |                    |       |
| Collection Items                                                                                                    |              |                    |       |
| Stargate          Storgate         Dopo aver scoperto che un grande anello di materiale ignoto, trovato nel 1926 vicino alla piramide di Cheope a Giza (Cairo), è una "porta del cielo", nel 1993 un giovane egittologo accompagna una spedizione militare che, attraversando la "porta", |              |                    |       |
| View item                                                                                                    |              |                    |       |

Proudly powered by Omeka.
#### STARGATE

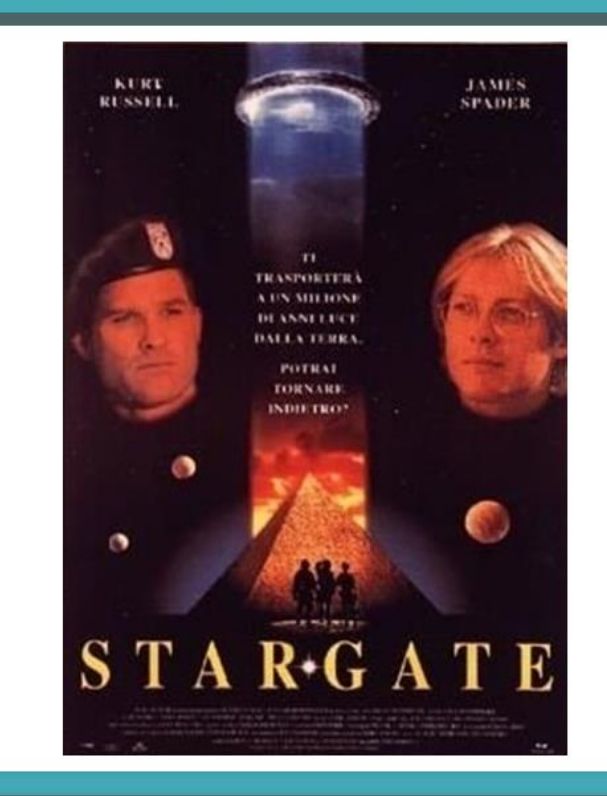

#### Dublin Core

Title

Stargate

#### Description

Dopo aver scoperto che un grande anello di materiale ignoto, trovato nel 1926 vicino alla piramide di Cheope a Giza (Cairo), è una "porta del cielo", nel 1993 un giovane egittologo accompagna una spedizione militare che, attraversando la "porta", approda su un pianeta di una lontana galassia dove un crudele Faraone immortale tiene in schiavitù il popolo del deserto. Molta carne al fuoco in questo colosso di SF di teutonica pesantezza (tedeschi sono pure lo scenografo Gross e il direttore della fotografia Lindenlaub) dove i personaggi sono ridotti a ingranaggi passivi di un macchinone narrativo "politicamente corretto". Zibaldone di vecchie idee di narrativa fantastica, riciclate in una nuova veste dalla

#### Collection

Movies

#### Citation

Roland Emmerich, "Stargate," *Corso Hands On di Claudio Loconsole*, accessed September 20, 2020, https://loconsolehandson.omeka.net/items/show/ 1.

## Please, go ahead with the insertion of four items

## The results in the Dashboard

| Select all 5 resu | lts                                        |                  |         |
|-------------------|--------------------------------------------|------------------|---------|
|                   |                                            | Creator 🗢        | Туре    |
|                   | Il gladiatore<br>Details · Edit · Delete   | Ridley Scott     | Still I |
|                   | Avatar<br>Details · Edit · Delete          | James Cameron    | Still I |
|                   | The Truman Show<br>Details • Edit • Delete | Peter Weir       | Still   |
|                   | Jurassic Park<br>Details · Edit · Delete   | Steven Spielberg | Still   |
|                   | Stargate<br>Details · Edit · Delete        | Roland Emmerich  | Still I |
| Soloct all 5 rocu | lte                                        |                  |         |

Output Formats: atom, dcmes-xml, json, omeka-xml, rss2

#### **BROWSE ITEMS (5 TOTAL)**

#### BROWSE ALL Search Item:

Sort by: Title Creator Date Added 🕶

#### Il gladiatore

|      | 1 |    |  |
|------|---|----|--|
| 1    | Y |    |  |
| Dist | 1 | 11 |  |

Il generale romano Massimo Decimo Meridio, comandante dell'esercito del Nord, ha condotto ancora una volta i suoi legionari alla vittoria, ed ora spera di poter tornare alla sua famiglia. Ma il sovrano Marco Aurelio, oramai vecchio e stanco, gli...

#### Avatar

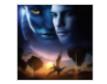

L'ex marine Jake Sully è stato reclutato per una missione sul pianeta Pandora con lo scopo di recuperare risorse naturali in esaurimento sulla Terra. Inaspettatamente si ritrova a voler proteggere il mondo magico al quale si sente stranamente legato.

#### The Truman Show

| 17  | <b>F D</b> |   |
|-----|------------|---|
| 15  | 1          | 2 |
| 142 | NST.       | - |
|     | 2          |   |

Truman Burbank scopre che i primi trent'anni della propria vita non sono stati altro che una messinscena. Inizia così a desiderare di fuggire da una realtà alienante che però sembra essere stata costruita su misura per lui.

#### **Jurassic Park**

| $\mathcal{C}$ |      |           |
|---------------|------|-----------|
| JURAS         | SK P | aux.      |
|               | -    |           |
|               | JURA | JURASSK P |

Due paleontologi e un matematico sono tra le persone selezionate per partecipare a un giro organizzato a un parco a tema. Quando i dinosauri si animano e prendono il sopravvento, però, la visitasi trasforma presto in un incubo.

#### Stargate

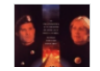

Dopo aver scoperto che un grande anello di materiale ignoto, trovato nel 1926 vicino alla piramide di Cheope a Giza (Cairo), è una "porta del cielo", nel 1993 un giovane egittologo accompagna una spedizione militare che, attraversando la "porta",...

## The results on the website: "Browse Items" page

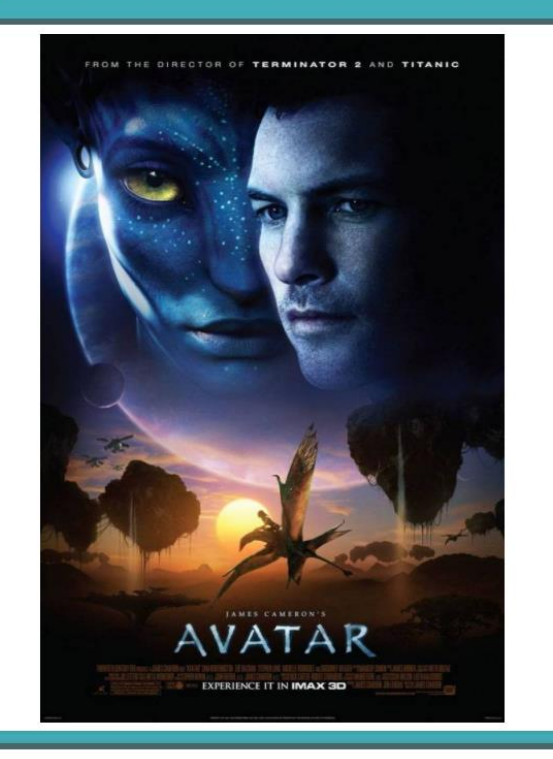

Collection

Citation

James Cameron, "Avatar," Corso Hands On di Claudio Loconsole, accessed October 8, 2020, https://loconsolehandson.omeka.net/items/show/4.

# Dublin Core Title Avatar Description Lex marine Jake Sully à stato reclutato per una missione sul pianeta Pandora con lo scopo di recuperare risorse naturali in esaurimento sulla Terra. Inaspettaramente si ritrova a voler proteggere il mondo magico al quale si sente stranamente legato. Creator James Cameron Date 2009

The «profile» of the movie

## Navigate among the items

• You can navigate between the items as if they were in sequence using the buttons: Previous Item and Next Item

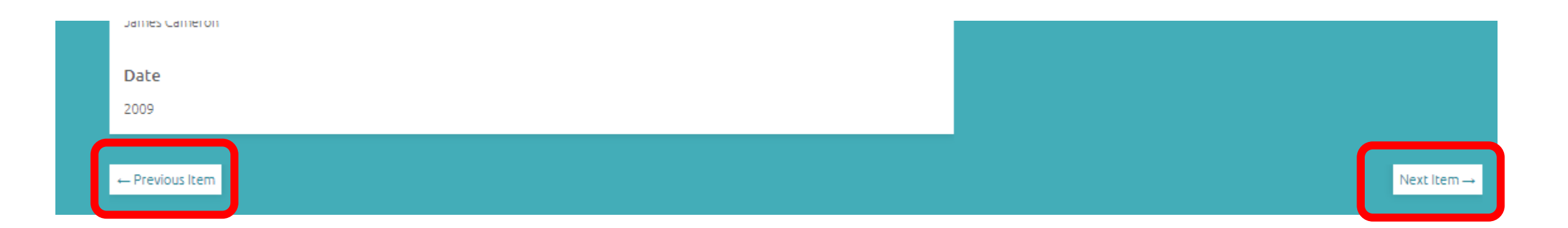

### Practice: Create a New Short Film Collection

- Along the lines of the previous exercise, you have to create a collection of 4 short films of your choice called <u>Short</u> <u>films</u>
- As before, we use the following fields Title, Description, Creator and Date for each of the 4 short films

OCATION

## The «Movies» collection needs to be renamed as «Feature Films»

| Dashboard           | Browse Collections  | s (2 total)     |              | ٩                              |
|---------------------|---------------------|-----------------|--------------|--------------------------------|
| tems<br>Collections | Add a Collection    |                 |              | All items are in a collection. |
| tem Types           | Title 🗢             | Contributors    | Date Added 🗢 | Total Number of Items          |
| 'ags<br>imple Pages | Short films<br>Edit | No contributors | Oct 9, 2020  | 3                              |
|                     | Movies<br>Edit      | No contributors | Sep 20, 2020 | 5                              |
|                     | Add a Collection    |                 |              | All items are in a collection. |

Powered by Omeka.net | Help | Terms of Service | Privacy Policy | Back to top

## The «Movies» collection needs to be renamed as «Feature Films»

| Dashboard    | Edit Collect                                 | ion #1: "Feature films"                                                                                                | ۹                  |
|--------------|----------------------------------------------|----------------------------------------------------------------------------------------------------|--------------------|
| Items        | Dublin Core                                  |                                                                                                    |                    |
| Collections  |                                              |                                                                                                    |                    |
| Item Types   | Dublin Core                                  |                                                                                                    | Save Changes       |
| Tags         | The Dublin Core meta<br>more information see | data element set is common to all Omeka records, including items, files, and<br>http://dublincore.org/documents/dces/. | collections. For   |
| Simple Pages |                                              |                                                                                                    | View I ablie I age |
|              | Title                                        | A name given to the resource                                                                                           | Delete             |
|              | Add Input                                    | Feature films                                                                                                    | Public 🗹 Featured  |
|              |                                              |                                                                                                    |                    |

## The «Movies» collection needs to be renamed as «Feature Films»

| Home Browse Items Browse Collections About |                             |  |  |  |
|--------------------------------------------|-----------------------------|--|--|--|
| ROWSE COLLECTIONS (2 TOTAL)                |                             |  |  |  |
|                                            | Sort by: Title Date Added ▼ |  |  |  |
| Short films                                |                             |  |  |  |
|                                            |                             |  |  |  |
| View the items in Short films              |                             |  |  |  |
| Feature films                              |                             |  |  |  |
|                                            |                             |  |  |  |
| View the items in Feature films            |                             |  |  |  |

### Creation of «collection hierarchies»

• Create a new "parent" collection that we will generically call «Films»

| Dashboard    | Browse Collections    | (2 total)       |              | ٩                              |
|--------------|-----------------------|-----------------|--------------|--------------------------------|
| Collections  | Add a Collection      |                 |              | All items are in a collection. |
| ltem Types   | Title 🗢               | Contributors    | Date Added 🗢 | Total Number of Items          |
| Tags         | Short films<br>Edit   | No contributors | Oct 9, 2020  | 3                              |
| simple rages | Feature films<br>Edit | No contributors | Sep 20, 2020 | 5                              |
|              | Add a Collection      |                 |              | All items are in a collection. |

## Creation of «collection hierarchies»

| Dashboard                 | Add a Collec           | tion                                                                                                    | Q              |
|---------------------------|------------------------|----------------------------------------------------------------------------------------------------|----------------|
| Items                     | Dublin Core            |                                                                                                    |                |
| Collections<br>Item Types | Dublin Core            |                                                                                                    | Add Callection |
| Tags                      | The Dublin Core metada | ata element set is common to all Omeka records, including items, files, and collections. For<br>ttp://dublincore.org/documents/dces/. |                |
| Simple Pages              |                        |                                                                                                    |                |
|                           | Title                  | A name given to the resource                                                                                                    |                |
|                           | Add Input              | Films                                                                                                    |                |
|                           |                        | Use HTML                                                                                                    |                |
|                           | Subject                | The topic of the resource                                                                                                    |                |
|                           | Add Input              |                                                                                                    |                |

## Creation of «collection hierarchies»

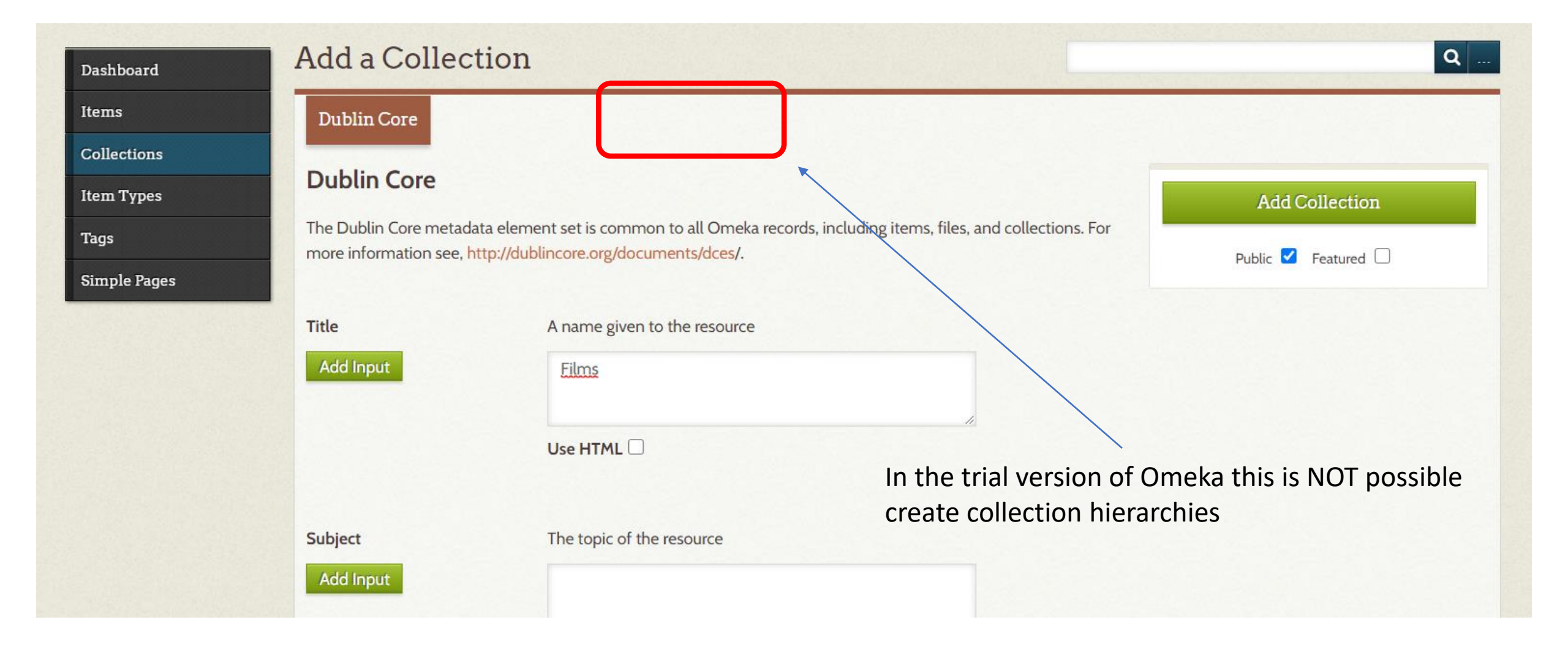

## Creazione di una «gerarchie di collezioni»

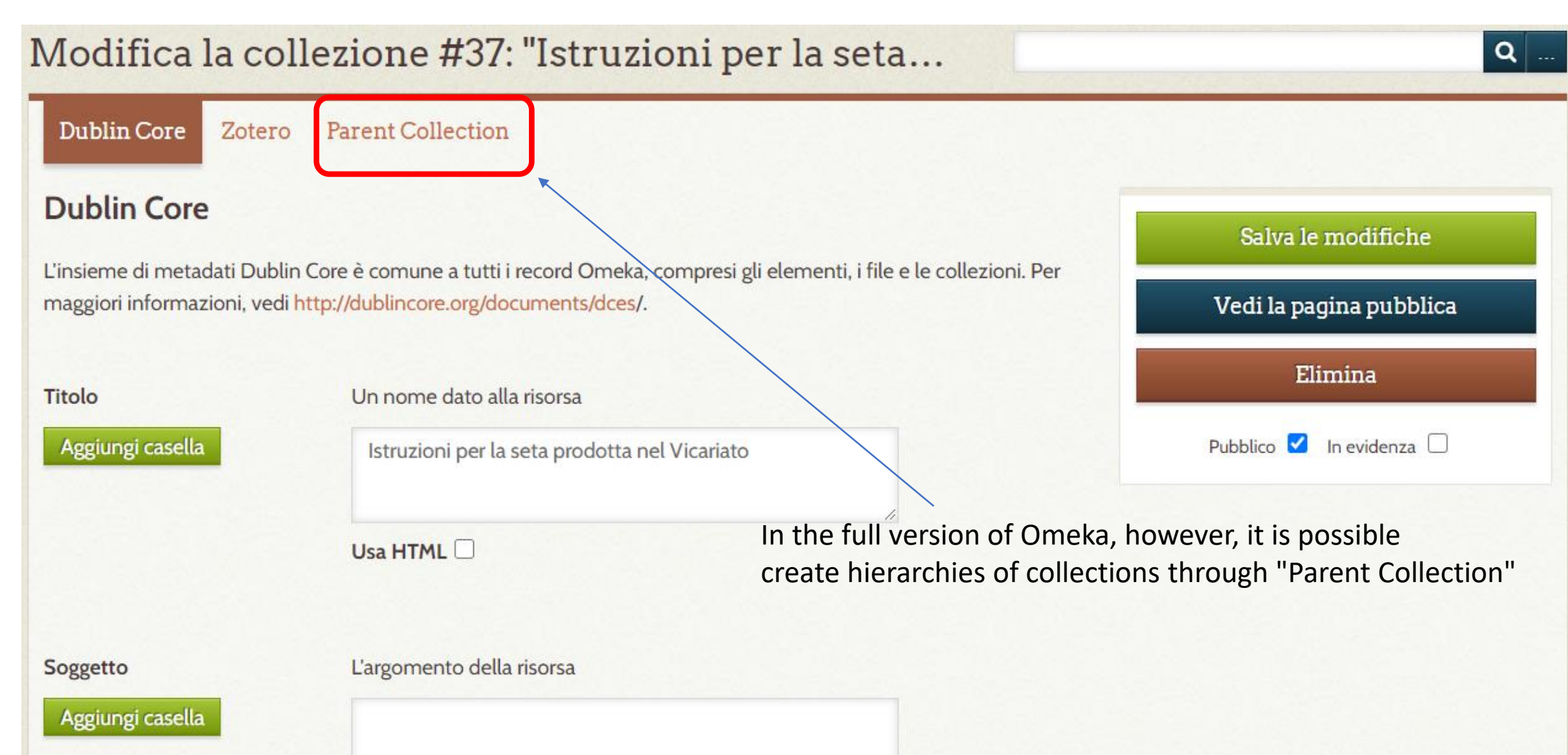

## Creazione di una «gerarchie di collezioni»

### Modifica la collezione #37: "Istruzioni per la seta...

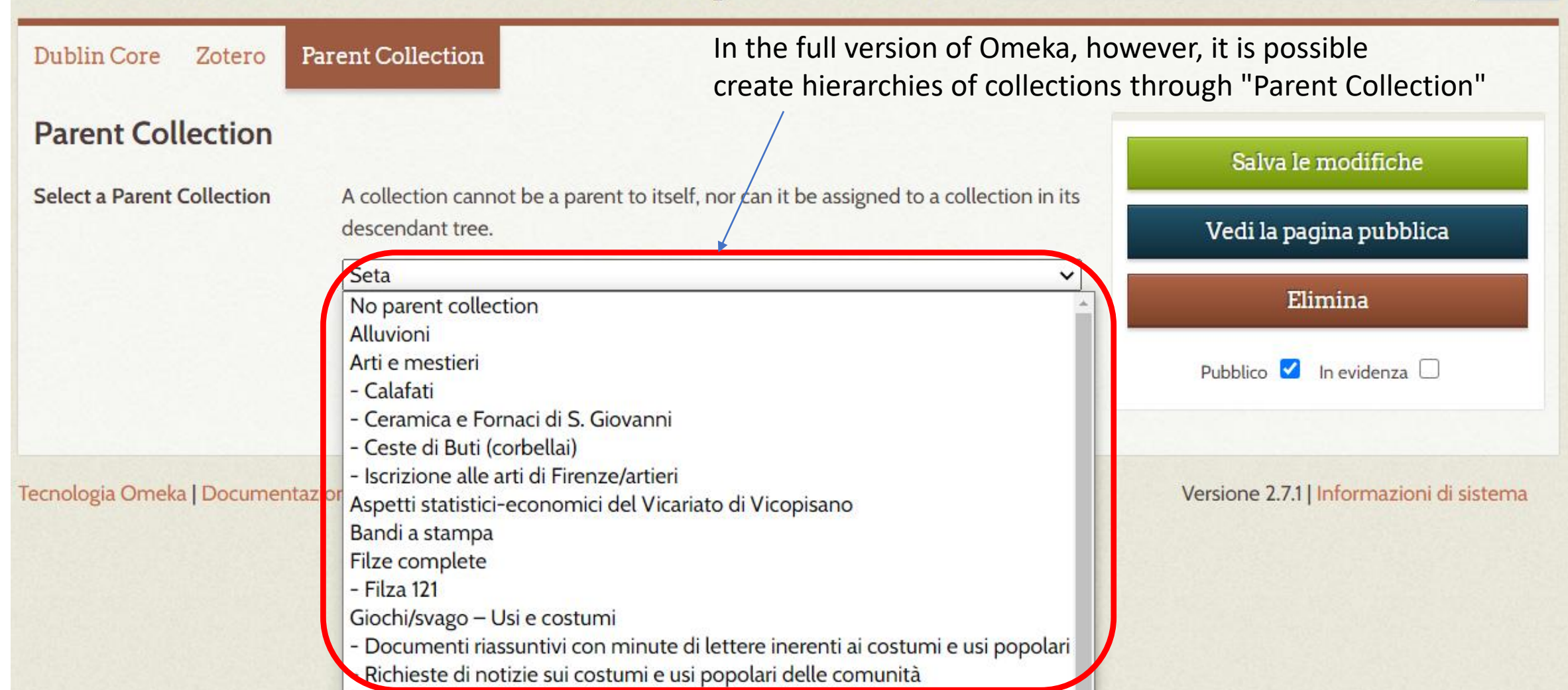

Q ...

## Example of the «ArchiVico Digitale» website

- Alluvioni
- Arti e mestieri
  - Calafati
  - Ceramica e Fornaci di S. Giovanni
  - Ceste di Buti (corbellai)
  - Iscrizione alle arti di Firenze/artieri
- Aspetti statistici-economici del Vicariato di Vicopisano
- Bandi a stampa
- Filze complete
  - Filza 121
- Giochi/svago Usi e costumi
  - Documenti riassuntivi con minute di lettere inerenti ai costumi e usi popolari
  - Richieste di notizie sui costumi e usi popolari delle comunità
- Giustizia e condanne
- Inventari e stime dei beni in caso di condanna e di eredità
- Peste
- Seta
  - Istruzioni per la seta prodotta nel Vicariato
  - Istruzioni sul non mescolare seta doppia e reale
  - Portate della seta dell'anno 1546
  - Portate della seta dell'anno 1566

### Collection Tree in the full Omeka version

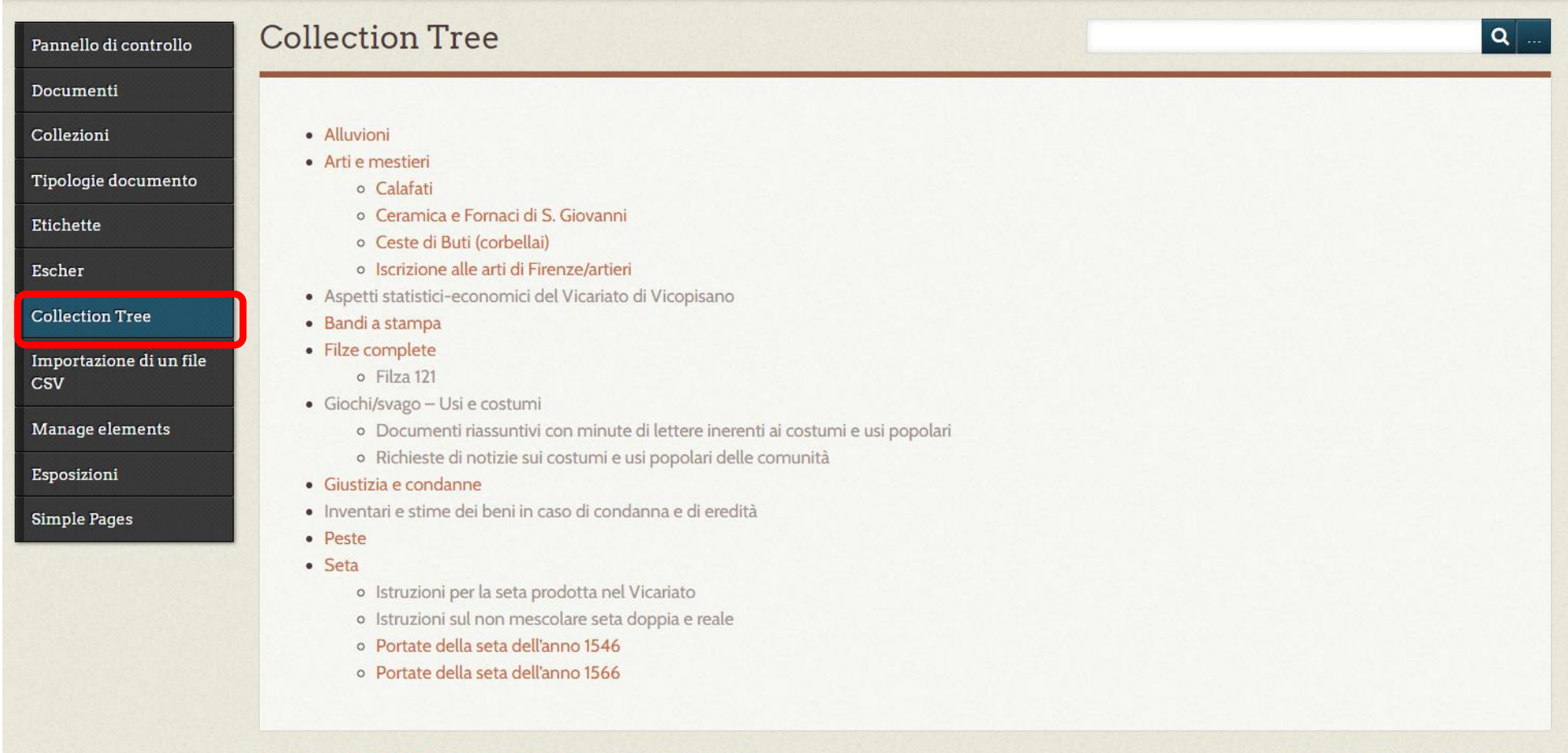

Tecnologia Omeka | Documentazione | Forum di supporto | Torna su

Versione 2.7.1 | Informazioni di sistema

## Items consisting of multiple images

 Short practical test: add a single item in a new "Books" collection containing information relating to Title, Creator (author), Year (Date), Description which includes the covers of all Harry Potter books

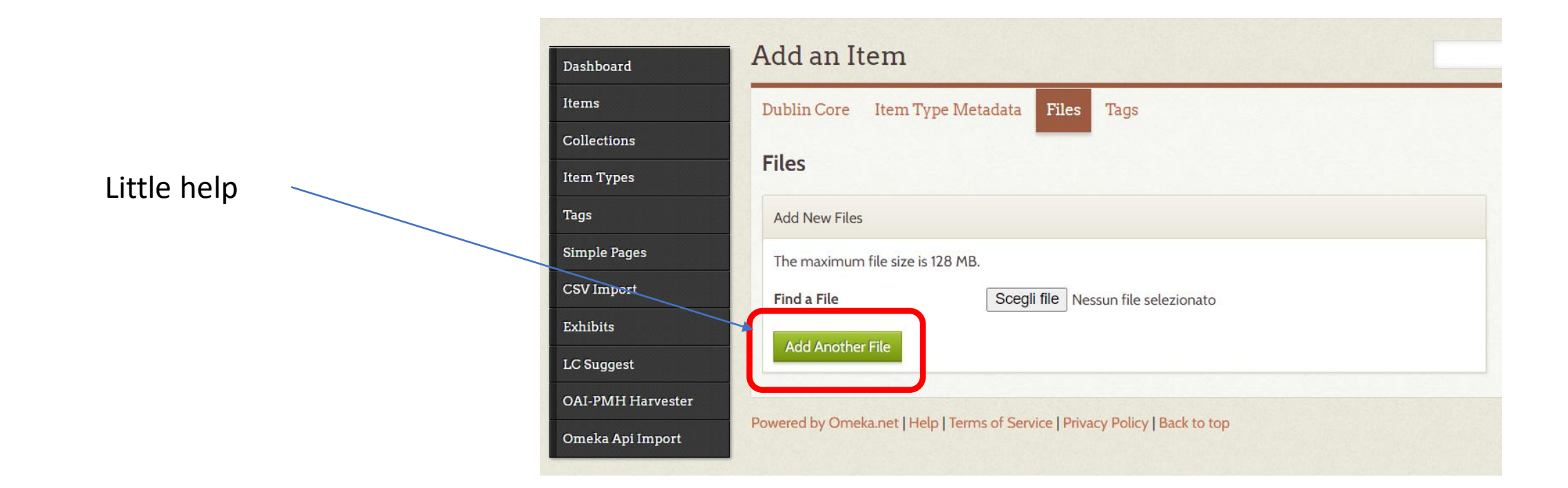

## Items consisting of multiple images

| Dashboard         | Edit Item #9: "H            | Iarry Pott     | er"     |
|-------------------|-----------------------------|----------------|---------|
| Items             | Dublin Core Item Type       | e Metadata Fil | es Tags |
| Collections       |                             | -              |         |
| Item Types        | Files                       |                |         |
| Tags              | Add New Files               |                |         |
| Simple Pages      | The maximum file size is 12 | 8 MB.          |         |
| CSV Import        | Find a File                 | Sceali file    | hnling  |
| Exhibits          |                             | Scegli file    | hp2.jpg |
| LC Suggest        | Add Another File            | Scegli file    | hp3.jpg |
|                   |                             | Scegli file    | hp4.jpg |
| OAI-PMH Harvester |                             | Scegli file    | hp6.jpg |
| Omeka Api Import  |                             | Scegli file    | hp7.jpg |

## Items consisting of multiple images – results of the item insertion

Corso Hands On di Claudio Loconsole

Home Browse Items Browse Collections Browse Exhibits About >

#### HARRY POTTER

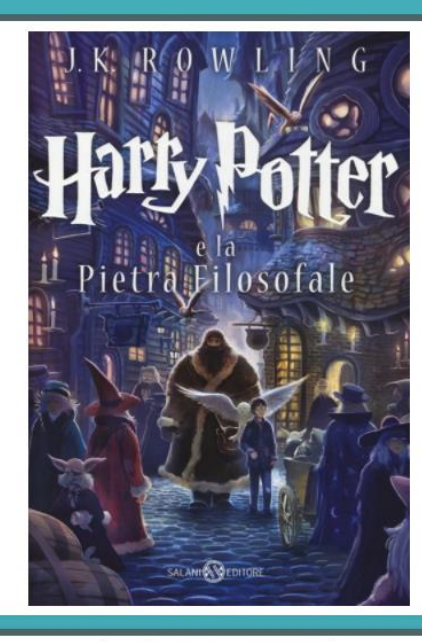

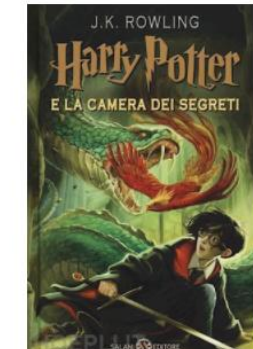

| Collection |
|------------|
| icols      |
| Citation   |

Joanne Rowling, "Harry Potter," Corso Hands On di Claudio Laconsole, accessed October 13, 2020, https://loconsolehandson.omeka.net/items/show/9

## Items consisting of multiple images - as it should be

#### ArchiVico Digitale

Progetto Struttura dei percorsi Percorsi tematici Sfoglia carte Abou

#### INVENTARIO DEI BENI DI SANTI DI SANDRO DA NODICA

| Dub | lin | Соге |
|-----|-----|------|
|     |     | COIC |

Titolo

Inventario dei beni di Santi di Sandro da Nodica

#### Soggetto

eredità

#### Descrizione

Inventario dei beni degli eredi di Santi di Sandro da Nodica in cui sono presenti in dettaglio oggetti, mobili e vestiario conservati nelle varie stanze della casa a Nodica.

#### Soggetto produttore

Vicariato

#### Data

1544/04/04

| File       | <br> |                                                                                                    |
|------------|------|----------------------------------------------------------------------------------------------------|
|            |      | A set of a deal of a set of a deal of a deal o |
| Collezione |      |                                                                                                    |

... Q

Inventari e stime dei beni in caso di condanna e di eredità

## Simple and advanced search in OMEKA

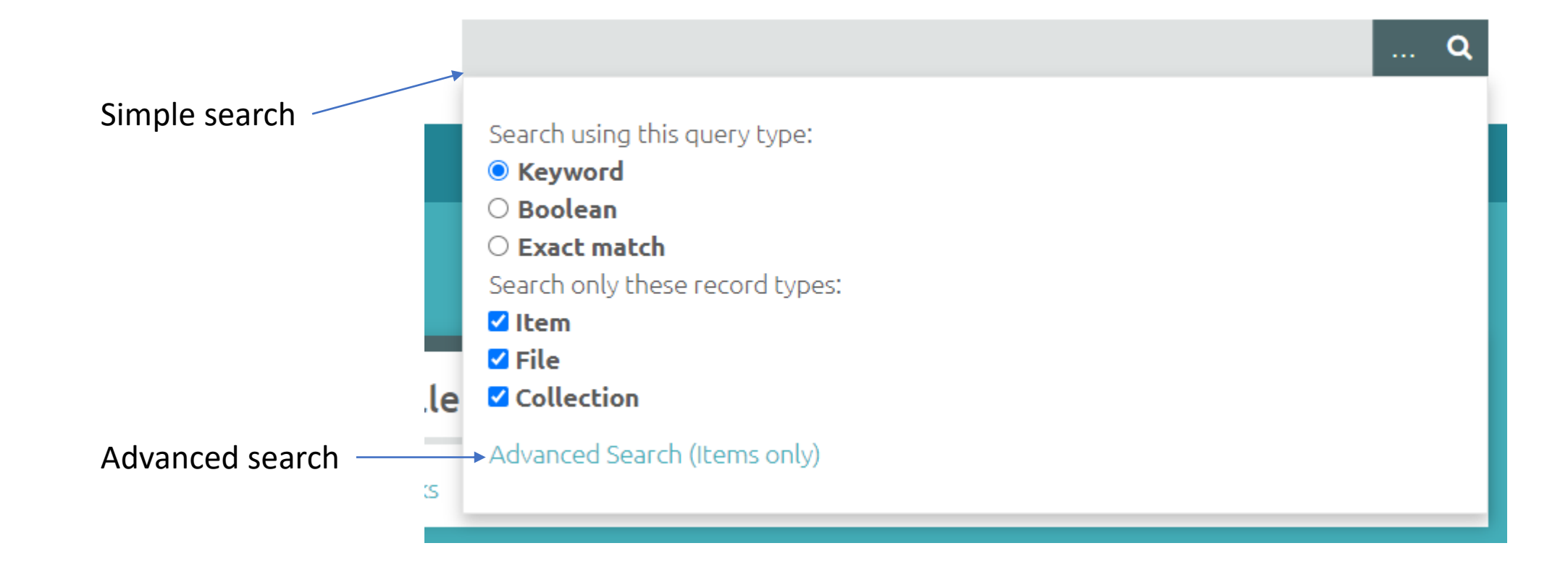

### Corso Hands On di Claudio Loconsole

| Home       | Browse Items        | Browse Collections     | Browse Exhibits | About 🕨 |
|------------|---------------------|------------------------|-----------------|---------|
| SEARCI     | H ITEMS             |                        |                 |         |
| Browse All | SEARCH ITEMS        |                        |                 |         |
| Search fo  | or Keywords         |                        |                 |         |
|            |                     |                        |                 |         |
|            |                     |                        |                 |         |
| Narrow b   | y Specific Fields   |                        |                 |         |
| Select Be  | elow                | ✓ Select Be            | ow              | ~       |
| ADD A      | FIELD               |                        |                 |         |
| Search b   | y a range of ID#s ( | example: 1-4, 156, 79) |                 |         |
|            |                     |                        |                 |         |
| Search B   | y Collection        |                        |                 |         |
| Select Be  | elow 🗸              |                        |                 |         |
|            |                     |                        |                 |         |
| Search B   | у Туре              |                        |                 |         |
| Select B   | elow 🗸              |                        |                 |         |

## Advanced search 1/2

| Select Below                               |
|--------------------------------------------|
| Search By Tags                             |
| Public/Non-Public       Select Below       |
| Featured/Non-Featured         Select Below |
| Search by Exhibit<br>Select Below ~        |
| SEARCH FOR ITEMS                           |

## Advanced search 2/2

| Select Below                             |
|------------------------------------------|
| Search By Tags                           |
| Public/Non-Public       Select Below     |
| Featured/Non-Featured       Select Below |
| Search by Exhibit<br>Select Below ~      |
| SEARCH FOR ITEMS                         |

Fewer search fields? PHP!

## The structure of the file system on the OMEKA server

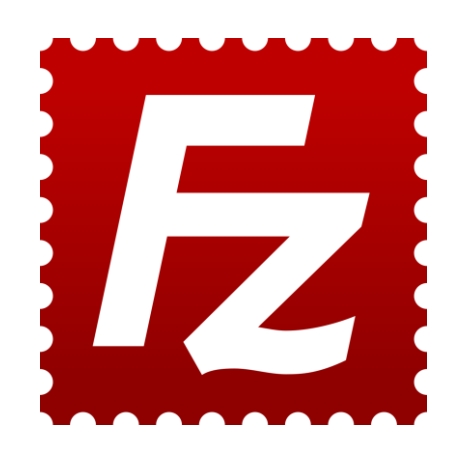

- By using a software that allows the transfer of files through the FTP protocol (e.g., Filezilla) it is possible to upload and download files from the file system of the server where OMEKA is installed
- The folder structure from the root of the file system is as follows

| Nome file   | Dimensio | Tipo file        | Ultima modifica     | Permessi   |
|-------------|----------|------------------|---------------------|------------|
|             |          |                  |                     |            |
| ssh         |          | Cartella di file | 03/03/2020 17:57:12 | drwxxx     |
| web-files   |          | Cartella di file | 16/07/2020 16:27:39 | drwxrwxr-x |
| bash_logout | 220      | File BASH_LOGOUT | 18/04/2019 06:12:36 | -rw-rr     |
| bashrc      | 3.526    | File BASHRC      | 18/04/2019 06:12:36 | -rw-rr     |
| kshrc       | 2.181    | File KSHRC       | 14/12/2018 07:07:36 | -rw-rr     |
| .mkshrc     | 1.703    | File MKSHRC      | 01/03/2019 17:29:58 | -rw-rr     |
| profile     | 807      | File PROFILE     | 18/04/2019 06:12:36 | -rw-rr     |

## web-files folder

- Inside the web-files folder we find files and folders that allow you to upload images, themes, plugins, set the language and customize the translations of terms used on the site
- Let's look at these features one at a time

| Dimensio | Tipo file                                                               | Ultima modifica                                                                                                    | Permessi                                                                                                    |
|----------|-------------------------------------------------------------------------|----------------------------------------------------------------------------------------------------|----------------------------------------------------------------------------------------------------|
|          |                                                                         |                                                                                                    |                                                                                                    |
|          | Cartella di file                                                        | 28/01/2020 15:21:12                                                                                                    | drwxrwxr-x                                                                                                    |
|          | Cartella di file                                                        | 28/01/2020 15:21:14                                                                                                    | drwxrwxr-x                                                                                                    |
|          | Cartella di file                                                        | 28/01/2020 15:21:14                                                                                                    | drwxrwxr-x                                                                                                    |
|          | Cartella di file                                                        | 16/07/2020 17:39:58                                                                                                    | drwxr-xr-x                                                                                                    |
|          | Cartella di file                                                        | 28/01/2020 15:21:14                                                                                                    | drwxrwxr-x                                                                                                    |
|          | Cartella di file                                                        | 27/03/2020 20:16:42                                                                                                    | drwxrwxr-x                                                                                                    |
|          | Cartella di file                                                        | 19/02/2020 11:38:32                                                                                                    | drwxrwxr-x                                                                                                    |
| 1.702    | File HTACCESS                                                           | 28/01/2020 15:21:18                                                                                                    | -rw-rw-r                                                                                                    |
| 92       | File HTPASSWD                                                           | 15/05/2020 10:56:27                                                                                                    | -rw-rr                                                                                                    |
| 5.192    | File PHP                                                                | 28/01/2020 15:21:14                                                                                                    | -rw-rw-r                                                                                                    |
| 552      | Impostazioni di configurazi                                             | 18/02/2020 15:17:14                                                                                                    | -rw-rw-r                                                                                                    |
| 597      | File PHP                                                                | 28/01/2020 15:21:14                                                                                                    | -rw-rw-r                                                                                                    |
| 35.147   | Documento di testo                                                      | 28/01/2020 15:21:14                                                                                                    | -rw-rw-r                                                                                                    |
| 1.225    | File MD                                                                 | 28/01/2020 15:21:12                                                                                                    | -rw-rw-r                                                                                                    |
| 32       | Documento di testo                                                      | 28/01/2020 15:21:14                                                                                                    | -rw-rw-r                                                                                                    |
|          | Dimensio<br>1.702<br>92<br>5.192<br>552<br>597<br>35.147<br>1.225<br>32 | Dimensio Tipo file<br>Cartella di file<br>Cartella di file<br>Cartella di file<br>Cartella di file<br>Cartella di file<br>Cartella di file<br>Cartella di file<br>Cartella di file<br>Cartella di file<br>Cartella di file<br>Cartella di file<br>Cartella di file<br>Cartella di file<br>Sartella di file<br>Cartella di file<br>C | Dimensio         Tipo file         Ultima modifica           Cartella di file         28/01/2020 15:21:12         Cartella di file         28/01/2020 15:21:14           Cartella di file         28/01/2020 15:21:14         Cartella di file         28/01/2020 15:21:14           Cartella di file         28/01/2020 15:21:14         Cartella di file         28/01/2020 15:21:14           Cartella di file         28/01/2020 15:21:14         Cartella di file         28/01/2020 15:21:14           Cartella di file         27/03/2020 20:16:42         Cartella di file         27/03/2020 20:16:42           Cartella di file         19/02/2020 11:38:32         1.702         File HTACCESS         28/01/2020 15:21:18           92         File HTPASSWD         15/05/2020 10:56:27         5.192         File PHP         28/01/2020 15:21:14           552         Impostazioni di configurazi         18/02/2020 15:21:14         18/02/2020 15:21:14           557         File PHP         28/01/2020 15:21:14         1225           35.147         Documento di testo         28/01/2020 15:21:14           1.225         File MD         28/01/2020 15:21:12           32         Documento di testo         28/01/2020 15:21:14 |

## application subfolder

- In this subfolder we find «languages» which allows us to customize the translations of technical terms
- Translation based on Portable Object Template) .po files
- .po source files allow you to compare text strings in a program or in a CMS and translate them to the language you prefer/need
- Public files with .mo extension are extracted from these source files and, then, actually used by the final application by extrapolation with php

| 2 controller | c        |                              |                     |          |
|--------------|----------|------------------------------|---------------------|----------|
| 2 forms      | 3        |                              |                     |          |
|              | 5        |                              |                     |          |
| ? libraries  |          |                              |                     |          |
| Nome file    | Dimensio | Tipo file                    | Ultima modifica     | Permessi |
|              |          |                              |                     |          |
| ar.mo        | 41.952   | Traduzione compilata         | 28/01/2020 15:21:12 | -rw-rw-r |
| 📄 be_BY.mo   | 92.745   | Traduzione compilata         | 28/01/2020 15:21:12 | -rw-rw-r |
| 📄 bg_BG.mo   | 92.922   | Traduzione compilata         | 28/01/2020 15:21:12 | -rw-rw-r |
| 📄 bn_BD.mo   | 8.428    | Traduzione compilata         | 28/01/2020 15:21:12 | -rw-rw-r |
| 📄 ca_ES.mo   | 76.560   | Traduzione compilata         | 28/01/2020 15:21:12 | -rw-rw-r |
| 📄 cs.mo      | 67.472   | Traduzione compilata         | 28/01/2020 15:21:12 | -rw-rw-r |
| 📄 cy_GB.mo   | 61.907   | Traduzione compilata         | 28/01/2020 15:21:12 | -rw-rw-r |
| 📄 da_DK.mo   | 19.937   | Traduzione compilata         | 28/01/2020 15:21:12 | -rw-rw-r |
| de_DE.mo     | 70.344   | Traduzione compilata         | 28/01/2020 15:21:12 | -rw-rw-r |
| el_GR.mo     | 92.641   | Traduzione compilata         | 28/01/2020 15:21:12 | -rw-rw-r |
| eo.mo        | 72.504   | Traduzione compilata         | 28/01/2020 15:21:12 | -rw-rw-r |
| es.mo        | 76.759   | Traduzione compilata         | 28/01/2020 15:21:12 | -rw-rw-r |
| es_CO.mo     | 66.408   | Traduzione compilata         | 28/01/2020 15:21:12 | -rw-rw-r |
| et.mo        | 70.541   | Traduzione compilata         | 28/01/2020 15:21:12 | -rw-rw-r |
| 📄 eu.mo      | 9.568    | Traduzione compilata         | 28/01/2020 15:21:12 | -rw-rw-r |
| fi_Fl.mo     | 65.414   | Traduzione compilata         | 28/01/2020 15:21:12 | -rw-rw-r |
| 👖 fr.mo      | 78.619   | Traduzione compilata         | 28/01/2020 15:21:12 | -rw-rw-r |
| 📄 gl.mo      | 74.572   | Traduzione compilata         | 28/01/2020 15:21:12 | -rw-rw-r |
| he.mo        | 66.100   | Traduzione compilata         | 28/01/2020 15:21:12 | -rw-rw-r |
| 👖 hr.mo      | 64.360   | Traduzione compilata         | 28/01/2020 15:21:12 | -rw-rw-r |
| 📄 hu_HU.mo   | 72.741   | Traduzione compilata         | 28/01/2020 15:21:12 | -rw-rw-r |
| 🚺 id.mo      | 59.184   | Traduzione compilata         | 28/01/2020 15:21:12 | -rw-rw-r |
| is.mo        | 32.877   | Traduzione compilata         | 28/01/2020 15:21:12 | -rw-rw-r |
| it.mo        | 77.415   | Traduzione compilata         | 17/06/2020 11:46:04 | -rw-rr   |
| itmo         | 77.405   | Traduzione compilata         | 31/03/2020 13:23:39 | -rw-rw-r |
| 🖞 ja.mo      | 83.671   | Traduzione compilata         | 28/01/2020 15:21:12 | -rw-rw-r |
| ko_KR.mo     | 71.247   | Traduzione compilata         | 28/01/2020 15:21:12 | -rw-rw-r |
| lt.mo        | 18.875   | Traduzione compilata         | 28/01/2020 15:21:12 | -rw-rw-r |
| 📄 lv_LV.mo   | 37.814   | Traduzione compilata         | 28/01/2020 15:21:12 | -rw-rw-r |
| 📄 mk_MK.mo   | 13.888   | Traduzione compilata         | 28/01/2020 15:21:12 | -rw-rw-r |
|              | 05,635   | Teachersteine an annual take | 20/01/2020 15:21:12 |          |

## Portable Object Template

- Through the Poedit software it is possible to open a file with the .po extension
- In particular, the it.po file is displayed in the picture
- Useful for customizing, especially the Italian translation of Dublin Core elements

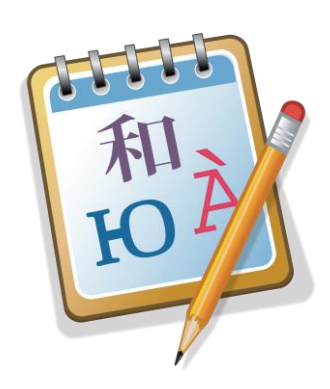

| File Modifica Visualizza Catalogo Vai Aiuto                                                                                                    |                                                                                                    |
|----------------------------------------------------------------------------------------------------|----------------------------------------------------------------------------------------------------|
| 🚞 Apri 💾 Salva 🛛 🗹 Verifica 🜔 Statistiche 🏹 Pre-traduzione 🔂                                                                                                    | Aggiorna dal codice                                                                                                    |
| · Testo sorgente — inglese                                                                                                    | Traduzione — italiano                                                                                                    |
| 1 A related resource from which the described resource is derived                                                                                                    | Una risorsa correlata da cui deriva la risorsa descritta                                                                                                    |
| 🏡 The metadata element set that, in addition to the Dublin Core element set, was inc                                                                                                    | L'insieme di metadati che, in aggiunta all'insieme di elementi Dublin Core, era inc                                                                                                    |
| 1. Check if you wish to delete selected items.                                                                                                    | Seleziona se vuoi cancellare gli oggetti selezionati                                                                                                    |
| 1 items selected                                                                                                    | Documenti selezionati                                                                                                    |
| Show Details                                                                                                    | Mostra i dettagli                                                                                                    |
| Ihe query searched 1 item and returned no results.                                                                                                    | La richiesta cercava 1 documento ma non ha dato alcun risultato.                                                                                                    |
| Delete Are you cure you want to delete the colorted item type elements from the detector.                                                                                                    | Cancella<br>Sai sigura di valar cancellara ali elementi del tipo dogumente caleriorete dalla ba                                                                                                    |
| Are you sure you want to delete the selected item type elements from the databas.                                                                                                    | Indicitationa and a second line and and a second line and a second second se |
|                                                                                                    | In the first of the second second s                                                                                                    |
| A Omeka has uppraded successfully.                                                                                                    | Omeka è stato aggiornato!                                                                                                    |
|                                                                                                    | Omeka è stato aggiornato!<br>Ciao %s. Il tuo Nome Utente è %s.                                                                                                    |
| <ul> <li>Indexing means to conect, parse, and store data to racinate rast and accurate sear.</li> <li>Mello %s. Your username is %s</li> <li>Testo sorgente:</li> <li>A related resource from which the described resource is derived</li> </ul>                                                                                       | Omeka è stato aggiornato!<br>Ciao %s. Il tuo Nome Utente è %s.                                                                                                    |
| <ul> <li>Modeking means to conect, parse, and store data to racinate rast and accurate sear.</li> <li>Mello %s. Your username is %s</li> <li>Testo sorgente:</li> <li>A related resource from which the described resource is derived</li> <li>Traduzione:  La traduzione termina con uno spazio, ma non il testo sorgente.</li> </ul> | Omeka è stato aggiornato!<br>Ciao %s. Il tuo Nome Utente è %s.<br>Richiede verifica                                                                                                    |
| Indexing means to conect, parse, and store data to racinate rast and accurate sear. Mello %s. Your username is %s Testo sorgente: A related resource from which the described resource is derived Traduzione: La traduzione termina con uno spazio, ma non il testo sorgente. Una risorsa correlata da cui deriva la risorsa descritta | Omeka è stato aggiornato!<br>Ciao %s. Il tuo Nome Utente è %s.<br>Richiede verifica                                                                                                    |

## File verification

 With the Verify button it is possible to check any errors in the translation in order to correct them before compilation

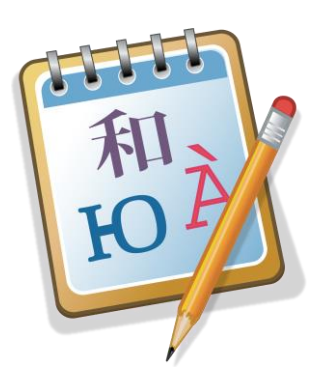

| Apri i Sake Verifica Statistiche X Pre-traduzione Aggiorna dal codice<br>Verifica Statistiche X Pre-traduzione Aggiorna dal codice<br>Verifica Verifica Verifica Verifica Verifica Van itorsa correlata da cui deriva la risorsa descritta<br>A related resource from which the described resource is derived<br>Check if you wish to delete selected items.<br>Slow Details Solution to the Dublin Core element set, was inc<br>Show Details Decumenti setzionati<br>Are you sure you want to delete the selected item type elements from the databas<br>Delete Carcella<br>Marey user you want to delete the selected item type elements from the databas<br>Marey user you want to delete the selected item type elements from the databas<br>Marey u | 🔝 it.po • Omeka - Poedit<br>File Modifica Visualizza Catalogo Vai Aiuto                                                        |                                                                                                    |
|----------------------------------------------------------------------------------------------------|----------------------------------------------------------------------------------------------------|----------------------------------------------------------------------------------------------------|
| Testo sorgente — inglese       Traduzione — italiano         A related resource from which the described resource is derived       Una risorsa correlata da cui deriva la risorsa descritta         The metadata element set that, in addition to the Dublin Core element set, was inc       L'insieme di metadati che, in aggiunta all'insieme di elementi Dublin Core, era i         Check if you wish to delete selected items.       Seleziona se vuoi cancellare gli oggetti selezionati         Show Details       Documenti selezionati         Show Details       La richiesta cercava 1 documento ma non ha dato alcun risultato.         Delete       Cancella         A rey ou sure you want to delete the selected item type elements from the databas       Sei sciona di uoler cancellare gli elementi del tipo documento selezionato dalla i         Indexing means to collect, parse, and store data to facilitate fast and accurate sear       Indicizare equivale a raccogliere, analizare e memorizzare dei dati per rendere         Omeka has upgraded successfully.       Omeka é stato aggiornatol       Omeka é stato aggiornatol         Hello %s. Your username is %s       Ciao %s. Il tuo Nome Utente è %s.       Richiede verifica         Iraduzione:       La traduzione termina con uno spazio, ma non il testo sorgente.       Richiede verifica         Una risorsa correlata da cui deriva la risorsa descritta       Richiede verifica                                                                                                    | 🗎 Apri 📋 Salva 📝 Verifica 🕒 Statistiche 🏹 Pri                                                                                  | e-traduzione 🔂 Aggiorna dal codice                                                                      |
| A related resource from which the described resource is derived Una risorsa correlata da cui deriva la risorsa descritta The metadata element set that, in addition to the Dublin Core element set, was inc Unisieme di metadati che, in aggiunta all'insieme di elementi Dublin Core, era i Check if you wish to delete selected items. Seleziona se vuoi cancellare gli oggetti selezionati Show Details The query searched 1 item and returned no results. La richiesta cercava 1 documento ma non ha dato alcun risultato. Cancella Arey ou sure you want to delete the selected item type elements from the databas Seleziona is curcellare gli elementi del tipo documento selezionato dalla Indexing means to collect, parse, and store data to facilitate fast and accurate sear Indicizzare equivale a raccogliere, analizzare e memorizzare dei dati per rendere Omeka has upgraded successfully. Mello %s. Your username is %s Ciao %s. Il tuo Nome Utente è %s. Festo sorgente: A related resource from which the described resource is derived Indexing means con uno spazio, ma non il testo sorgente. Indicizare concellate da cui deriva la risorsa descritta adotti: 790 di 790 (100 %)                                                                                                    | · Testo sorgente — inglese                                                                                                    | Traduzione — italiano                                                                                   |
| The metadata element set that, in addition to the Dublin Core element set, was inc L'insieme di metadati che, in aggiunta all'insieme di elementi Dublin Core, era i Seleziona se vuoi cancellare gli oggetti selezionati Show Details Documenti selezionati Show Details Mostra i dettagli The query searched 1 item and returned no results. La richiesta cercava 1 documento ma non ha dato alcun risultato. Delete Cancella Are you sure you want to delete the selected item type elements from the databas Sei sicuro di voler cancellare gli elementi del tipo documento selezionato dalla I indexing means to collect, parse, and store data to facilitate fast and accurate sear Indicizzare equivale a raccogliere, analizzare e memorizzare dei dati per rendere Omeka has upgraded successfully. Omeka è stato aggiornato! Hello %s. Your username is %s Ciao %s. Il tuo Nome Utente è %s. Festo sorgente: A related resource from which the described resource is derived Fraduzione: La traduzione termina con uno spazio, ma non il testo sorgente. Richiede verifica Jona 790.(100 %)                                                                                                    | A related resource from which the described resource is deriv                                                                  | ed Una risorsa correlata da cui deriva la risorsa descritta                                             |
| Check if you wish to delete selected items.       Seleziona se vuoi cancellare gli oggetti selezionati         Items selected       Documenti selezionati         Show Details       Mostra i dettagli         The query searched 1 item and returned no results.       La richiesta cercava 1 documento ma non ha dato alcun risultato.         Delete       Cancella         A re you sure you want to delete the selected item type elements from the databas       Sei sicuro di voler cancellare gli elementi del tipo documento selezionato dalla Indicizzare equivale a raccogliere, analizzare e memorizzare dei dati per rendere         Omeka has upgraded successfully.       Omeka è stato aggiornato!         Hello %s. Your username is %s       Ciao %s. Il tuo Nome Utente è %s.         Testos sorgente:       Are lated resource from which the described resource is derived         Ina risorsa correlata da cui deriva la risorsa descritta       Richiede verifica         Jna risorsa correlata da cui deriva la risorsa descritta       Sei orgente:                                                                                                    | The metadata element set that, in addition to the Dublin Core                                                                  | element set, was inc L'insieme di metadati che, in aggiunta all'insieme di elementi Dublin Core, era in |
| <ul> <li>items selected</li> <li>Documenti selezionati</li> <li>Show Details</li> <li>Mostra i dettagli</li> <li>The query searched 1 item and returned no results.</li> <li>La richiesta cercava 1 documento ma non ha dato alcun risultato.</li> <li>Cancella</li> <li>Are you sure you want to delete the selected item type elements from the databas</li> <li>Sei sicuro di voler cancellare gli elementi del tipo documento selezionato dalla 1</li> <li>Indexing means to collect, parse, and store data to facilitate fast and accurate sear</li> <li>Indexing means to collect, parse, and store data to facilitate fast and accurate sear</li> <li>Indexing means to collect, parse, and store data to facilitate fast and accurate sear</li> <li>Indexing means to collect, parse, and store data to facilitate fast and accurate sear</li> <li>Indexing means to collect, parse, and store data to facilitate fast and accurate sear</li> <li>Indexing means to collect, parse, and store data to facilitate fast and accurate sear</li> <li>Indexing means to collect, parse, and store data to facilitate fast and accurate sear</li> <li>Indexing means to collect, parse, and store data to facilitate fast and accurate sear</li> <li>Indexing means to collect, parse, and store data to facilitate fast and accurate sear</li> <li>Indexing means to collect, parse, and store data to facilitate fast and accurate sear</li> <li>Indexing means to collect, parse, and store data to facilitate fast and accurate sear</li> <li>Indexing means to collect, parse, and store data to facilitate fast and accurate sear</li> <li>Indexing means to collect, parse, and store data to facilitate fast and accurate sear</li> <li>Indexing means to collect, parse, and store data to facilitate fast and accurate sear</li> <li>Indexing means to collect, parse data to facilitate fast and accurate sear</li> <li>Indexing means to collect, parse data</li></ul>                                                                                                    | Check if you wish to delete selected items.                                                                                    | Seleziona se vuoi cancellare gli oggetti selezionati                                                    |
| Show Details       Mostra i dettagli         The query searched 1 item and returned no results.       La richiesta cercava 1 documento ma non ha dato alcun risultato.         Delete       Cancella         A re you sure you want to delete the selected item type elements from the databas       Sei sicuro di voler cancellare gli elementi del tipo documento selezionato dalla I         Indexing means to collect, parse, and store data to facilitate fast and accurate sear       Indicitzare equivale a raccogliere, analizzare e memorizzare dei dati per rendere         Omeka has upgraded successfully.       Omeka è stato aggiornato!         Hello %s. Your username is %s       Ciao %s. Il tuo Nome Utente è %s.         resto sorgente:       A related resource from which the described resource is derived         Iraduzione:       La traduzione termina con uno spazio, ma non il testo sorgente.         Ina risorsa correlata da cui deriva la risorsa descritta       Richiede verifica                                                                                                    | items selected                                                                                                    | Documenti selezionati                                                                                   |
| The query searched 1 item and returned no results. La richiesta cercava 1 documento ma non ha dato alcun risultato.   Delete Cancella   A re you sure you want to delete the selected item type elements from the databas Sei sicuro di voler cancellare gli elementi del tipo documento selezionato dalla 1   Indexing means to collect, parse, and store data to facilitate fast and accurate sear Indicizzare equivale a raccogliere, analizzare e memorizzare dei dati per rendere   Omeka has upgraded successfully. Omeka è stato aggiornato!   Hello %s. Your username is %s Ciao %s. Il tuo Nome Utente è %s. <b>Testo sorgente:</b> A related resource from which the described resource is derived <b>Traduzione:</b> A La traduzione termina con uno spazio, ma non il testo sorgente.   Ina risorsa correlata da cui deriva la risorsa descritta <b>A result:</b> 790 di 790 (100 %)                                                                                                    | Show Details                                                                                                    | Mostra i dettagli                                                                                       |
| Delete Cancella   A re you sure you want to delete the selected item type elements from the databas Sei sicuro di voler cancellare gli elementi del tipo documento selezionato dalla I   Indexing means to collect, parse, and store data to facilitate fast and accurate sear Indicizzare equivale a raccogliere, analizzare e memorizzare dei dati per rendere   Omeka has upgraded successfully. Omeka è stato aggiornato!   Hello %s. Your username is %s Ciao %s. Il tuo Nome Utente è %s.   resto sorgente:   A related resource from which the described resource is derived   iraduzione: La traduzione termina con uno spazio, ma non il testo sorgente.   Jua risorsa correlata da cui deriva la risorsa descritta   adotti: 790 di 790 (100 %)                                                                                                    | The query searched 1 item and returned no results.                                                                             | La richiesta cercava 1 documento ma non ha dato alcun risultato.                                        |
| <ul> <li>Are you sure you want to delete the selected item type elements from the databas Sei sicuro di voler cancellare gli elementi del tipo documento selezionato dalla la Indexing means to collect, parse, and store data to facilitate fast and accurate sear Indicizzare equivale a raccogliere, analizzare e memorizzare dei dati per rendere</li> <li>Omeka has upgraded successfully.</li> <li>Hello %s. Your username is %s</li> <li>Ciao %s. Il tuo Nome Utente è %s.</li> <li>Ciao %s. Il tuo Nome Utente è %s.</li> <li>Ciao %s. Il tuo Nome Utente è %s.</li> <li>Ciao %s. Il tuo Nome Utente è %s.</li> <li>Ciao %s. Il tuo Nome Utente è %s.</li> <li>Ciao %s. Il tuo Nome Utente à %s.</li> <li>Ciao %s. Il tuo Nome Utente à %s.</li> <li>Ciao %s. Il tuo Nome Utente à %s.</li> </ul>                                                                                                    | Delete                                                                                                    | Cancella                                                                                                |
| Indexing means to collect, parse, and store data to facilitate fast and accurate sear Indicizzare equivale a raccogliere, analizzare e memorizzare dei dati per rendere<br>Omeka has upgraded successfully. Omeka è stato aggiornato!<br>Hello %s. Your username is %s Ciao %s. Il tuo Nome Utente è %s.<br>esto sorgente:<br>A related resource from which the described resource is derived<br>raduzione: ▲ La traduzione termina con uno spazio, ma non il testo sorgente. Richiede verifica<br>Ina risorsa correlata da cui deriva la risorsa descritta<br>adotti: 790 di 790 (100 %)                                                                                                    | Are you sure you want to delete the selected item type eleme                                                                   | nts from the databas Sei sicuro di voler cancellare gli elementi del tipo documento selezionato dalla b |
| Omeka has upgraded successfully.       Omeka è stato aggiornato!         Hello %s. Your username is %s       Ciao %s. Il tuo Nome Utente è %s.         iesto sorgente:       Image: Ciao %s. Il tuo Nome Utente è %s.         A related resource from which the described resource is derived       Image: Ciao %s. Il tuo Nome Utente è %s.         iraduzione:       Image: Ciao %s. Il tuo Nome Utente è %s.         Ina risorsa correlata da cui deriva la risorsa descritta       Richiede verifica                                                                                                    | Indexing means to collect, parse, and store data to facilitate f                                                               | ast and accurate sear Indicizzare equivale a raccogliere, analizzare e memorizzare dei dati per rendere |
| A Hello %s. Your username is %s Ciao %s. Il tuo Nome Utente è %s. Fiesto sorgente: A related resource from which the described resource is derived Firaduzione: A La traduzione termina con uno spazio, ma non il testo sorgente. Richiede verifica Juna risorsa correlata da cui deriva la risorsa descritta                                                                                                    | Omeka has upgraded successfully.                                                                                               | Omeka è stato aggiornato!                                                                               |
| iesto sorgente:                                                                                                    | Hello %s. Your username is %s                                                                                                  | Ciao %s. Il tuo Nome Utente è %s.                                                                       |
| raduzione: 🛕 La traduzione termina con uno spazio, ma non il testo sorgente. Richiede verifica Ina risorsa correlata da cui deriva la risorsa descritta                                                                                                    |                                                                                                    |                                                                                                    |
| Jna risorsa correlata da cui deriva la risorsa descritta<br>adotti: 790 di 790 (100 %)                                                                                                    |                                                                                                    |                                                                                                    |
| radotti: 790 di 790 (100 %)                                                                                                    | Fraduzione: 🛕 La traduzione termina con uno spazio, ma non                                                                     | i <mark>l testo sorgente.</mark> Richiede verifica (                                                    |
|                                                                                                    | i <b>raduzione: 🛕</b> La traduzione termina con uno spazio, ma non<br>Jna risorsa correlata da cui deriva la risorsa descritta | <mark>il testo sorgente.</mark> Richiede verifica (                                                     |

### Compilation of the file from .po to .mo

 After the file verification, it is necessary to compile the .po file into a .mo file, ready to be loaded into the languages subfolder of our complete Omeka Classic installation

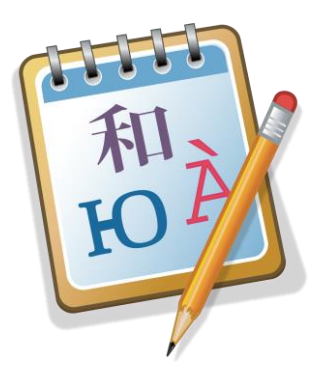

| <u>M</u> odifica <u>V</u> isualizza C <u>a</u> talogo <u>V</u> ai <u>A</u> iuto                                  |              | _            |
|----------------------------------------------------------------------------------------------------|--------------|--------------|
| Nuovo                                                                                                    | Ctrl+N       | 1            |
| Nuovo da file POT/PO                                                                                             |              | Traduzio     |
| Nuova traduzione WordPress                                                                                       |              | Non è po     |
| Apri                                                                                                    | Ctrl+O       | Il file dev  |
| Apri da Crowdin                                                                                                  |              | I nomi de    |
|                                                                                                    | <b>C</b> 1.0 | Non si p     |
| Salva                                                                                                    | Ctrl+S       | Pagina       |
|                                                                                                    |              | Ordina p     |
| Compila in MO                                                                                                    |              | Non si ha    |
| Esporta come HIME                                                                                                |              | 765 non e    |
| Verifica aggiornamenti                                                                                           |              | Avviso d     |
| Licenza                                                                                                    |              | s/. L'insiem |
| Preferenze                                                                                                    |              | Titolo       |
| Gestore dei catalonhi                                                                                            |              | Un nome      |
|                                                                                                    |              | Soggetto     |
| Esci                                                                                                    |              | Un'entità    |
| 1 it.po                                                                                                    |              | Soggetto     |
| 2 it.temp.temp.po                                                                                                |              | Descrizio    |
| 3 C:\Users\claud\Dropbox\condivisione cla-mary\ARCHIVIO UNIPI_SBA\file po\it.po                                  |              | Una desc     |
| 4 C:\Users\claud\it.po                                                                                           |              | Area dell    |
| 5<br>C:\Users\claud\Dropbox\condivisione cla-mary\ARCHIVIO VICOPISANO\Prova SBA\file po\it.po                    |              | Un'entità    |
| 6 C:\Users\claud\Dronbox\condivisione_cla-mary\ARCHIVIO VICOPISANO\prova vicopisano\AI/P_1916.4.01\file_po\it.po |              | Firmatari    |
| · · · · · · · · · · · · · · · · · · ·                                                                            |              | Serie        |

| Nome file  | Dimensio | Tipo file            | Ultima modifica     | Permessi |
|------------|----------|----------------------|---------------------|----------|
|            |          |                      |                     |          |
| 🗄 ar.mo    | 41.952   | Traduzione compilata | 28/01/2020 15:21:12 | -rw-rw-r |
| 📄 be_BY.mo | 92.745   | Traduzione compilata | 28/01/2020 15:21:12 | -rw-rw-r |
| 📄 bg_BG.mo | 92.922   | Traduzione compilata | 28/01/2020 15:21:12 | -rw-rw-r |
| 📳 bn_BD.mo | 8.428    | Traduzione compilata | 28/01/2020 15:21:12 | -rw-rw-r |
| 📄 ca_ES.mo | 76.560   | Traduzione compilata | 28/01/2020 15:21:12 | -rw-rw-r |
| 🖹 cs.mo    | 67.472   | Traduzione compilata | 28/01/2020 15:21:12 | -rw-rw-r |
| 📄 cy_GB.mo | 61.907   | Traduzione compilata | 28/01/2020 15:21:12 | -rw-rw-r |
| 📄 da_DK.mo | 19.937   | Traduzione compilata | 28/01/2020 15:21:12 | -rw-rw-r |
| 📄 de_DE.mo | 70.344   | Traduzione compilata | 28/01/2020 15:21:12 | -rw-rw-r |
| 📄 el_GR.mo | 92.641   | Traduzione compilata | 28/01/2020 15:21:12 | -rw-rw-r |
| 🗈 eo.mo    | 72.504   | Traduzione compilata | 28/01/2020 15:21:12 | -rw-rw-r |
| 🖹 es.mo    | 76.759   | Traduzione compilata | 28/01/2020 15:21:12 | -rw-rw-r |
| es_CO.mo   | 66.408   | Traduzione compilata | 28/01/2020 15:21:12 | -rw-rw-r |
| 📄 et.mo    | 70.541   | Traduzione compilata | 28/01/2020 15:21:12 | -rw-rw-r |
| 📳 eu.mo    | 9.568    | Traduzione compilata | 28/01/2020 15:21:12 | -rw-rw-r |
| 🕅 fi_Fl.mo | 65.414   | Traduzione compilata | 28/01/2020 15:21:12 | -rw-rw-r |
| 🖹 fr.mo    | 78.619   | Traduzione compilata | 28/01/2020 15:21:12 | -rw-rw-r |
| 📳 gl.mo    | 74.572   | Traduzione compilata | 28/01/2020 15:21:12 | -rw-rw-r |
| 🖹 he.mo    | 66.100   | Traduzione compilata | 28/01/2020 15:21:12 | -rw-rw-r |
| 🖹 hr.mo    | 64.360   | Traduzione compilata | 28/01/2020 15:21:12 | -rw-rw-r |
| 🖹 hu_HU.mo | 72.741   | Traduzione compilata | 28/01/2020 15:21:12 | -rw-rw-r |
| 📄 id.mo    | 59.184   | Traduzione compilata | 28/01/2020 15:21:12 | -rw-rw-r |
| 🗄 is.mo    | 32.877   | Traduzione compilata | 28/01/2020 15:21:12 | -rw-rw-r |
| 🖹 it.mo    | 77.415   | Traduzione compilata | 17/06/2020 11:46:04 | -rw-rr   |
| 📑 itmo     | 77.405   | Traduzione compilata | 31/03/2020 13:23:39 | -rw-rw-r |
| 📑 ja.mo    | 83.671   | Traduzione compilata | 28/01/2020 15:21:12 | -rw-rw-r |
| 🖹 ko_KR.mo | 71.247   | Traduzione compilata | 28/01/2020 15:21:12 | -rw-rw-r |
| 🖹 lt.mo    | 18.875   | Traduzione compilata | 28/01/2020 15:21:12 | -rw-rw-r |
| 🖹 lv_LV.mo | 37.814   | Traduzione compilata | 28/01/2020 15:21:12 | -rw-rw-r |
| mk_MK.mo   | 13.888   | Traduzione compilata | 28/01/2020 15:21:12 | -rw-rw-r |
| mn.mo      | 85.625   | Traduzione compilata | 28/01/2020 15:21:12 | -rw-rw-r |

### Change the language to Italian

- In the web-files/application/config path, the config.ini file contains the language setting
- To switch to Italian and use the newly created .mo file, just edit the text of the file as shown in the figure
- TECHNICAL HINT! The effect of changing the language and loading the .mo file may not be immediate (sometimes it can take tens of minutes to see the changes)

config - Blocco note di Windows File Modifica Formato Visualizza ; Site Configuration File ; ; Lower-level settings for Omeka are defined here. ; The default settings should be correct for most Omeka users, but some ; setups may require some changes. People who are developing for or ; debugging Omeka may also change some of these settings. [site] ; Localization ; ; locale.name ; The locale identifier used for translating and displaying Omeka. ; default: none ; The locale controls what language Omeka will be displayed in, and ; also how dates and other locale-sensitive data will be displayed. ; The locale identifier should be a valid ISO 639 language code, ; and optionally a valid ISO 3166-1 locale code. ; (Examples: "es" for Spanish, "en US" for US English.) ; To enable translations, the identifier must also have a ; corresponding .mo file in the application/languages directory. locale.name = "it" ; Debugging ; ; debug.exceptions ; Throw exceptions for bad URLs. ; default: false

## Organization of images

- The advice is to create an img subfolder in the web-files folder that will contain all the images that we will upload to our Omeka site
- In this way, the example.jpg image will be available online at the following full path:

https://archivicodigitale.labcd.unipi.it/img /example.jpg

• This piece of information will be very useful when we will use the CSV Import plugin

|   | Nome file       | Dimensio | Tipo file                   | Ultima modifica     | Permessi   |
|---|-----------------|----------|-----------------------------|---------------------|------------|
|   |                 |          |                             |                     |            |
|   | admin           |          | Cartella di file            | 28/01/2020 15:21:12 | drwxrwxr-x |
|   | application     |          | Cartella di file            | 28/01/2020 15:21:14 | drwxrwxr-x |
|   | files           |          | Cartella di file            | 28/01/2020 15:21:14 | drwxrwxr-x |
| ≯ | img             |          | Cartella di file            | 16/07/2020 17:39:58 | drwxr-xr-x |
|   | install         |          | Cartella di file            | 28/01/2020 15:21:14 | drwxrwxr-x |
|   |                 |          | Cartella di file            | 27/03/2020 20:16:42 | drwxrwxr-x |
|   | themes          |          | Cartella di file            | 19/02/2020 11:38:32 | drwxrwxr-x |
|   | htaccess        | 1.702    | File HTACCESS               | 28/01/2020 15:21:18 | -rw-rw-r   |
|   | htpasswd        | 92       | File HTPASSWD               | 15/05/2020 10:56:27 | -rw-rr     |
|   | 📓 bootstrap.php | 5.192    | File PHP                    | 28/01/2020 15:21:14 | -rw-rw-r   |
|   | ab.ini          | 552      | Impostazioni di configurazi | 18/02/2020 15:17:14 | -rw-rw-r   |
|   | 📔 index.php     | 597      | File PHP                    | 28/01/2020 15:21:14 | -rw-rw-r   |
|   | 🖉 license.txt   | 35.147   | Documento di testo          | 28/01/2020 15:21:14 | -rw-rw-r   |
|   | README.md       | 1.225    | File MD                     | 28/01/2020 15:21:12 | -rw-rw-r   |
|   | 🖉 robots.txt    | 32       | Documento di testo          | 28/01/2020 15:21:14 | -rw-rw-r   |
|   |                 |          |                             |                     |            |

## Themes of the website

- We have seen that there are only two test Omeka website themes: Berlin and Seasons in the free trial version of Omeka
- In the full version of the Omeka website, however, you can choose from other themes available at the link:

#### https://omeka.org/classic/themes/

- To try out the various themes, we have to follow the following procedure:
  - Download theme to PC (.zip file)
  - «Unzip» the file
  - Upload to the themes subfolder
  - In appearance section of the dashboard the themes we have uploaded will appear; then they can be selected immediately

| Nome file       | Dimensio | Tipo file                   | Ultima modifica     | Permessi   |
|-----------------|----------|-----------------------------|---------------------|------------|
| <b>.</b>        |          |                             |                     |            |
| admin           |          | Cartella di file            | 28/01/2020 15:21:12 | drwxrwxr-x |
| application     |          | Cartella di file            | 28/01/2020 15:21:14 | drwxrwxr-x |
| files           |          | Cartella di file            | 28/01/2020 15:21:14 | drwxrwxr-x |
| 📙 img           |          | Cartella di file            | 16/07/2020 17:39:58 | drwxr-xr-x |
| install         |          | Cartella di file            | 28/01/2020 15:21:14 | drwxrwxr-x |
| plugins         |          | Cartella di file            | 27/03/2020 20:16:42 | drwxrwxr-x |
| themes          |          | Cartella di file            | 19/02/2020 11:38:32 | drwxrwxr-x |
| .htaccess       | 1.702    | File HTACCESS               | 28/01/2020 15:21:18 | -rw-rw-r   |
| htpasswd        | 92       | File HTPASSWD               | 15/05/2020 10:56:27 | -rw-rr     |
| 📓 bootstrap.php | 5.192    | File PHP                    | 28/01/2020 15:21:14 | -rw-rw-r   |
| 🔊 db.ini        | 552      | Impostazioni di configurazi | 18/02/2020 15:17:14 | -rw-rw-r   |
| 📔 index.php     | 597      | File PHP                    | 28/01/2020 15:21:14 | -rw-rw-r   |
| 🔼 license.txt   | 35.147   | Documento di testo          | 28/01/2020 15:21:14 | -rw-rw-r   |
| README.md       | 1.225    | File MD                     | 28/01/2020 15:21:12 | -rw-rw-r   |
| 🔼 robots.txt    | 32       | Documento di testo          | 28/01/2020 15:21:14 | -rw-rw-r   |

| Sito remoto: /home/archivico/web-files/th | iemes    |                   |                     |            |
|-------------------------------------------|----------|-------------------|---------------------|------------|
| themes                                    |          |                   |                     |            |
| 🗄 📊 berlin                                |          |                   |                     |            |
| ? default                                 |          |                   |                     |            |
| ? emiglio                                 |          |                   |                     |            |
| ···· ? seasons                            |          |                   |                     |            |
| ···· ? thedaily                           |          |                   |                     |            |
| Nome file                                 | Dimensio | Tipo file         | Ultima modifica     | Permessi   |
|                                           |          |                   |                     |            |
| berlin                                    |          | Cartella di file  | 28/01/2020 15:21:16 | drwxrwxr-x |
| default                                   |          | Cartella di file  | 28/01/2020 15:21:16 | drwxrwxr-x |
| emiglio                                   |          | Cartella di file  | 14/02/2018 22:43:16 | drwxr-xr-x |
| seasons                                   |          | Cartella di file  | 28/01/2020 15:21:16 | drwxrwxr-x |
| thedaily                                  |          | Cartella di file  | 26/11/2019 15:56:35 | drwxr-xr-x |
|                                           |          | Controller di Che | 01/02/2012 20:46:50 |            |

### Website themes
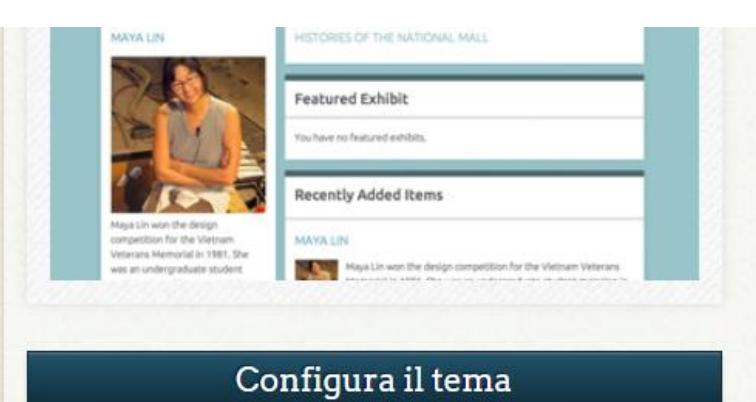

#### Da Roy Rosenzweig Center for History and New Media

A colorful theme with a configuration option to switch style sheets for a particular season, plus 'night'.

#### Richiedi supporto

#### Ottieni nuovi temi scaricandoli dalla Omeka Theme Directory, oppure crea il tuo!

|   | Featured Item<br>Rally to Restore Sanity under<br>Fee<br>In today 30, 2000, 30th Second and<br>Baskon Galaxy and a single<br>Methan Mill. The entry way a<br>mentionian of Feature's "Rally to<br>Second. | Recently Added Items Groups Winkingson to Danial Gamuli of Danifurgon b TSD, Danif Gami of Danifurgon b TSD, Danif Gami of Danifurgon, a the unlike of an ing any other to the one. | Footunat lines<br>Tody to former footune with foot<br>October 5, and the set footune of the set<br>address of the set of the set of the set of the<br>Recently Address footune | Fastured Collection<br>Internet of the National<br>Matternet<br>Practices the national<br>Sectors of Decolation | PLATURED ITEM<br>Address framer landre galante fram<br>Institute in the one search and and the frame<br>Institute in the one search and and the one<br>Manual Address and the one of the one<br>PLATURED COLLECTION<br>House and and house the | with a standard of any standard index standard         The standard of any standard index standard           Restances         Restandard of any standard index standard           Restandard Restandard Of any standard index standard         The standard index standard index standard           Restandard Restandard Of any standard index standard         The standard index standard index standard           Restandard Restandard Index Standard         The standard index standard index standard |
|---|----------------------------------------------------------------------------------------------------|----------------------------------------------------------------------------------------------------|----------------------------------------------------------------------------------------------------|----------------------------------------------------------------------------------------------------|----------------------------------------------------------------------------------------------------|----------------------------------------------------------------------------------------------------|
| ι | Jsa questo                                                                                                    | tema                                                                                                    | Usa que                                                                                                    | esto tema                                                                                                    | Usa que                                                                                                    | sto tema                                                                                                    |

### Temi del sito

### Plugins

- We have seen that the plugins available on the test site are only 9 and all are already loaded (just click on Install)
- In the full version of the Omeka site, however, we can choose from dozens of plugins available at the link: <u>https://omeka.org/classic/plugins/</u>
- To try out the various themes, we have to follow the following procedure:
  - Download the plugin to PC (.zip file)
  - «Unzip» the file
  - Upload to the plugins subfolder
  - In plugin section of the dashboard the plugins we have uploaded will appear; then they can be selected immediately
  - Once installation is complete, plugins will (generally) appear on the left side of the dashboard

| Nome file       | Dimensio | Tipo file                   | Ultima modifica     | Permessi   |
|-----------------|----------|-----------------------------|---------------------|------------|
|                 |          |                             |                     |            |
| admin           |          | Cartella di file            | 28/01/2020 15:21:12 | drwxrwxr-x |
| application     |          | Cartella di file            | 28/01/2020 15:21:14 | drwxrwxr-x |
| files           |          | Cartella di file            | 28/01/2020 15:21:14 | drwxrwxr-x |
| 🔄 img           |          | Cartella di file            | 16/07/2020 17:39:58 | drwxr-xr-x |
| install         |          | Cartella di file            | 28/01/2020 15:21:14 | drwxrwxr-x |
| - plugins       |          | Cartella di file            | 27/03/2020 20:16:42 | drwxrwxr-x |
| themes          |          | Cartella di file            | 19/02/2020 11:38:32 | drwxrwxr-x |
| 🗋 .htaccess     | 1.702    | File HTACCESS               | 28/01/2020 15:21:18 | -rw-rw-r   |
| 📄 .htpasswd     | 92       | File HTPASSWD               | 15/05/2020 10:56:27 | -rw-rr     |
| 📓 bootstrap.php | 5.192    | File PHP                    | 28/01/2020 15:21:14 | -rw-rw-r   |
| 📓 db.ini        | 552      | Impostazioni di configurazi | 18/02/2020 15:17:14 | -rw-rw-r   |
| 📔 index.php     | 597      | File PHP                    | 28/01/2020 15:21:14 | -rw-rw-r   |
| 🔠 license.txt   | 35.147   | Documento di testo          | 28/01/2020 15:21:14 | -rw-rw-r   |
| README.md       | 1.225    | File MD                     | 28/01/2020 15:21:12 | -rw-rw-r   |
| 🚈 robots.txt    | 32       | Documento di testo          | 28/01/2020 15:21:14 | -rw-rw-r   |

## Plugins in the full version of the Omeka site

Collection Tree

oni

ages

Versione 2.1 di Roy Rosenzweig Center for History and New Media Gives administrators the ability to create a hierarchical tree of their collections. nportazione di un file Richiedi supporto age elements **Connected Carousel** Disinstalla Disattiva Versione 2.2 di William G. Cowan Shortcode embeds code for creating linked carousels, one with thumbnails and one with full image. The thumbnail carousel can be used to navigate the full image carousel. You can also just have a carousel of full size images you can click through. Also contains code for embedding in Exhibits. Richiedi supporto Corrections Disinstalla Versione 1.0 di Patrick Murray-John Adds simple user-supplied corrections to metadata. Richiedi supporto CSS Editor Configura Disattiva Disinstalla Versione 1.1 di Roy Rosenzweig Center for History and New Media Add public CSS styles through the admin interface. Richiedi supporto CSV Import Disattiva Disinstalla Versione 2.0.4 di Roy Rosenzweig Center for History and New Media Imports items, tags, and files from CSV files. Richiedi supporto A new version of this plugin is available. Get the new version. Dublin Core Extended Configura Disinstalla Disattiva Versione 2.2 di Roy Rosenzweig Center for History and New Media Adds the full set of Dublin Core properties to the existing Dublin Core element set, including element refinements and supplemental elements. See DCMI Metadata Terms: http://dublincore.org/documents/dcmi-terms/ Richiedi supporto **ElementManager** Disinstalla Disattiva Versione 0.1 di Julian Maurice Delete or rename existing elements Richiedi supporto -

Conhours

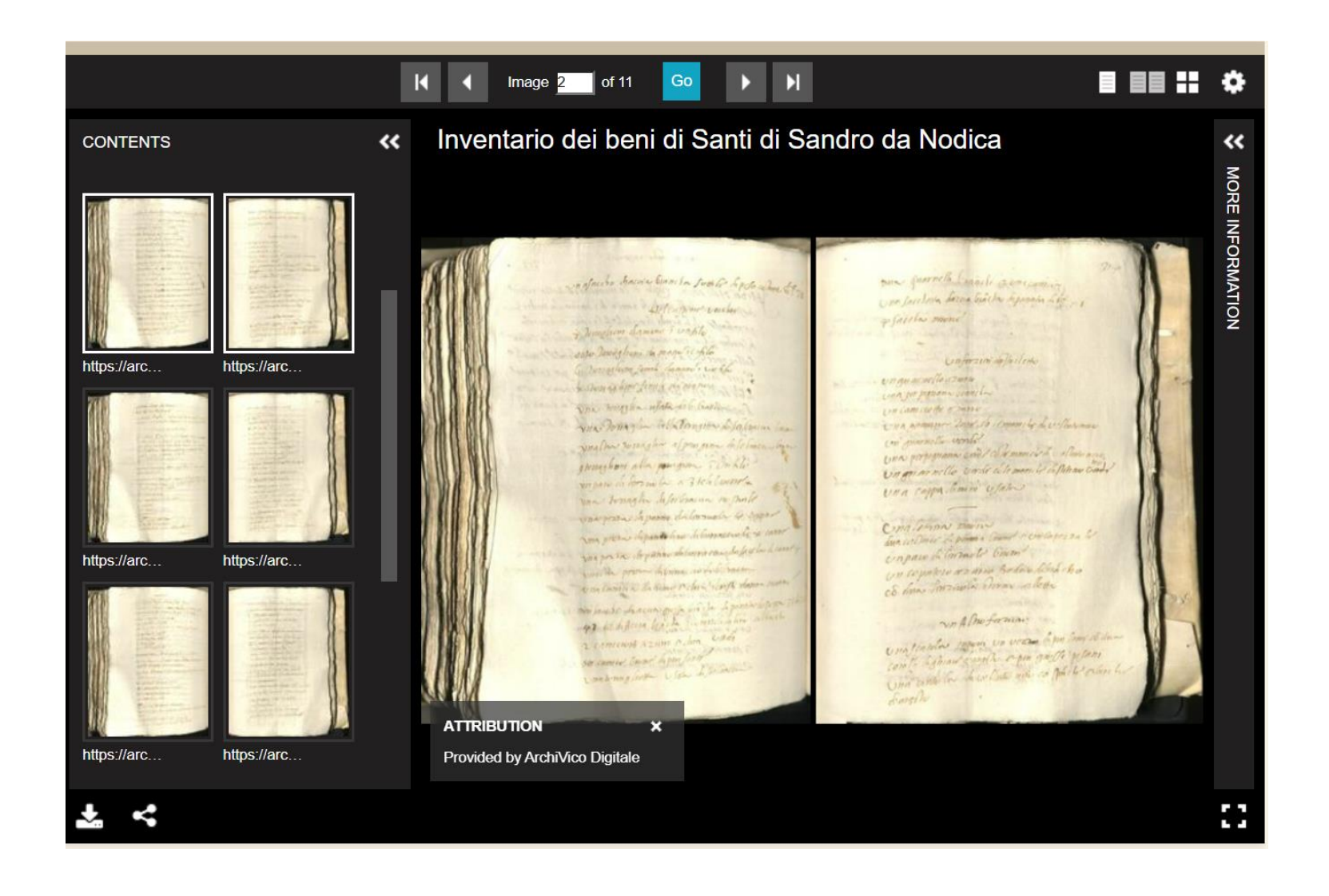

Plugin «Universal Viewer» nella versione completa di OMEKA

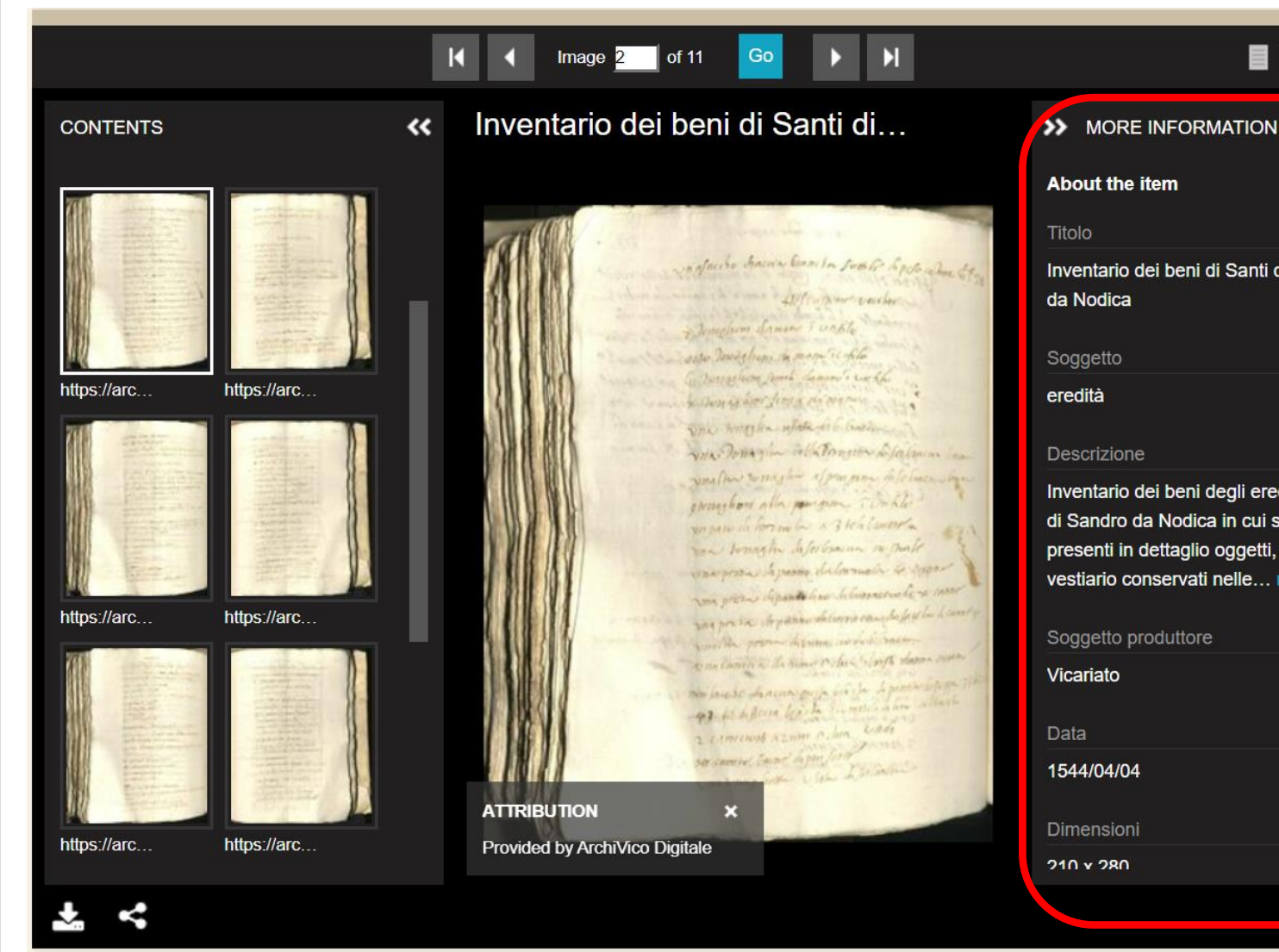

Inventario dei beni di Santi di Sandro

Inventario dei beni degli eredi di Santi di Sandro da Nodica in cui sono presenti in dettaglio oggetti, mobili e vestiario conservati nelle... MORE

Plugin «Universal Viewer» nella versione completa di OMEKA

## Exhibits

- The Exhibit Builder plugin allows you to develop online exhibits or special web pages combining items of the Omeka Classic site and can include a narrative
- The exhibits are made up of pages, generally a starting page introducing the exhibit and other pages consisting of the items of the Omeka Classic database that you want to highlight
- Exhibit Builder displays can be as short as one page or consist of multiple pages
- It is possible to hierarchically organize the pages of an exhibition
- The layout of exhibits in Exhibit Builder is customizable, with pages made up of smaller units called blocks
- There are four types of basic content blocks provided with Exhibit Builder plugin: file with text, gallery, text, and file.

## Plugin Exhibit Builder in Omeka net

| Plugins (9 total)                                                                                                    |               |           | Q        |
|----------------------------------------------------------------------------------------------------|---------------|-----------|----------|
| COinS<br>Version 2.0.3 by Roy Rosenzweig Center for History and New Media<br>Adds COinS metadata to item pages, making them Zotero readable. | Dea           | ctivate U | ninstall |
| CSV Import<br>Version 2.0.4 by Roy Rosenzweig Center for History and New Media<br>Imports items, tags, and files from CSV files.             | Dea           | ctivate U | ninstall |
| <b>Exhibit Builder</b><br>Version 3.4.2 by Roy Rosenzweig Center for History and New Media<br>Build rich exhibits using Omeka.               | Configure Dea | ctivate U | ninstall |

## Configuring Exhibit Builder plugin in Omeka net

 Exhibits can be sorted by date added, alphabetically by name or most recent

| Dashboard    | Configure Pl             | ugin: Exhibit Builder                                                       | Q            |
|--------------|--------------------------|-----------------------------------------------------------------------------|--------------|
| Items        | Sorting Exhibits         | The default method by which you wish to sort the listing of exhibits on the |              |
| Collections  | •                        | exhibits/browse page. Default is 'Date Added'.                              | Save Changes |
| Item Types   |                          | Alphabetical ~                                                              |              |
| Tags         |                          | Alphabetical                                                                |              |
| Simple Pages | Powered by Omeka.net   H | Help   Terms of Service   Privacy Policy   Back to top                      |              |

## Exhibits

| Corso Hands On di Claud         | io Loconsole                                                              | Plugins Appearance Users Settings | Welcome, Claudio Loconsole Log Ou |
|---------------------------------|---------------------------------------------------------------------------|-----------------------------------|-----------------------------------|
| Dashboard                       | Browse Exhibits (O total)                                                 |                                   | Q                                 |
| Items<br>Collections            | There are no exhibits yet.                                                |                                   |                                   |
| Item Types<br>Tags              | Add an Exhibit                                                            |                                   |                                   |
| Simple Pages                    | Powered by Omeka.r Help   Terms of Service   Privacy Policy   Back to top | )                                 |                                   |
| Exhibits                        |                                                                           |                                   |                                   |
| LC Suggest<br>OAI-PMH Harvester |                                                                           |                                   |                                   |
| Omeka Api Import                |                                                                           |                                   |                                   |

| Add Exhibit                |                                                                                                    | ¢                 |
|----------------------------|----------------------------------------------------------------------------------------------------|-------------------|
| ems Exhibits > Add Exhibit |                                                                                                    |                   |
| Exhibit Metadata           |                                                                                                    |                   |
| em Types                   |                                                                                                    | Save Changes      |
| lgs                        |                                                                                                    | Public: Featured: |
| mple Pages Slug            | No spaces or special characters allowed                                                            |                   |
| SV Import                  |                                                                                                    |                   |
| thibits                    |                                                                                                    |                   |
| C Suggest Credits          |                                                                                                    |                   |
| AI-PMH Harvester           |                                                                                                    |                   |
| meka Api Import            | B I U ≡ ≡ ≡ ∷                                                                                      |                   |
|                            |                                                                                                    |                   |
|                            |                                                                                                    |                   |
|                            |                                                                                                    |                   |
|                            |                                                                                                    |                   |
| Tags                       |                                                                                                    |                   |
| -                          |                                                                                                    |                   |
| Theme                      | Current Public Theme                                                                               |                   |
| Like Summer Devel          | Start the subilities the summary more life understand start on the first subilities                |                   |
| Use Summary Pager          | start the exhibit on the summary page. If unchecked, start on the first exhibit page if it exists. |                   |
|                            |                                                                                                    |                   |
| Cover Image                | Choose a file to represent this exhibit. The selected file will serve as the thumbnail             |                   |

## Adding an exhibit

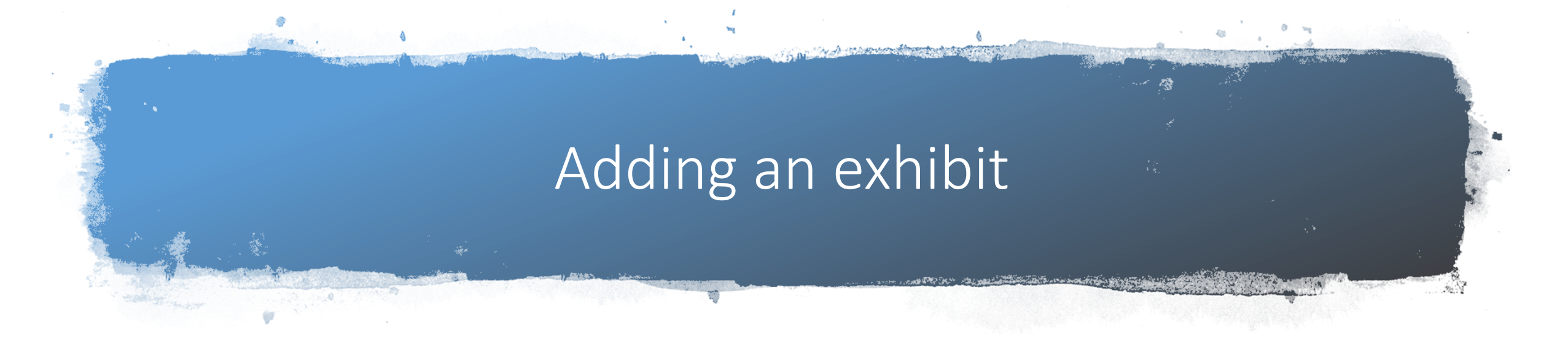

| xhibits > Add Exhibit |                                         |
|-----------------------|-----------------------------------------|
| Exhibit Metadata      |                                         |
| Title                 |                                         |
| Slug                  | No spaces or special characters allowed |
| Credits               |                                         |
| Description           | B I U ≡ ≡ ≡ ∷ ≟ & Paragraph → ↔         |
|                       |                                         |
|                       |                                         |
| Tags                  |                                         |

• Metadata to be inserted are:

- Title: the name of the exhibit that will be shown to the users
- Slug: the abbreviated name of the exhibit that appears in the URL, for example <u>http://loconsolehandson.omeka.net/exhibits/show/filmpref</u>
- Credits: acknowledgments that will be visible to the public
- Description: an introduction or an overview of the exhibition (HTML editor)
- Tags: keywords or themes that offer users another option to search for exhibitions
- After remember to save by pressing «Save changes» button

### Adding an exhibit

| Theme               | Current Public Theme 🗸                                                                                  |
|---------------------|----------------------------------------------------------------------------------------------------|
| Use Summary Page?   | Start the exhibit on the summary page. If unchecked, start on the first exhibit page if it exists.      |
|                     |                                                                                                    |
| Cover Image         | Choose a file to represent this exhibit. The selected file will serve as the thumbnail for the exhibit. |
|                     | Omeka will use the first attached file as the cover image.                                              |
|                     | Change                                                                                                  |
| Pages               |                                                                                                    |
| There are no pages. |                                                                                                    |
|                     |                                                                                                    |

Other options available are:

- option to select a theme for the exhibition
- **«Use Summary page»** allows you to decide whether or not to use a summary page
  - An exhibit summary page shows the exhibit description and navigation options
  - If this box is unchecked, users accessing the exhibit will start from the first page of the exhibit
- «Cover Image» allows you to upload a cover image to represent the exposure on the navigation pages and elsewhere on the site

## Let's create our favorite movie exhibit

| ridd Emilbit           |                                                                                                    |                     |
|------------------------|----------------------------------------------------------------------------------------------------|---------------------|
| Exhibits > Add Exhibit |                                                                                                    |                     |
| Exhibit Metadat        | a                                                                                                    |                     |
| Tal                    |                                                                                                    | Save Changes        |
| litle                  | Film preferiti                                                                                             | Public: 🗹 Featured: |
| Slug                   | No spaces or special characters allowed                                                                    |                     |
|                        | filmpref                                                                                                   |                     |
|                        |                                                                                                    |                     |
| Credits                |                                                                                                    |                     |
| Dentiti                |                                                                                                    |                     |
| Description            |                                                                                                    |                     |
|                        | 6° Falagiapii • V                                                                                          |                     |
|                        | I film preferiti di Claudio Loconsole                                                                      |                     |
|                        |                                                                                                    |                     |
|                        |                                                                                                    |                     |
|                        |                                                                                                    |                     |
| Tage                   |                                                                                                    |                     |
| Tags                   | preferiti, film, fantascienza, animazione                                                                  |                     |
| Theme                  | Berlin                                                                                                    |                     |
|                        |                                                                                                    |                     |
| Use Summary Page?      | Start the exhibit on the summary page. If unchecked, start on<br>the first exhibit page if it exists.      |                     |
|                        |                                                                                                    |                     |
| Cover Image            | Choose a file to represent this exhibit. The selected file will serve<br>as the thumbnail for the exhibit. |                     |
|                        |                                                                                                    |                     |
|                        | Omeka will use the first attached file as the cover image.                                                 |                     |
|                        |                                                                                                    |                     |

Configuring the exhibit theme (if different from the current one)

| Exhibits > Configure The          | me for Exhibit                                                                                                    |            |
|-----------------------------------|----------------------------------------------------------------------------------------------------|------------|
| Configure the "I                  | Berlin" Theme                                                                                                    |            |
| Configurations apply to           | this theme only.                                                                                                    | Save Chang |
| Header and Foo                    | ter                                                                                                    |            |
| Logo File                         | Choose a logo file. This will replace the site title in the header of<br>the theme. Recommended maximum width for the logo is<br>500px.<br>Scegli file Nessun file selezionato |            |
| Header Image                      | Choose an image file to display below your header.<br>Recommended max height is 100px.<br>Scegli file Nessun file selezionato                                                  |            |
| Footer Text                       | Add some text to be displayed in your theme's footer.         B       I       U       E       E       E         Ø       Paragraph       ✓                                      |            |
| Display Copyright in<br>Footer    | Check this box if you wish to display your site's copyright information in the footer.                                                                                         |            |
| Use Advanced Site-<br>wide Search | Check this box if you wish to allow users to search your whole<br>site by record (i.e. item, collection, file) and choose their boolean<br>method.                             |            |
| Homepage                          |                                                                                                    |            |
| Itoms                             |                                                                                                    |            |

Dasht Items Colleg

CSV Ii Exhib LC Su

OAI-F Harve

### Exhibit with a different theme

### CORSO HANDS ON DI CLAUDIO LOCONSOLE

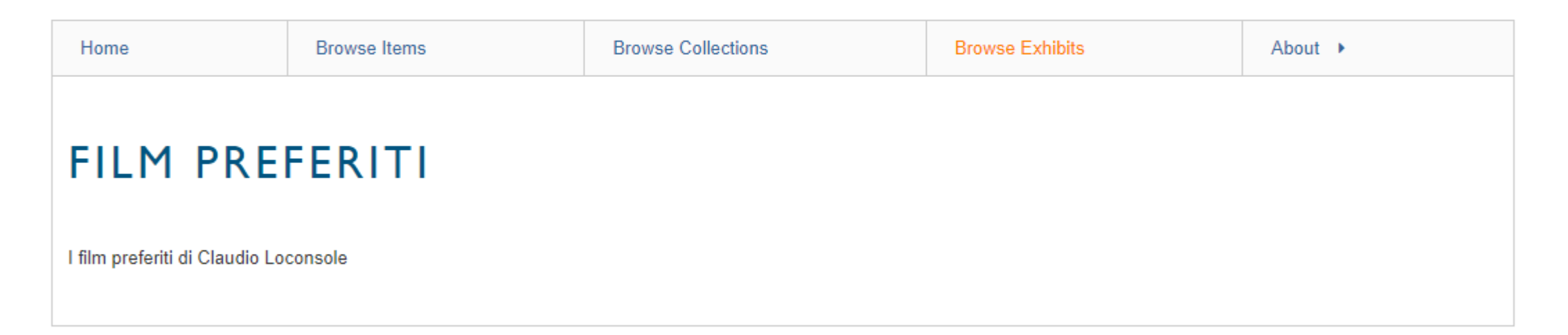

Home · Browse Items · Browse Collections · Browse Exhibits · About

Proudly powered by Omeka.

.... Q

# Exhibit with the same theme

### Corso Hands On di Claudio Loconsole

Browse Collections

About **>** 

Browse Exhibits

0

**FILM FANTASCIENZA** 

Browse Items

I film di fantascienza

Home

Proudly powered by Omeka.

## Adding contents to the exhibit

| Title               | Film fantascienza                                                                                       | View Public Page      |
|---------------------|----------------------------------------------------------------------------------------------------|-----------------------|
| Chur                | New York State Street Street                                                                            | view Fublic Fage      |
| Slug                | No spaces or special characters allowed                                                                 | Delete Exhibit        |
|                     | fantascienza                                                                                            | Public: 🗹 Featured: 🗌 |
| Credits             |                                                                                                    |                       |
|                     |                                                                                                    |                       |
| Description         | B I U ≡ ≡ ≡ ∷ ≟                                                                                         |                       |
|                     | I film di fantascienza                                                                                  |                       |
|                     |                                                                                                    |                       |
|                     |                                                                                                    |                       |
|                     |                                                                                                    |                       |
|                     |                                                                                                    |                       |
| Tags                | fantascienza, film                                                                                      |                       |
|                     |                                                                                                    |                       |
| Theme               | Current Public Theme                                                                                    |                       |
| Use Summary Page?   | Start the exhibit on the summary page. If unchecked, start on the first exhibit                         |                       |
| / -6                | page if it exists.                                                                                      |                       |
|                     |                                                                                                    |                       |
| Cover Image         | Choose a file to represent this exhibit. The selected file will serve as the thumbnail for the exhibit. |                       |
|                     |                                                                                                    |                       |
|                     | Omeka will use the first attached file as the cover image.                                              |                       |
|                     |                                                                                                    |                       |
|                     | Change                                                                                                  |                       |
| Pages               |                                                                                                    |                       |
| 0                   |                                                                                                    |                       |
| There are no pages. |                                                                                                    |                       |
| Add Page            |                                                                                                    |                       |
|                     |                                                                                                    |                       |
| F                   |                                                                                                    |                       |

## "Add Page" section

- Pages are made up of combinations of smaller content units called "blocks"
- There are four types of basic blocks:
  - item(s) with text
  - item gallery
  - text only
  - file only
- Each page can have one or more content blocks

| Exhibits > Film fantascienza > A | Add Page                                        |                           |                           |
|----------------------------------|-------------------------------------------------|---------------------------|---------------------------|
| Page Title                       |                                                 |                           | Save Changes              |
| Menu Link Title                  | Optionally use a shorter title in the exhibit n | nenu                      | Save and Add Another Page |
| Page Slug                        | No spaces or special characters allowed         |                           |                           |
| Content                          | drag them to the preferred location.            | Expand All   Collapse All |                           |
| New Block                        |                                                 |                           |                           |
|                                  | Select layout                                   |                           |                           |
|                                  |                                                 |                           |                           |
| File with Text                   | Gallery                                         | Text                      |                           |
|                                  |                                                 |                           |                           |
|                                  |                                                 |                           |                           |

## "Add Page" section

- File with text allows you to match full-size or thumbnail files of items with a block of text
  - The item files will all be the same size
  - The text will appear to the right or left of the elements
  - You can use a single element file paired with text or have multiple element files to the right or left of a block of text
- Gallery creates a gallery of files of items, usually large square thumbnails
  - It is possible to add text to the gallery, which will be displayed on the left or right of the gallery itself
  - In a gallery block, you can specify a showcase file, which will appear in full size to the right or left of the text
  - The other gallery images can be placed under the showcase image or next to it, above the text
- **Text** allows you to create a section of text that spans the entire width of the page
- File allows you to add larger files as a separate block

| hibits > Film fantascienza > | Add Page                                |                           |                           |
|------------------------------|-----------------------------------------|---------------------------|---------------------------|
| age Title                    |                                         |                           | Save Changes              |
| 1enu Link Title              | Optionally use a shorter title in the e | exhibit menu              | Save and Add Another Page |
| Page Slug                    | No spaces or special characters allov   | ved                       |                           |
| Content                      | I dran them to the preferred location   | Expand All   Collapse All |                           |
| New Block                    | 0                                       |                           |                           |
|                              | Select layout                           |                           |                           |
|                              |                                         |                           |                           |
| File with Text               | Gallery                                 | Text                      |                           |
|                              |                                         |                           |                           |

## Let's add the science fiction feature page

- Page Title: Science fiction feature
- Gallery type example block
- Text (example): These are some of the science fiction films that have impressed me the most in recent years
- You can then add items to the Gallery by clicking on "Add Item"

| meka.net Sites 🔸                   |                                                    |                                                                                                    | My Dashboard My Account                   |
|------------------------------------|----------------------------------------------------|----------------------------------------------------------------------------------------------------|-------------------------------------------|
| orso Hands On di                   | i Claudio Loconsole                                | Plugins Appearance Users Settings                                                                   | Welcome, Claudio Loconsole Log Out        |
| Dashboard                          | Add Page                                           |                                                                                                    | Q                                         |
| Items                              | Exhibits > Film fantasc                            | ienza > Add Page                                                                                    |                                           |
| Collections                        | Page Title                                         | Lungometraggi di fantascienza                                                                       |                                           |
| Item Types<br>Tags                 | Menu Link Title                                    | Optionally use a shorter title in the exhibit menu                                                  | Save Changes<br>Save and Add Another Page |
| Simple Pages<br>CSV Import         |                                                    |                                                                                                    |                                           |
| Exhibits                           | Page Slug                                          | No spaces or special characters allowed                                                             |                                           |
| LC Suggest<br>OAI-PMH<br>Harvester | Content                                            | Expand All   Collapse                                                                               | All                                       |
| Omeka Api<br>Import                | To reorder blocks and items<br>Block 1 (Gallery)   | click and drag them to the preferred location.                                                      |                                           |
|                                    | Items<br>Add Item                                  |                                                                                                    |                                           |
|                                    | Text<br>B I U ≡<br>Questi sono alc<br>maggiormente | = = ∷ ∷ ⊘ Paragraph → ↔<br>uni tra i film di fantascienza che mi hanno colpito<br>negli ultimi anni |                                           |
|                                    | Layout Options                                     | •                                                                                                   |                                           |

### Exhibit «Film di fantascienza» (science fiction movies)

### Corso Hands On di Claudio Loconsole

. Q

| Home        | Browse Items    | Browse Collections | Browse Exhibits | About 🕨 |                               |
|-------------|-----------------|--------------------|-----------------|---------|-------------------------------|
| FILM F      | ANTASCIEN       | ZA                 |                 |         |                               |
| L film di f | antascienza     |                    |                 |         | Lungometraggi di fantascienza |
|             | Shtabelenza     |                    |                 |         |                               |
| Proudly po  | wered by Omeka. |                    |                 |         |                               |

## Block creation and block layout (example of the gallery)

Dashboard

Collections

Item Types

Simple Pages

CSV Import

LC Suggest

OAI-PMH Harve

Omeka Api Imp

**Exhibits** 

Items

Tags

| reorder blocks and items, click and drag them to the preferred locat                                                                                                    | tion.        |
|----------------------------------------------------------------------------------------------------|--------------|
| Block 1 (Gallery)                                                                                                    |              |
| Items                                                                                                    |              |
| #5: × #1: ×                                                                                                    |              |
| Il gladiatore Stargate                                                                                                    |              |
| Add Item                                                                                                    |              |
| Edit Edit                                                                                                    |              |
|                                                                                                    |              |
| Text                                                                                                    |              |
|                                                                                                    | agranh - ()  |
|                                                                                                    | 2682 352 DOD |
|                                                                                                    |              |
|                                                                                                    |              |
|                                                                                                    |              |
|                                                                                                    |              |
|                                                                                                    |              |
|                                                                                                    |              |
|                                                                                                    |              |
|                                                                                                    |              |
| Layout Options                                                                                                    |              |
| Layout Options                                                                                                    |              |
| Layout Options<br>Showcase file position No showcase file V                                                                                                    |              |
| Layout Options<br>Showcase file position No showcase file V                                                                                                    |              |
| Layout Options<br>Showcase file position No showcase file V<br>Gallery position Left V                                                                                                    |              |
| Layout Options         Showcase file position       No showcase file 🗸         Gallery position       Left 🗸         If there is no showcase file or text, the gallery will use the full width                                                    | of the page. |
| Layout Options         Showcase file position         No showcase file v         Gallery position         Left v         If there is no showcase file or text, the gallery will use the full width                                                | of the page. |
| Layout Options         Showcase file position       No showcase file •         Gallery position       Left •         If there is no showcase file or text, the gallery will use the full width         Gallery file size       Square Thumbnail • | of the page. |
| Layout Options         Showcase file position       No showcase file •         Gallery position       Left •         If there is no showcase file or text, the gallery will use the full width         Gallery file size       Square Thumbnail • | of the page. |
| Layout Options         Showcase file position       No showcase file •         Gallery position       Left •         If there is no showcase file or text, the gallery will use the full width         Gallery file size       Square Thumbnail • | of the page. |

## Add Item to the exhibit page

| Page Title Lungometraggi di fantascienza   Menu Link Title Optionally use a shorter title in the exhibit menu   Attach an Item   Show Search Form View All Items   Image: Image: Im                   | Exhibits > Film fantascie | enza > Add Page                                    |  |
|----------------------------------------------------------------------------------------------------|---------------------------|----------------------------------------------------|--|
| Menu Link Title Optionally use a shorter title in the exhibit menu     Attach an Item   Show Search Form View All Items   Image: Image: Image | Page Title                | Lungometraggi di fantascienza                      |  |
| Attach an Item   Show Search Form   View All Items   Image: Construction of the search form   Image: Construction of the search form </td <td>Menu Link Title</td> <td>Optionally use a shorter title in the exhibit menu</td> <td></td>                                                                                                    | Menu Link Title           | Optionally use a shorter title in the exhibit menu |  |
| Attach an Item         Show Search Form       View All Items         Image: Construction of the second second sec |                           |                                                    |  |
| Show Search Form View All Items   Image: Barry Potter Image: Barry Barry Barry   Image: Barry Barry Image: Barry Barry   Image: Barry Barry Image: Barry   Image: Barry Barry Image: Barry   Ima                                                                                                    | Attach an Item            |                                                    |  |
| <ul> <li>Harry Potter</li> <li>La Luna</li> <li>Il gioco di Geri</li> <li>Piper</li> <li>Il gladiatore</li> <li>Avatar</li> </ul>                                                                                                    | Show Search Form          | View All Items                                     |  |
| <ul> <li>La Luna</li> <li>Il gioco di Geri</li> <li>Piper</li> <li>Il gladiatore</li> <li>Avatar</li> </ul>                                                                                                    | Harry Potte               | er                                                 |  |
| <ul> <li>Il gioco di Geri</li> <li>Piper</li> <li>Il gladiatore</li> <li>Avatar</li> </ul>                                                                                                    | 👼 La Luna                 |                                                    |  |
| Piper   Il gladiatore   Avatar                                                                                                    | Il gioco di G             | Geri                                               |  |
| Il gladiatore                                                                                                    | Piper                     |                                                    |  |
| Avatar                                                                                                    | Il gladiatore             | 2                                                  |  |
|                                                                                                    | Avatar                    |                                                    |  |
| The Truman Show                                                                                                    | The Truman                | n Show                                             |  |

## Add Item to the exhibit page

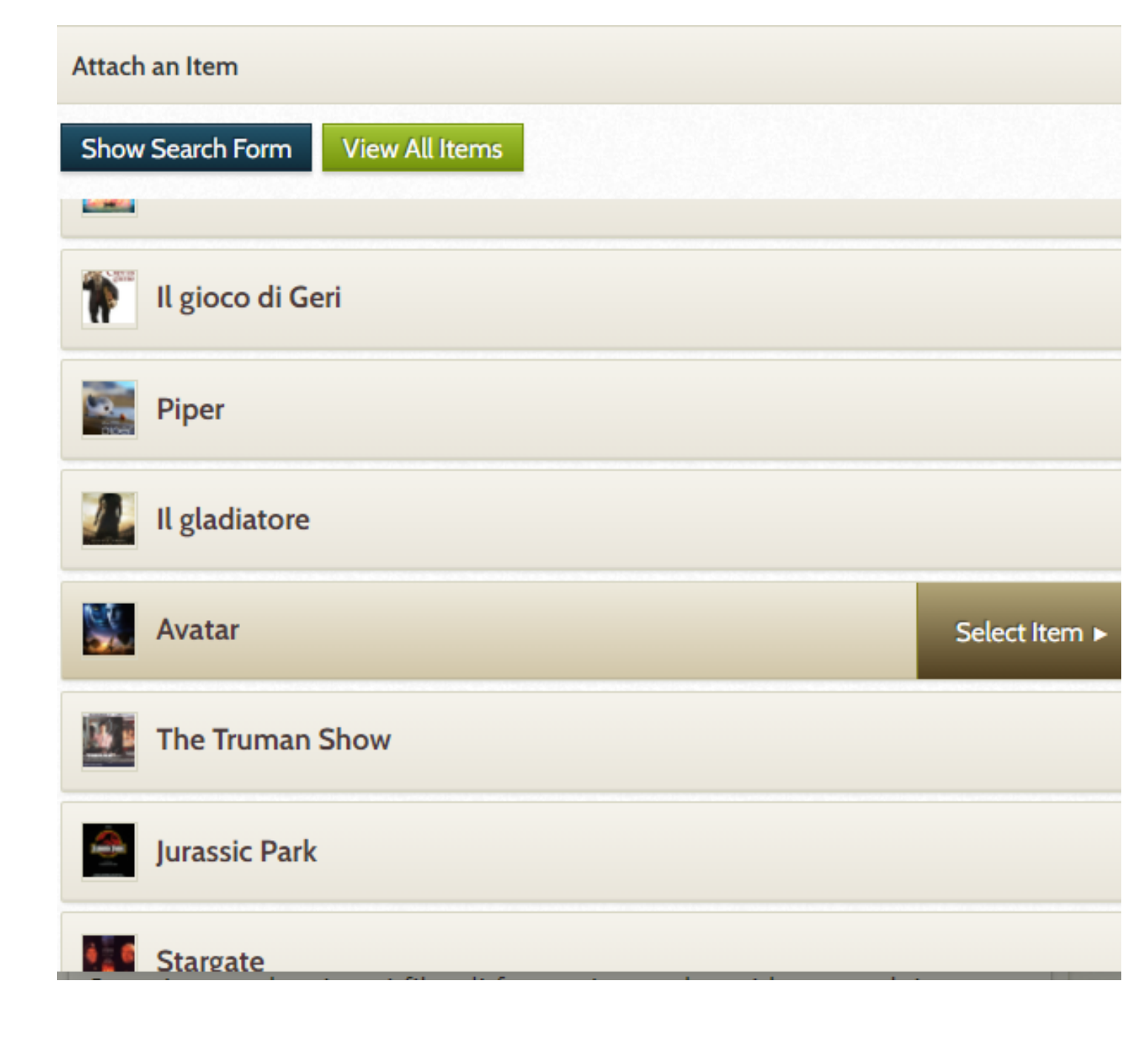

## Add Item to the exhibit page

| Attach an Iten                                                     | n                                              |                                                               |                                                                                                    | ×                  |
|--------------------------------------------------------------------|------------------------------------------------|---------------------------------------------------------------|----------------------------------------------------------------------------------------------------|--------------------|
| ◄ Change Sele                                                      | ected Item                                     |                                                               |                                                                                                    |                    |
| Selected                                                           | ltem: Ava                                      | atar                                                          |                                                                                                    |                    |
| avatar.jpg                                                         |                                                |                                                               |                                                                                                    |                    |
| Provide a capt                                                     | ion.                                           |                                                               | 🔗 Paragraph 👻 <>                                                                                                    |                    |
| Avatar è u<br>Cameron.<br>È un film d<br>Zoe Saldar<br>è stato pro | n film del 20<br>li fantascier<br>na, Sigourne | 009 scritto,<br>nza interpret<br>ey Weaver, (<br>tradizionale | diretto, co-prodotto e co-montato da Ja<br>ato da Sam Worthington, Stephen Lang<br>Giovanni Ribisi e Michelle Rodriguez. Il f | ames<br>J,<br>film |

#### LUNGOMETRAGGI DI FANTASCIENZA

The appearance ofthe «Lungometraggi di fantascienza» page (science fiction feature movies)

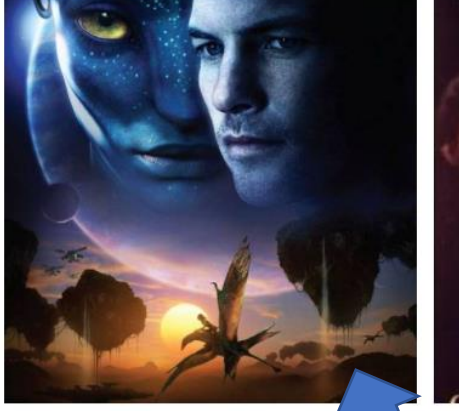

Avatar è un film del 2009 scritto, diretto, con e co-montato da James Cameron. È un film di fantascienza interpretato da Sam Worthington, Stephen Lang, Zoe Saldana, Sigourney Weaver, Giovanni Ribisi e Michelle Rodriguez. Il film è stato proiettato nel tradizionale formato 2D, ma ha visto anche un'ampia diffusione in 3D e in 3D IMAX.

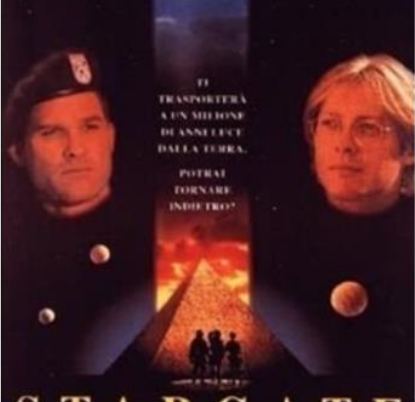

Stargate (noto in Italia anche come Stargate - La porta delle stelle) è un film del 1994 diretto da Roland Emmerich, scritto da quest'ultimo insieme a Dean Devlin e con protagonisti Kurt Russell e James Spader.

Il film ha avuto un buon successo incassando 196 milioni di dollari contro i 55 milioni di budget vincendo alcuni premi tra cui un Saturn Award come miglior film di fantascienza. Il film ha dato origine a un franchise che comprende tre serie televisive live action, una serie animata e due film direct-to-video, e ha ispirato il programma divulgativo Stargate - Linea di confine.

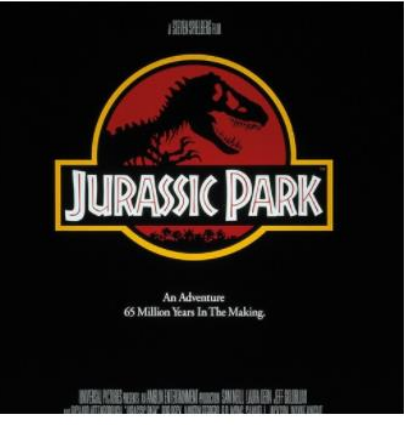

Jurassic Park è un film del 1993 diretto da Steven Spielberg, basato sull'omonimo romanzo scritto da Michael Crichton. Questi sono alcuni tra i film di fantascienza che mi hanno colpito maggio ultimi anni

# Practice: create a movie exhibit with two pages of your choice

Esempio

### Corso Hands On di Claudio Loconsole

Q

| Home         | Browse Items    | Browse Collections | Browse Exhibits | About 🕨 |                                                                 |     |
|--------------|-----------------|--------------------|-----------------|---------|-----------------------------------------------------------------|-----|
| FILM F       | ANTASCIEN       | Exhibit<br>ZA      |                 |         |                                                                 |     |
| I film di fa | antascienza     |                    |                 |         | Pag<br>Lungometraggi di fantascienza<br>Lungometraggi di storia | ine |
| Proudly po   | wered by Omeka. |                    |                 |         |                                                                 |     |

## Tag management

| Dashboard         | Browse Tags (4 total)                                                                               | ٩                                                                      |
|-------------------|----------------------------------------------------------------------------------------------------|------------------------------------------------------------------------|
| Items             |                                                                                                    |                                                                        |
| Collections       | Search tags                                                                                         | Editable tag (double click)                                            |
| Item Types        | Editing Tags                                                                                        | Name a Count Date created a Decord Tupor                               |
| Tags              | Editing Tags                                                                                        | Name - Count Date created - Record Types                               |
| Simple Pages      | 1 united states 🛞                                                                                   | 1 animazione 🛞 2 fantascienza 🛞 2 film 🛞 1 preferiti 🛞                 |
| CSV Import        |                                                                                                    |                                                                        |
| Exhibits          | 1. To view all items with a tag, click the number.                                                  |                                                                        |
| LC Suggest        | 2. To edit the tag name, click the name and<br>begin editing, and hit "enter" to save. To           | Number of documents featuring this tag System-wide deletion of the tag |
| OAI-PMH Harvester | cancel an edit, click the ESC key or click away                                                     |                                                                        |
| Omeka Api Import  | <ul><li>3. To delete a tag, click the X. Deleting a tag will not delete the tagged items.</li></ul> |                                                                        |

## CSV Import plugin

- The CSV import plugin allows users to import items from a simple CSV (comma separated values) file and then map the CSV column data across multiple items, files and/or tags
- Each line of the file represents the metadata for a single item
- When using this plugin, it is possible to import only one type of item (document, still image, sound, etc.) at a time

## CSV Import plugin

- The best option is usually to use spreadsheet software (Excel, Google Sheets, Numbers) to create and organize the data
- <u>**TECHNICAL TIP:</u>** from personal experiences with Omeka, the CSV Import plugin works best with GOOGLE SHEETS (sheet creation with Excel for features)</u>
- What is the structure of the CSV file?
  - The first line of the CSV file will contain the Dublin Core metadata names + a column for the filename

## Automapping

- To speed up the import operations, you can use the "Automap Column Names to Elements" function
- To automap you need to format the columns as follows:

Dublin Core:Name

Such as:

Dublin Core:Title

# Example from Google Sheets file to CSV file (1/3)

| А                 | В                                          | С                   | D                | E           |
|-------------------|--------------------------------------------|---------------------|------------------|-------------|
| Dublin Core:Title | Dublin Core: Description                   | Dublin Core:Creator | Dublin Core:Date | Namefile    |
| The Mask          | volta indossata, lo trasforma in un vero e | Chuck Russell       | 1994             | themask.jpg |
| Forrest Gump      | o racconta con voce lenta della propria in | Robert Zemeckis     | 1994             | forrest.jpg |

## Example from Google Sheets file to CSV file (2/3)

|            | Condividi                 |        | .00 123 - Pre        | definito 🚽 10 ,           | - в 7 <u>с</u> А      | ۵.   |
|------------|---------------------------|--------|----------------------|---------------------------|-----------------------|------|
|            |                           |        |                      |                           | D 1 <del>J</del> A    |      |
|            | Nuovo                     | ►      |                      | С                         | D                     |      |
|            | Apri (                    | Ctrl+O | escription           | Dublin Core:Creator       | Dublin Core:Date      | Na   |
|            | Importa                   |        | forma in un vero e   | Chuck Russell             | 1994                  | ther |
|            | importu                   |        | nta della propria in | Robert Zemeckis           | 1994                  | for  |
|            | Crea una copia            |        |                      |                           |                       |      |
|            | Email                     | ►      |                      |                           |                       |      |
|            | Scarica                   | •      | Microsoft E          | xcel (.xlsx)              |                       |      |
|            | Rendi disponibile offline | e      | Formato Or           | enDocument (.ods)         |                       |      |
|            | Cronologia versioni       | ►      | Documento            | PDF (.pdf)                |                       |      |
|            |                           |        | Dogino web           |                           |                       |      |
|            | Rinomina                  |        | Fayina web           | (.num, compressa)         |                       |      |
| Þ          | Sposta                    |        | Valori sepa          | rati da virgola (.csv, fo | oglio corrente)       |      |
| <b>A</b> + | Aggiungi scorciatoia a [  | Drive  | Valori delim         | nitati da tabulazioni (.t | tsv, foglio corrente) |      |
| Î          | Sposta nel cestino        |        |                      |                           |                       |      |
|            | Pubblica sul Web          |        | -                    |                           |                       |      |
|            | Dettagli del documento    |        |                      |                           |                       |      |
|            | Impostazioni faglia di la | Wore   |                      |                           |                       |      |
|            | impostazioni rogilo di la | 1010   |                      |                           |                       |      |
| ÷          | Stampa (                  | Ctrl+P |                      |                           |                       |      |

# Example from Google Sheets file to CSV file (3/3)

Dublin Core:Title,Dublin Core: Description,Dublin Core:Creator,Dublin Core:Date The Mask,"Stanley Ipkiss è un impiegato di banca che trova un'antica maschera c Forrest Gump,"Seduto sulla panchina alla fermata dell'autobus di Savannah, Forr

# Import CSV file: The CSV Import Plugin screen (1/2)

| CSV Import                             |                                                                                                    | Q |
|----------------------------------------|----------------------------------------------------------------------------------------------------|---|
| Import Items Status                    |                                                                                                    |   |
| Step 1: Select File an                 | d Item Settings                                                                                                    |   |
| Upload CSV File*                       | Maximum file size is 128 MB.           Scegli file         Nessun file selezionato                                                              |   |
| Use an export from Omeka<br>CSV Report | Selecting this will override the options below.                                                                                                 |   |
| Automap Column Names to<br>Elements    | Automatically maps columns to elements based on their column names. The column name must be in the form:<br>{ElementSetName}:{ElementName}<br>✔ |   |
| Select Item Type                       | Select Item Type                                                                                                    |   |
| Select Collection                      | Select Collection                                                                                                    |   |
| Make All Items Public?                 | 0                                                                                                    |   |
| Feature All Items?                     |                                                                                                    |   |

# Import CSV file: The CSV Import Plugin screen (1/2)

| Choose Column Delimiter* | A single character that will be used to separate columns in the file (comma by default). Note that spaces, tabs, and other whitespace are not accepted.                                                                                                    |
|--------------------------|----------------------------------------------------------------------------------------------------|
| Choose Tag Delimiter*    | A single character that will be used to separate tags within a cell (comma by default). Note that spaces, tabs, and other whitespace are not accepted.                                                                                                    |
| Choose File Delimiter    | A single character that will be used to separate file paths or URLs within a cell<br>(comma by default). If the delimiter is empty, then the whole text will be used as<br>the file path or URL. Note that spaces, tabs, and other whitespace are not<br>accepted. |
| Choose Element Delimiter | A single character that will be used to separate metadata elements within a cell<br>(empty by default). If the delimiter is empty, then the whole text will be used as<br>the element text. Note that spaces, tabs, and other whitespace are not accepted.         |
| Next                     |                                                                                                    |
### Automapping

| Dashboard        | CSV Import               |                                                 |                |           |       | Q      |
|------------------|--------------------------|-------------------------------------------------|----------------|-----------|-------|--------|
| tems             | Import Items Status      |                                                 |                |           |       |        |
| Collections      | <b>C D M C I</b>         |                                                 |                |           |       |        |
| tem Types        | Step 2: Map Colum        | ns To Elements, Tags, or Files                  |                |           | 5     | •      |
| ags              |                          | Example from CSV File                           | Map To Element | Use HTML? | Tags? | Files? |
| imple Pages      | Dublin Core:Title        | The Mask                                        | Title 🗸        |           |       |        |
| SV Import        | Dublin Core: Description | Stanley Ipkiss è un impiegato di banca che tro… | Description 🗸  |           |       |        |
| hibits           | Dublin Core:Creator      | Chuck Russell                                   | Creator 🗸      |           |       |        |
| C Suggest        | Dublin Core:Date         | 1994                                            | Date 🗸         |           |       |        |
| AI-PMH Harvester | Namefile                 | themask.jpg                                     | Select Below   |           |       |        |
| Omeka Api Import |                          |                                                 |                |           |       | A      |

Powered by Omeka.net | Help | Terms of Service | Privacy Policy | Back to top

Practice: Upload two movies (feature movies) to the Feature Films collection

### Problems?

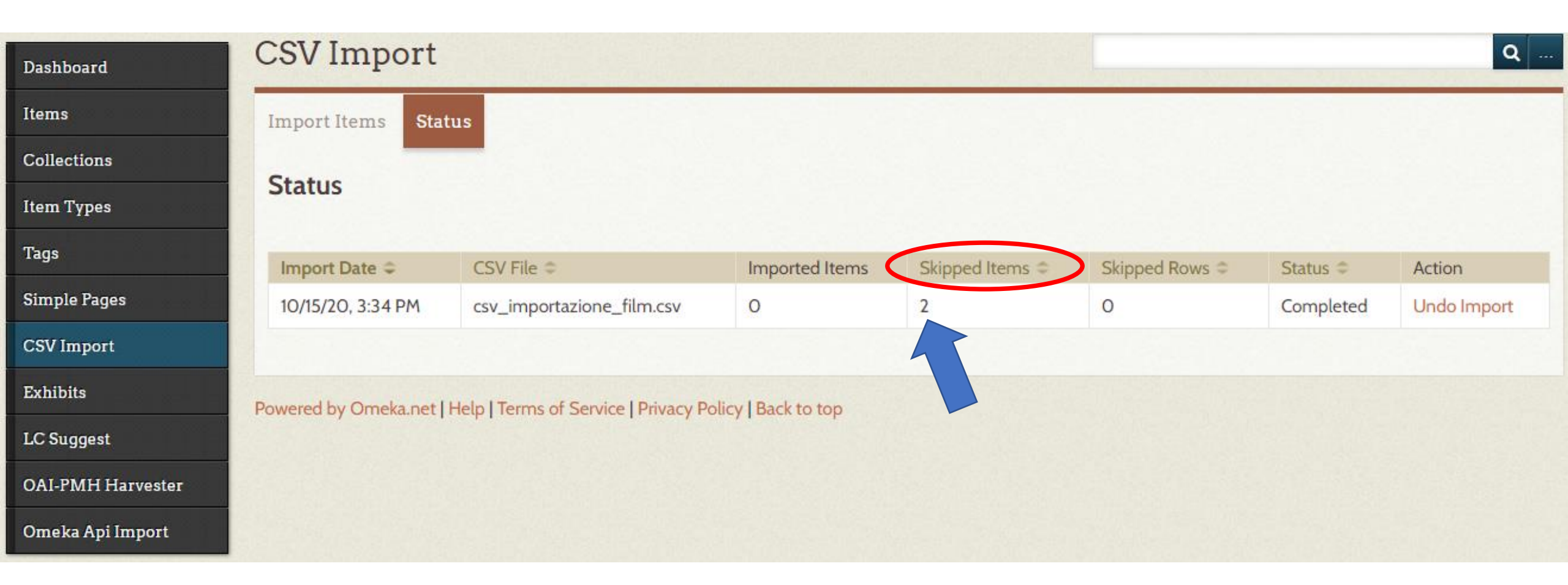

### URL of the image files

- Modify the csv file we created by entering the URL of the images
- In this case, you can directly copy the image link (ATTENTION TO COPYRIGHT)

| A                 | В                                          | С                   | D                | E                                                                            |
|-------------------|--------------------------------------------|---------------------|------------------|------------------------------------------------------------------------------|
| Dublin Core:Title | Dublin Core: Description                   | Dublin Core:Creator | Dublin Core:Date | Namefile                                                                     |
| The Mask          | volta indossata, lo trasforma in un vero e | Chuck Russell       | 1994             | https://aforismi.meglio.it/img/film/The_mask.jpg                             |
| Forrest Gump      | o racconta con voce lenta della propria in | Robert Zemeckis     | 1994             | https://i.pinimg.com/originals/8a/81/32/8a8132f47a806cbd65aba8480b26f190.jpg |

Complete the exercise, making these changes in the CSV file and proceed with the upload again

### Successful Upload

• We found that images must be uploaded to a server and be accessible from the Internet in order to be uploaded

| mportazione di un file CSV                 |                                             |                        |                      |                |                       | Q                     |
|--------------------------------------------|---------------------------------------------|------------------------|----------------------|----------------|-----------------------|-----------------------|
| Importa degli oggetti S                    | tato                                        |                        |                      |                |                       |                       |
| Stato                                      |                                             |                        |                      |                |                       |                       |
|                                            |                                             |                        |                      |                |                       |                       |
| Data dell'importazione 🗘                   | File CSV 🗢                                  | Oggetti importati      | Skipped Items 🗢      | Skipped Rows 🗢 | Stato 🗢               | Azione                |
| Data dell'importazione 🗢<br>20/10/20 13:24 | File CSV =<br>csv_importazione_film_new.csv | Oggetti importati<br>2 | Skipped Items ≎<br>O | Skipped Rows © | Stato 🗢<br>Completati | Azione<br>Undo Import |

# Movies uploaded to the Feature Films collection

#### The Mask

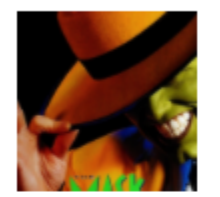

Stanley Ipkiss è un impiegato di banca che trova un'antica maschera che, una volta indossata, lo trasforma in un vero e proprio cartone animato con la faccia verde, denti enormi e infiniti superpoteri.

#### Forrest Gump

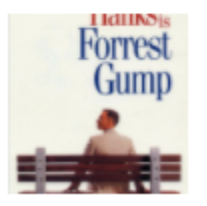

Seduto sulla panchina alla fermata dell'autobus di Savannah, Forrest Gump racconta con voce lenta della propria incredibile vita e dei problemi mentali e fisici che si porta dietro dalla nascita.

### Undo import

- If we have loaded items by mistake, you can take advantage of the possibility offered by the "Undo Import" option
- Through this option it becomes possible to return to the state of the Omeka system prior to that of loading

| mporta degli oggetti S                     | itato                                       |                        |                 |                |                       |                       |
|--------------------------------------------|---------------------------------------------|------------------------|-----------------|----------------|-----------------------|-----------------------|
| tato                                       |                                             |                        |                 |                |                       |                       |
|                                            |                                             |                        |                 |                |                       |                       |
| Data dell'importazione 🗘                   | File CSV 🖨                                  | Oggetti importati      | Skipped Items © | Skipped Rows ¢ | Stato 🗢               | Azione                |
| Data dell'importazione 🗢<br>20/10/20 13:24 | File CSV 🗢<br>csv_importazione_film_new.csv | Oggetti importati<br>2 | Skipped Items C | Skipped Rows © | Stato 🗢<br>Completati | Azione<br>Undo Import |

### Upload of images produced by us?

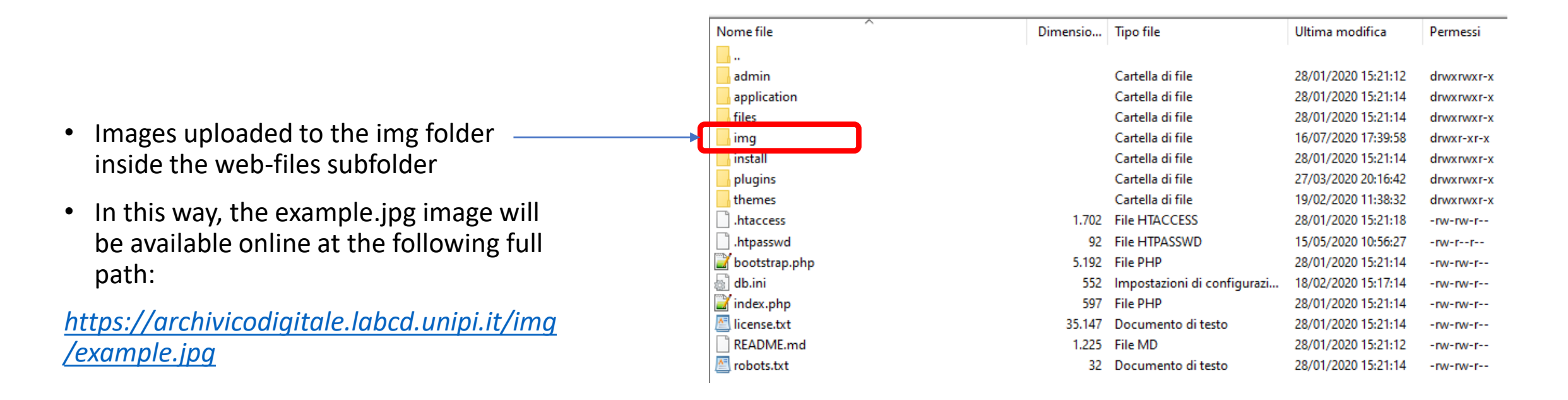

### Multi-image items - ideas for CSV upload?

### First way of loading multi-image items

- Example of loading an element consisting of three images
- Three Namefile columns need to be inserted in the sheet, one for each image to be included in the item

|   | А                       | В                                           | С                       | D                | E                  | F               | G                      |
|---|-------------------------|---------------------------------------------|-------------------------|------------------|--------------------|-----------------|------------------------|
|   | Dublin Core:Title       | Dublin Core: Description                    | Dublin Core:Creator     | Dublin Core:Date | Namefile1          | Namefile 2      | Namefile 3             |
|   | II Signore degli Anelli | a Terra di Mezzo. Scritto a più riprese tra | ohn Ronald Reuel Tolkie | 1955             | om/images/I/5109hs | m/images/I/5109 | mages-amazon.com/image |
| 1 |                         |                                             |                         |                  |                    |                 | I                      |

### First way of loading multi-image items

| mportaz                     | ione di un file CSV                                         |                   |                       |            | Q     |
|-----------------------------|-------------------------------------------------------------|-------------------|-----------------------|------------|-------|
| Importa degli o             | oggetti Stato                                               |                   |                       |            |       |
| Step 2: Map                 | o Columns To Elements, Ta                                   | ags, or Files     |                       |            |       |
|                             | Example from CSV File                                       | Map To Element    | Utilizzare<br>l'HTML? | Etichette? | File? |
| Dublin<br>Core:Title        | Il Signore degli Anelli                                     | Titolo 🗸          |                       |            |       |
| Dublin Core:<br>Description | Il Signore degli Anelli<br>(titolo originale in in…         | Descrizione 🗸     |                       |            |       |
| Dublin<br>Core:Creator      | John Ronald Reuel Tolkien                                   | Autore            |                       |            |       |
| Dublin<br>Core:Date         | 1955                                                        | Data 🗸            |                       |            |       |
| Namefile1                   | https://images-na.ssl-<br>images-amazon.com/images/…        | Seleziona sotto 🗸 |                       |            |       |
| Namefile 2                  | https://images-na.ssl-<br>images-amazon.com/images/         | Seleziona sotto 🗸 |                       |            |       |
| Namefile 3                  | <pre>https://images-na.ssl- images-amazon.com/images/</pre> | Seleziona sotto   |                       |            |       |
| Importa un file             | CSV                                                         |                   |                       |            |       |

### Second way of loading multi-image items

• A single Namefile column is inserted and the links to the images are separated by semicolons (without spaces)

| А                       | В                                           | С                       | D                | E                                       |   |
|-------------------------|---------------------------------------------|-------------------------|------------------|-----------------------------------------|---|
| Dublin Core:Title       | Dublin Core: Description                    | Dublin Core:Creator     | Dublin Core:Date | Namefile                                |   |
| II Signore degli Anelli | a Terra di Mezzo. Scritto a più riprese tra | ohn Ronald Reuel Tolkie | 1955             | ges-amazon.com/images/I/5109hsJWvjLSX35 | 1 |

### Second way of loading multi-image items

;

• In the import window we set the field "Choose File Delimiter"

#### Choose File Delimiter

Importazione di un file CSV

Importa degli oggetti Stato

mporta un file CS\

#### Step 2: Map Columns To Elements, Tags, or Files

| Example from CSV File                                           | Map To Element                                                                                                    |                                                                                                    | Utilizzare<br>l'HTML?                                                                                                    | Etichette?                                                                                                    | File?                                                                                                    |
|-----------------------------------------------------------------|----------------------------------------------------------------------------------------------------|----------------------------------------------------------------------------------------------------|----------------------------------------------------------------------------------------------------|----------------------------------------------------------------------------------------------------|----------------------------------------------------------------------------------------------------|
| Il Signore degli Anelli                                         | Titolo                                                                                                    | ~                                                                                                    |                                                                                                    |                                                                                                    |                                                                                                    |
| Il Signore degli Anelli (titolo originale in in                 | Descrizione                                                                                                    | ~                                                                                                    |                                                                                                    |                                                                                                    |                                                                                                    |
| John Ronald Reuel Tolkien                                       | Autore                                                                                                    | ~                                                                                                    |                                                                                                    |                                                                                                    |                                                                                                    |
| 1955                                                            | Data                                                                                                    | ~                                                                                                    |                                                                                                    |                                                                                                    |                                                                                                    |
| <pre>https://images-na.ssl-images-<br/>amazon.com/images/</pre> | Seleziona sotto                                                                                                    | ~                                                                                                    |                                                                                                    |                                                                                                    |                                                                                                    |
|                                                                 | Example from CSV File         Il Signore degli Anelli         Il signore degli Anelli (titolo originale<br>in in         John Ronald Reuel Tolkien         1955         https://images-na.ssl-images-<br>amazon.com/images/ | Example from CSV FileMap To ElementIl Signore degli AnelliTitoloIl Signore degli Anelli (titolo originale<br>in inDescrizioneJohn Ronald Reuel TolkienAutore1955Datahttps://images-na.ssl-images-<br>amazon.com/images/Seleziona sotto | Example from CSV FileMap To ElementIl Signore degli AnelliTitoloIl Signore degli Anelli (titolo originale<br>in inDescrizioneJohn Ronald Reuel TolkienAutore1955Datahttps://images-na.ssl-images-<br>amazon.com/images/Seleziona sotto | Example from CSV FileMap To ElementUtilizzare<br>IHTML?I1 signore degli AnelliTitoloI1 signore degli Anelli (titolo originale<br>in inDescrizioneJohn Ronald Reuel TolkienAutore1955Datahttps://images-na.ssl-images-<br>amazon.com/images/Seleziona sotto | Example from CSV FileMap To ElementUtilizzare<br>I'HTML?Etichette?I1 Signore degli AnelliTitoloI1 Signore degli Anelli (titolo originale<br>in inDescrizioneJohn Ronald Reuel TolkienAutore </td |

A single character that will be used to separate file paths or URLs within a cell (punto e virgola by default). If the delimiter is empty, then the whole text will be used as the file path or URL. Note that spaces, tabs, and other whitespace are not accepted.

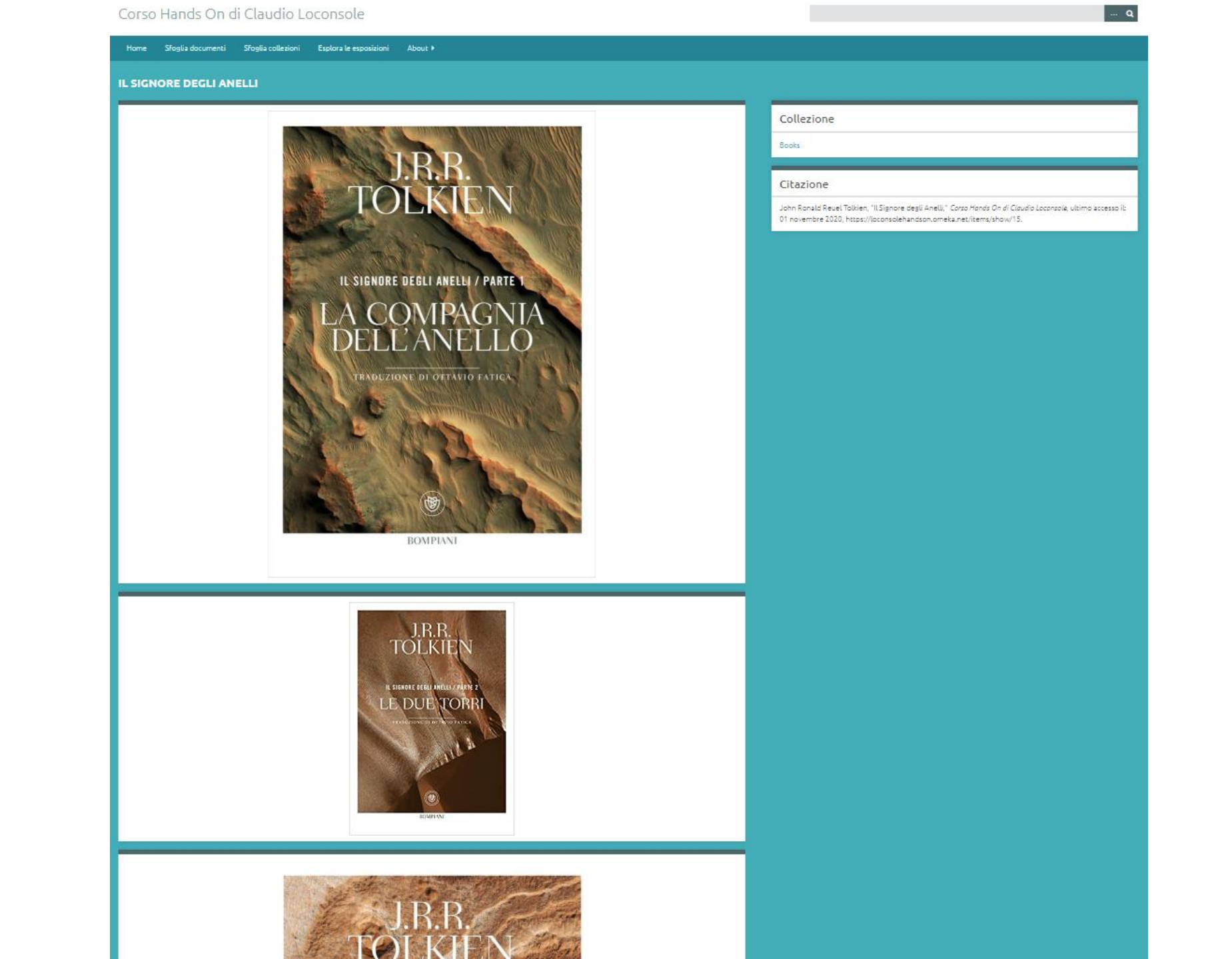

### Website security

- In the trial version of the Omeka site it is not possible to make changes to the website security
- In the Settings section you can access the Security tab
- The security settings allow you to
  - select the file formats and html markups allowed on the Omeka Classic website
  - to set up Captcha controls to protect the site from automated spam
- The Security Settings page is divided into three sections: File Validation, Captcha and HTML Filter

| Jashboard       |                                   |                                                                                                    |
|-----------------|-----------------------------------|----------------------------------------------------------------------------------------------------|
| tems            | General Security                  | Search Element Sets Item Type Elements AP                                                                                                    |
| Collections     |                                   |                                                                                                    |
| em Types        | File Validation                   |                                                                                                    |
| ags             | Disable File Upload<br>Validation | Check this field if you would like to allow any file to be upload to Omeka.                                                                                                    |
| scher           |                                   |                                                                                                    |
| ollection Tree  | Allowed File                      | List of allowed extensions for file uploads                                                                                                    |
| SV Import       | Extensions                        | aac,aif,aiff,asf,asx,avi,bmp,c,cc,class,css,divx,doc,docx,exe,                                                                                                    |
| lanage elements |                                   | gif,gz,gzip,h,ico,j2k,jp2,jpe,jpg,jpg,m4a,m4v,mdb,mid,mid<br>i,mov,mp2,mp3,mp4,mpa,mpe,mpeg,mpg,mpp,odb,odc,                                                                                                    |
| xhibits         |                                   | odf,odg,odp,ods,odt,ogg,opus,pdf,png,pot,pps,ppt,pptx,qt<br>,ra,ram,rtf,rtx,swf,tar,tif,tiff,txt,wav,wax,webm,wma,wmv,w                                                                                                    |
| imple Pages     |                                   | Restore Default Extensions                                                                                                    |
| Иар             |                                   |                                                                                                    |
|                 | Allowed File Types                | List of allowed MIME types for file uploads                                                                                                    |
|                 |                                   | application/msword,application/ogg,application/pdf,applic<br>ation/tf,application/vnd.ms-access,application/vnd.ms-<br>excel,application/vnd.ms-powerpoint,application/vnd.ms-<br>project,application/vnd.oasis.opendocument.chart,application<br>write,application/vnd.oasis.opendocument.chart,application<br>vnd.oasis.opendocument.database,application/vnd.oa<br>sis.opendocument.formula,application/vnd.oasis.opendoc<br>ument.graphics,application/vnd.oasis.opendocument.pres<br>entation,application/vnd.oasis.opendocument.pres<br>entation,application/vnd.oasis.opendocument.spreadshee<br>t,application/vnd.oasis.opendocument.text,application/x-<br>ms-wmp,application/x-ogg,application/x-<br>gzip,application/x-msdownload,application/x-shockwave- |

### File validation (1/3)

- This section allows you to fix the rules for the files that can be uploaded to the Omeka Classic website
- The Disable File Upload Validation checkbox is unchecked by default
- Leaving the box unchecked allows you to limit file uploads to specific extensions and MimeTypes
- By checking this box you can upload any type of file to the Omeka website.

#### **File Validation**

| Disable File Upload<br>Validation | Check this field if you would like to allow any file to be uploaded to Omeka.                                                                                                    | d    |
|-----------------------------------|----------------------------------------------------------------------------------------------------|------|
|                                   |                                                                                                    |      |
| Allowed File<br>Extensions        | List of allowed extensions for file uploads<br>aac,aif,aiff,asf,asx,avi,bmp,c,cc,class,css,divx,doc,docx,exe,                                                                                                    | 4    |
|                                   | gif,gz,gzip,h,ico,j2k,jp2,jpe,jpeg,jpg,m4a,m4v,mdb,mid,mid<br>i,mov,mp2,mp3,mp4,mpa,mpe,mpeg,mpg,mpp,odb,odc,<br>odf,odg,odp,ods,odt,ogg,opus,pdf,png,pot,pps,ppt,pptx,qt<br>,ra,ram,rtf,rtx,swf,tar,tif,tiff,txt,wav,wax,webm,wma,wmv,w                                                                                                    | • // |
|                                   | Restore Default Extensions                                                                                                    |      |
| Allowed File Types                | List of allowed MIME types for file uploads                                                                                                    |      |
|                                   | application/msword,application/ogg,application/pdf,applic<br>ation/rtf,application/vnd.ms-access,application/vnd.ms-<br>excel,application/vnd.ms-powerpoint,application/vnd.ms-<br>project,application/vnd.ms-                                                                                                    | *    |
|                                   | write,application/vnd.oasis.opendocument.chart,applicati<br>on/vnd.oasis.opendocument.database,application/vnd.oa<br>sis.opendocument.formula,application/vnd.oasis.opendoc<br>ument.graphics,application/vnd.oasis.opendocument.pres<br>entation,application/vnd.oasis.opendocument.spreadshee<br>t,application/vnd.oasis.opendocument.text,application/x-<br>ms-wmp,application/x-ogg,application/x-<br>gzip,application/x-msdownload,application/x-shockwave- | •    |
|                                   | flash,application/x-                                                                                                    | 11   |
|                                   | Restore Deladit Types                                                                                                    |      |

### File validation (2/3)

- "Allowed file extensions" means the file extensions allowed for upload if the Disable file upload validation checkbox is not checked
- The default list contains the most common file extensions
- Only files with extensions included in this list can be uploaded to the Omeka site
- You can add or delete file extensions
- Each file extension must be separated by commas
- You can restore the original list of file extensions by clicking the "Restore Default File Extensions" button
- After restoring the default lists a "Cancel" button allows you to cancel the operation and restore the changes

#### **File Validation**

| Disable File Upload<br>Validation | Check this field if you would like to allow any file to be upload to Omeka.                                                                                                    | ed |
|-----------------------------------|----------------------------------------------------------------------------------------------------|----|
|                                   |                                                                                                    |    |
| Allowed File                      | List of allowed extensions for file uploads                                                                                                    |    |
| Extensions                        | aac,aif,aiff,asf,asx,avi,bmp,c,cc,class,css,divx,doc,docx,exe,<br>gif,gz,gzip,h,ico,j2k,jp2,jpe,jpeg,jpg,m4a,m4v,mdb,mid,mid<br>i,mov,mp2,mp3,mp4,mpa,mpe,mpeg,mpg,mpp,odb,odc,<br>odf,odg,odp,ods,odt,ogg,opus,pdf,png,pot,pps,ppt,pptx,qt<br>,ra,ram,rtf,rtx,swf,tar,tif,tiff,txt,wav,wax,webm,wma,wmv,w                                                                                             | *  |
|                                   | Restore Default Extensions                                                                                                    |    |
| Allowed File Types                | List of allowed MIME types for file uploads                                                                                                    |    |
|                                   | application/msword,application/ogg,application/pdf,applic<br>ation/rtf,application/vnd.ms-access,application/vnd.ms-<br>excel,application/vnd.ms-powerpoint,application/vnd.ms-<br>project,application/vnd.ms-                                                                                                    | Î  |
|                                   | write,application/vnd.oasis.opendocument.chart,applicati<br>on/vnd.oasis.opendocument.database,application/vnd.oa<br>sis.opendocument.formula,application/vnd.oasis.opendoc<br>ument.graphics,application/vnd.oasis.opendocument.pres<br>entation,application/vnd.oasis.opendocument.spreadshee<br>t,application/vnd.oasis.opendocument.text,application/x-<br>ms-wmp,application/x-ogg,application/x- |    |
|                                   | gzip,application/x-msdownload,application/x-shockwave-<br>flash,application/x-                                                                                                    | •  |
|                                   | Restore Default Types                                                                                                    |    |

### File Validation (3/3)

- The list of allowed file types contains common MimeTypes associated with different file types
- Only the MIME types included in this list can be uploaded to the Omeka site (unless the Disable file upload validation checkbox is checked)
- If a MIME type is not allowed, an error message is displayed, e.g. "The file could not be imported because it has a disallowed MIME type (application/download)."
- Mime types must be separated by commas
- You can restore the original file type list by clicking the "Restore Default File Mime Types" button
- After restoring the default lists a "Cancel" button allows you to cancel the operation and restore the changes

#### **File Validation**

| Disable File Upload<br>Validation | Check this field if you would like to allow any file to be upload to Omeka.                                                                                                    | ed |
|-----------------------------------|----------------------------------------------------------------------------------------------------|----|
|                                   |                                                                                                    |    |
| Allowed File                      | List of allowed extensions for file uploads                                                                                                    |    |
| Extensions                        | aac,aif,aiff,asf,asx,avi,bmp,c,cc,class,css,divx,doc,docx,exe,<br>gif,gz,gzip,h,ico,j2k,jp2,jpe,jpeg,jpg,m4a,m4v,mdb,mid,mid<br>i,mov,mp2,mp3,mp4,mpa,mpe,mpeg,mpg,mpp,odb,odc,<br>odf,odg,odp,ods,odt,ogg,opus,pdf,png,pot,pps,ppt,pptx,qt<br>,ra,ram,rtf,rtx,swf,tar,tif,tiff,txt,wav,wax,webm,wma,wmv,w                                                                                                    | *  |
| Allowed File Types                | Restore Default Extensions                                                                                                    |    |
|                                   | application/msword,application/ogg,application/pdf,applic<br>ation/rtf,application/vnd.ms-access,application/vnd.ms-<br>excel,application/vnd.ms-powerpoint,application/vnd.ms-<br>project,application/vnd.oasis.opendocument.chart,applicati<br>on/vnd.oasis.opendocument.database,application/vnd.oa<br>sis.opendocument.formula,application/vnd.oasis.opendoc<br>ument.graphics,application/vnd.oasis.opendocument.pres<br>entation,application/vnd.oasis.opendocument.spreadshee<br>t,application/vnd.oasis.opendocument.text,application/x-<br>ms-wmp,application/x-ogg,application/x-<br>gzip,application/x-msdownload,application/x-shockwave-<br>flash,application/x- | •  |
|                                   | Restore Default Types                                                                                                    |    |

# reCAPTCHA

 reCAPTCHA is an option to reduce spam on the site when using plugins that require public forms on the Omeka site such as the "Contribution" and "Simple Contact" plugins

#### Captcha

reCAPTCHA Site Key

Enter site key from https://developers.google.com/recaptcha/. Both this and the private key must be filled in to secure public forms. Keys must be for reCAPTCHA v2.

reCAPTCHA Secret Key

Enter secret key from https://developers.google.com/recaptcha/. Both this and the public key must be filled in to secure public forms. Keys must be for reCAPTCHA v2.

#### Please verify you're a human

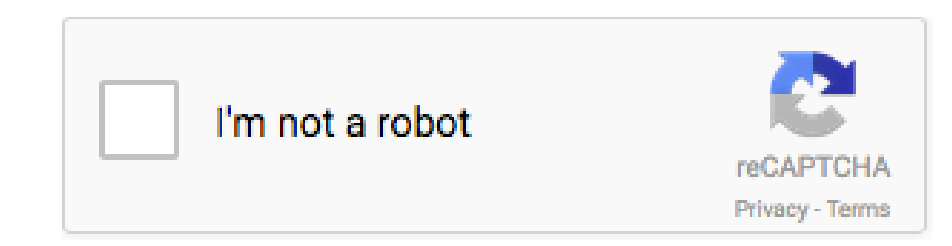

### reCAPTCHA

- To use reCAPTCHA it is necessary to register to obtain the Captcha key (https://www.google.com/recaptcha/about/)
- After registering, you can enter the site and secret keys in the respective fields
- The reCAPTCHA page (https://omeka.org/classic/docs/Admin/Settings/ReCaptcha/) contains more detailed instructions for implementing reCAPTCHA

## HTML Filtering

- You can choose whether to filter the HTML elements and attributes used when filling in the forms and metadata fields on the Omeka website
- By default, all HTML elements and attributes are allowed in Omeka Classic when the "Enable HTML filtering" box is unchecked
- If you want to restrict the use of HTML, you need to check the box
- When you enable the HTML filter, only the elements listed in the "Allowed HTML Elements" and "Allowed HTML Attributes" fields will work on the website

#### **HTML** Filtering

| Enable HTML Filtering | Check this field if you would like to filter HTML elements or<br>attributes from form input.                                                                                 |
|-----------------------|----------------------------------------------------------------------------------------------------|
|                       |                                                                                                    |
| Allowed HTML          | List of allowed HTML elements in form input                                                                                                    |
| Elements              | p,br,strong,em,span,div,ul,ol,li,a,h1,h2,h3,h4,h5,h6,address,pr<br>e,table,tr,td,blockquote,thead,tfoot,tbody,th,dl,dt,dd,q,small,<br>strike,sup,sub,b,i,big,small,tt,iframe |
|                       | Restore Default Elements                                                                                                    |
| Allowed HTML          | List of allowed HTML attributes in form input                                                                                                    |
| Attributes            | *.style,*.class,a.href,a.title,a.target,autoplay                                                                                                    |
|                       | 1.                                                                                                    |
|                       | Restore Default Attributes                                                                                                    |
|                       |                                                                                                    |

### «Shortcode Carousel» plugin (1/3)

who do no make the war is low grade on it have not the the ser an hay not and gearmen while as and the a working of access, it's pour access? ingula dave Council the Phinter the sec and reason of some singless of the second and a draw of france on Sort contained by mine bet have affecting an ine Valor method of to an a service all anouth here and a Alle again first into have a second i new hole boro to se succes to opening Viennin i her Sam Jacob come a area halla doorth draw a pass from monday. divergence of space and ha and are have I alow some to and a are see a mean of the or mount of the me a marine to Was and reason to the state of the an Indian at 12 Mars of he brichen while was a helped & all to gally and to get it the new he forced so none is now new in allow it have many bill I would a doubt Beneration & lovely constrate waither wound porce is a part to be the former have acerdo a the man marcia equando a main Stranger on B. & hours a reading the soul assess support mani to a for con Server account ha and you also and with a very whereas as reard and a standarding case in an ingo hav to give heards one bear from more wild in a day they is do I down loger the prime all as pro him a down Ward with an original 2 NAP BOLD to a him have beet loga men hear & Provettig a haple Mitwhere the state of the distance white to she was and the same and the secondar is affaired at any spectrum of Sheet of Factor & Just in State in House State designed as which which have a server as you are a present S and some dy no optimit & part i de hillow

Si richiedono corbellai butesi per la Si intima ai b fortezza di S. Martino in Mugello sp

Si intima ai butesi di non fare corbelli da Si intima ai butesi di fare 4000 corbelli da Si spalla per i mercati spalla al mese

000000000

## «Shortcode Carousel» plugin (2/3)

- Plugin available only in the full version of Omeka
- The plugin provides the possibility to use a shortcode to create a carousel of items using jCarousel
- The base shortcode is [carousel].
- The shortcodes [recent\_carousel] and [featured\_carousel] are shortcuts to create a carousel of recent and featured items, respectively

| Edit  ✓ View  ✓ Insert  ✓ Format  ✓ Table  ✓ B I U  ≡  ≡  ≡  ≡  ≡  ≡                                                                                                    |
|----------------------------------------------------------------------------------------------------|
| 🤣 Paragraph 👻 <>                                                                                                    |
| vi apre le sue porte                                                                                                    |
| La consultazione diretta dei documenti di un<br>archivio storico permette una visione privilegiata<br>della storia locale e il coinvolgimento della<br>comunità di riferimento nella "propria" storia.<br>Attraverso la digitalizzazione, la catalogazione e<br>la pubblicazione web di materiale documentale<br>custodito nell'Archivio Storico di Vicopisano, il<br>progetto "ArchiVico Digitale" rende possibile la<br>fruizione gratuita di questi interessanti<br>documenti per tutti. |
|                                                                                                    |

## «Shortcode Carousel» plugin (3/3)

Plugin-specific options

speed: set the speed for the scroll animation. It can be "fast", "slow" or a time in milliseconds.
 The default value is 400. For example: [carousel speed = slow] or [carousel speed = 500]

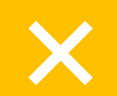

autoscroll: setting autoscroll = true items will scroll automatically

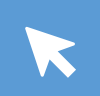

interval: When automatic scrolling is on, interval sets the interval between scrolling in milliseconds. The default value is 3000. For example: [carousel autoscroll = true interval = 700]

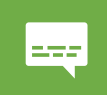

showtitles: setting showtitles = true will display the title of the item in the carousel. For example [carousel showtitles = true]

### «Geolocation» plugin

- Plugin available in the full version
- The geolocation plugin allows you to assign a (GPS or address) position to items on the Omeka Classic website
- The locations are displayed on the maps on the item page and on a browsable map of all geolocated items

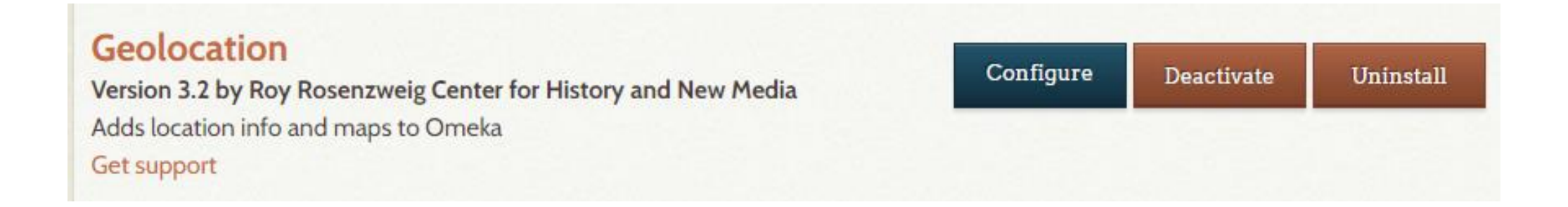

### «Geolocation» plugin - configuration

• The first section for configuration contains general settings for the appearance of the map on the public and administrative side of the site

| Concert Corri      |                                                                                        |              |   |
|--------------------|----------------------------------------------------------------------------------------|--------------|---|
| General Settings   | 5                                                                                      | Save Changes | 2 |
| Default Latitude   | Latitude of the map's initial center point, in degrees. Must be between -90 and 90.    |              |   |
|                    | 43.699423                                                                              |              |   |
| Default Longitude  | Longitude of the map's initial center point, in degrees. Must be between -180 and 180. |              |   |
|                    | 10.586493                                                                              |              |   |
| Default Zoom Level | An integer greater than or equal to 0, where 0 represents the most zoomed out scale.   |              |   |
|                    | 7                                                                                      |              |   |
| Base Map           | The type of map to display                                                             |              |   |
|                    | Voyager 🗸                                                                              |              |   |
| Geocoder           | Service to use for looking up coordinates from addresses.                              |              |   |
|                    | OpenStreetMap Nominatim 🗸                                                              |              |   |

## «Geolocation» plugin - configuration

- Default Latitude: sets the center point of the map latitude (North/South value) in degrees using numbers after the decimal point will pinpoint the location more accurately
- Default longitude: set the center point of the map longitude (East/West) in degrees using numbers after the decimal point will pinpoint the location more accurately
- Default zoom level: use an integer greater than 0; the value 0 corresponds to the maximum zoom. A value of 15 will result in a map showing approximately one square mile
- Basemap: Select a map from the drop-down menu that acts as a basemap in the display

| ieneral Setting   | s                                                                                      | Con Character |
|-------------------|----------------------------------------------------------------------------------------|---------------|
| efault Latitude   | Latitude of the map's initial center point, in degrees. Must be between -90 and 90.    | Save Changes  |
|                   | 43.699423                                                                              |               |
| efault Longitude  | Longitude of the map's initial center point, in degrees. Must be between -180 and 180. |               |
|                   | 10.586493                                                                              |               |
| efault Zoom Level | An integer greater than or equal to 0, where 0 represents the most zoomed out scale.   |               |
|                   | 7                                                                                      |               |
| ase Map           | The type of map to display                                                             |               |
|                   | Voyager 🗸                                                                              |               |
| eocoder           | Service to use for looking up coordinates from addresses.                              |               |
|                   | OpenStreetMap Nominatim 🗸                                                              |               |

# Plugin «Geolocation» - configuration

- Through these map settings users can browse all geolocated items
- Number of locations per page: set the number of map items per page to an integer
- Auto-Fit to Location if checked, the navigation map will ignore the default location and zoom settings designated in General Settings and automatically adjust to the positions of items displayed (on that page)
- Default radius: for the Search by address function in the advanced item search
- A checkbox to use metric distances for radius search, instead of miles
- A checkbox to enable marker clusters. When selected, the markers very close to each other will group together and will be represented by a number (indicating the number of markers) – see next slide

#### Browse Map Settings

| The number of locations displayed per page when browsing the map.                                                                                                    |
|----------------------------------------------------------------------------------------------------|
| 200                                                                                                    |
| If checked, the default location and zoom settings will be<br>ignored on the browse map. Instead, the map will automatically<br>pan and zoom to fit the locations displayed on each page. |
|                                                                                                    |
| The size of the default radius to use on the items advanced search page. See below for whether to measure in miles or kilometers.                                                         |
| 50                                                                                                    |
| Use metric distances in proximity search.                                                                                                    |
|                                                                                                    |
| Show close or overlapping markers as clusters.                                                                                                    |
|                                                                                                    |

### «Geolocation» - plugin marker cluster

A map with Enable marker clusters unchecked:

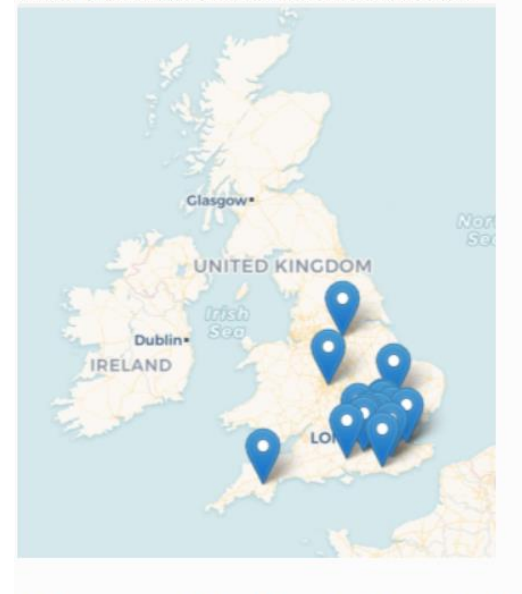

The same map with Enable marker clusters checked:

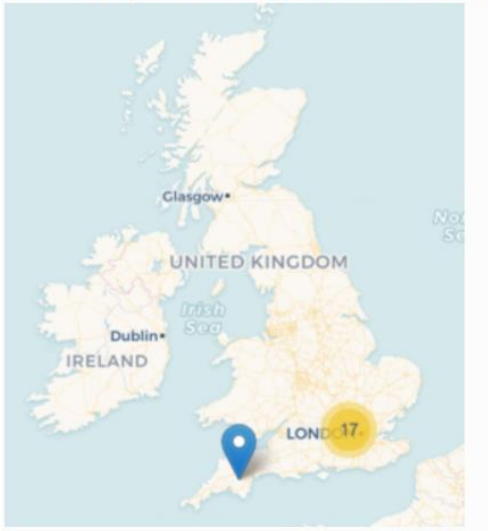

# «Geolocation» - plugin configuration

- Item Map Settings
  - Width for Item Map: in percentage, default value = 100%
  - Height for Item Map: in pixel, default value is 300 px
- Map Integration
  - Add link to map on Items/Browse navigation: click to activate
  - Add map to contribution form: click to make it active (this will only work if you have the Contribution plugin installed and active)

#### Item Map Settings

| width for item Map                                                                                     | The width of the map displayed on your items/show page. If left blank, the default width of 100% will be used.                                                                                                    |
|----------------------------------------------------------------------------------------------------|----------------------------------------------------------------------------------------------------|
| Height for Item Map                                                                                    | The height of the map displayed on your items/show page. If lef blank, the default height of 300px will be used.                                                                                                    |
|                                                                                                    | 300                                                                                                    |
|                                                                                                    |                                                                                                    |
| Map Integration                                                                                        |                                                                                                    |
| Map Integration                                                                                        | Add a link to the items map on all the items/browse pages.                                                                                                    |
| Map Integration<br>Add Link to Map on<br>Items/Browse<br>Navigation                                    | Add a link to the items map on all the items/browse pages.                                                                                                    |
| Map Integration<br>Add Link to Map on<br>Items/Browse<br>Navigation<br>Add Map To                      | Add a link to the items map on all the items/browse pages.                                                                                                    |
| Map Integration<br>Add Link to Map on<br>Items/Browse<br>Navigation<br>Add Map To<br>Contribution Form | Add a link to the items map on all the items/browse pages.  If the Contribution plugin is installed and activated, Geolocation will add a geolocation map field to the contribution form to associate a location to a contributed item. |

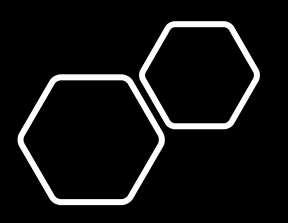

### Geolocation – adding a place to an item

- After activating and configuring the geolocation plugin, you can add a location marker to items
- IMPORTANT: An item can have only one position indicator

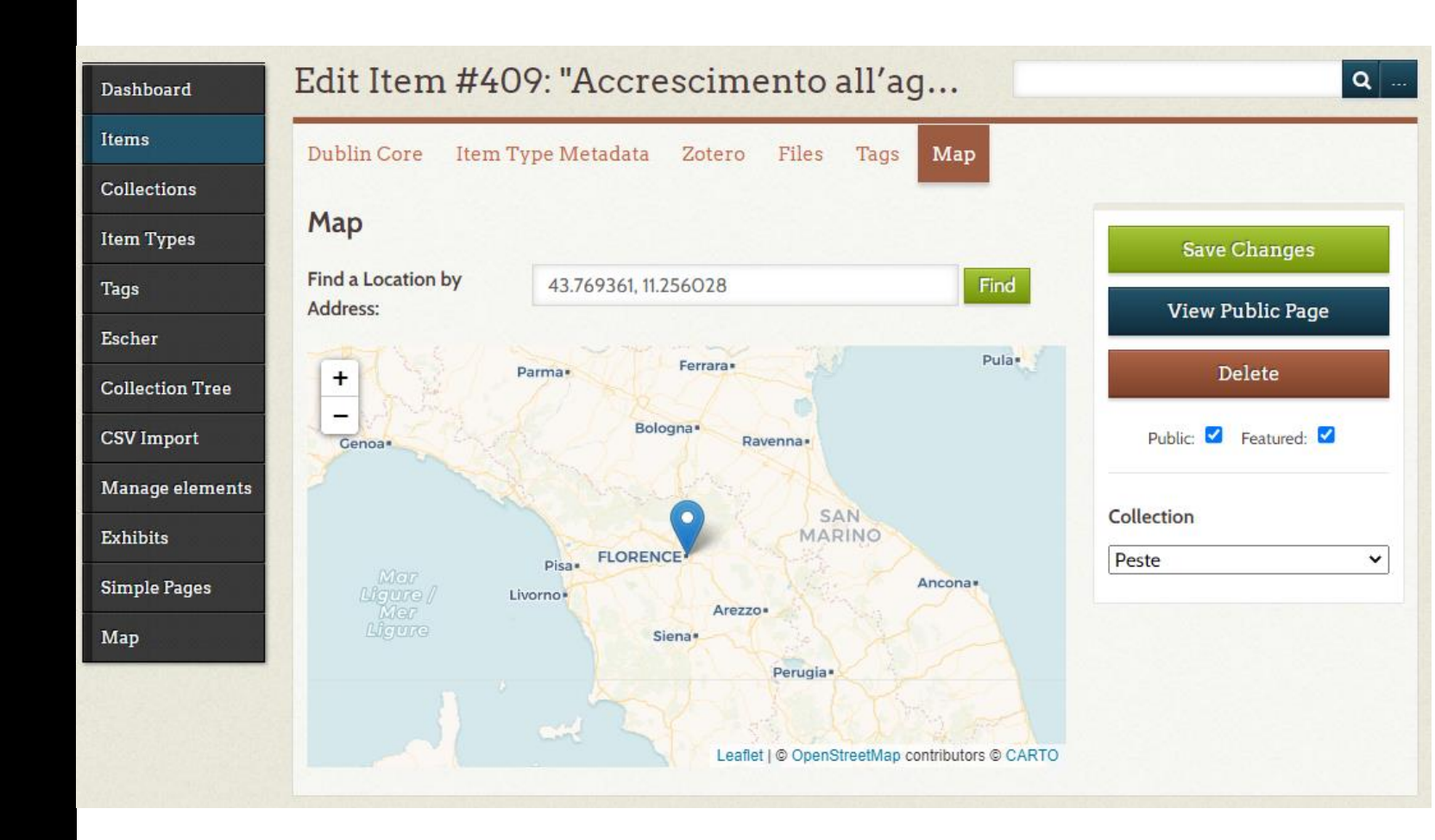

### Geolocation – adding a place to an item

- In the tab there is a field to find a position based on the address and a map than can be scrolled, zoomed in and out with the plus and minus options (or the scroll wheel on the mouse) and switched between the road and satellite maps
- To find the position you want to assign to the item:
  - Enter the address where you want to place the tag for the item. The plugin will automatically add a marker at that position. You can use an address (e.g. Corso Italia, Pisa) or geographic coordinates in decimal form (e.g. 38.888611, -77.004722) or
- Zooming and scrolling to navigate to the point where you want to place the marker, then click directly on the point on the map where you want to place the marker

### Geolocation – adding a place to an item

- To change the position of an item, type the new address or click on the new position
- You will be asked for confirmation before changing the position of the item Select OK or Cancel
- To remove the geolocation from an element, click directly on the marker. A dialog box will ask you to confirm that you want to delete the location assignment

### Geolocation – item display on the public map

#### Browse Items on the Map (172 total)

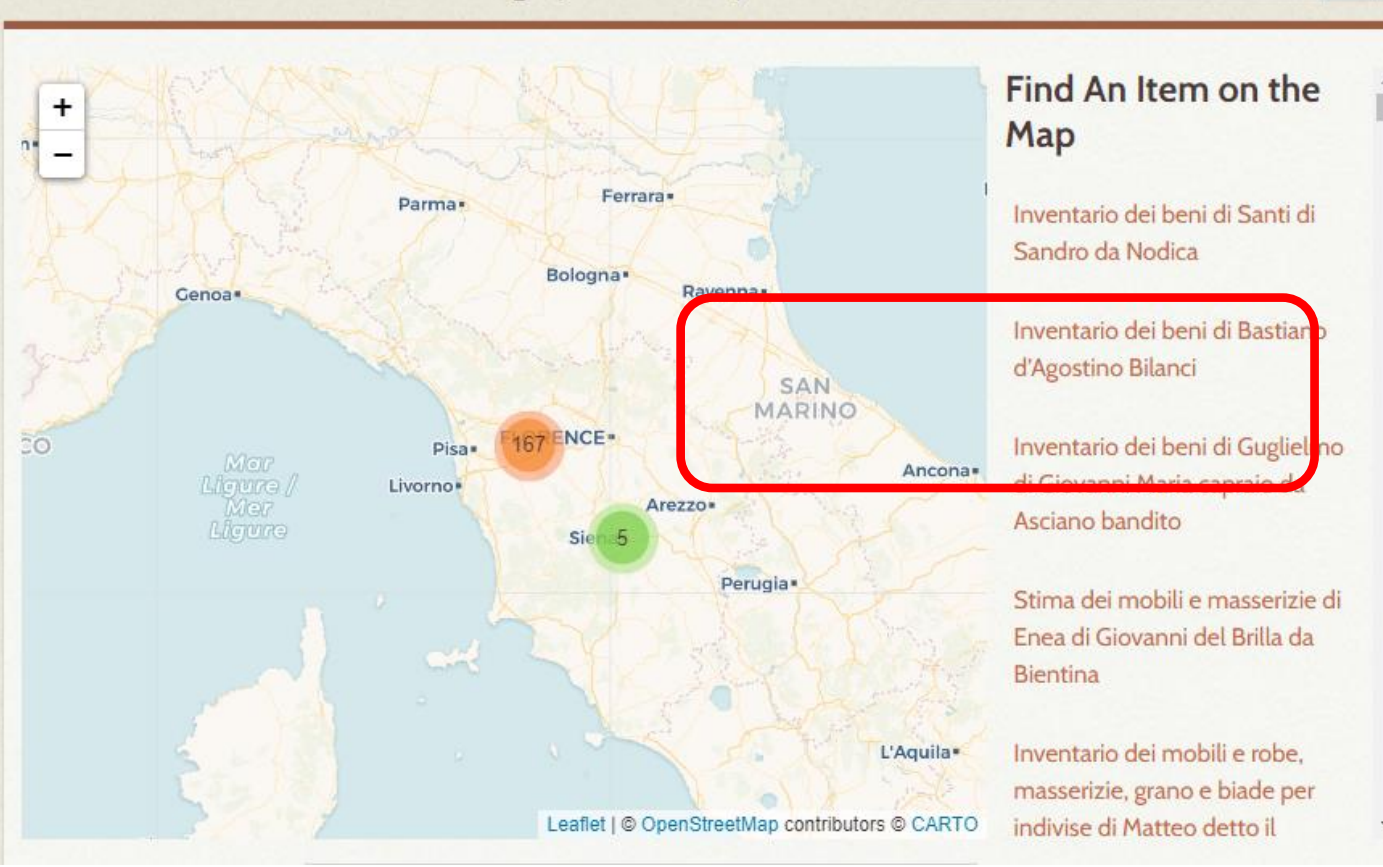

Q ...

### Geolocation – item display on the public map

- By clicking map in the left part of the Omeka dashboard, visitors can browse all mapped items, browse by tags, search for items and browse the map
- They can also locate a mapped item by clicking on the items listed in the right column of the map.

### Browse and search for items on the admin map

 By clicking on the Map tab will display a map showing all the geolocated elements on the Omeka site - public and non-public, and an advanced search form to locate specific elements
## Geolocation – item display on the public map

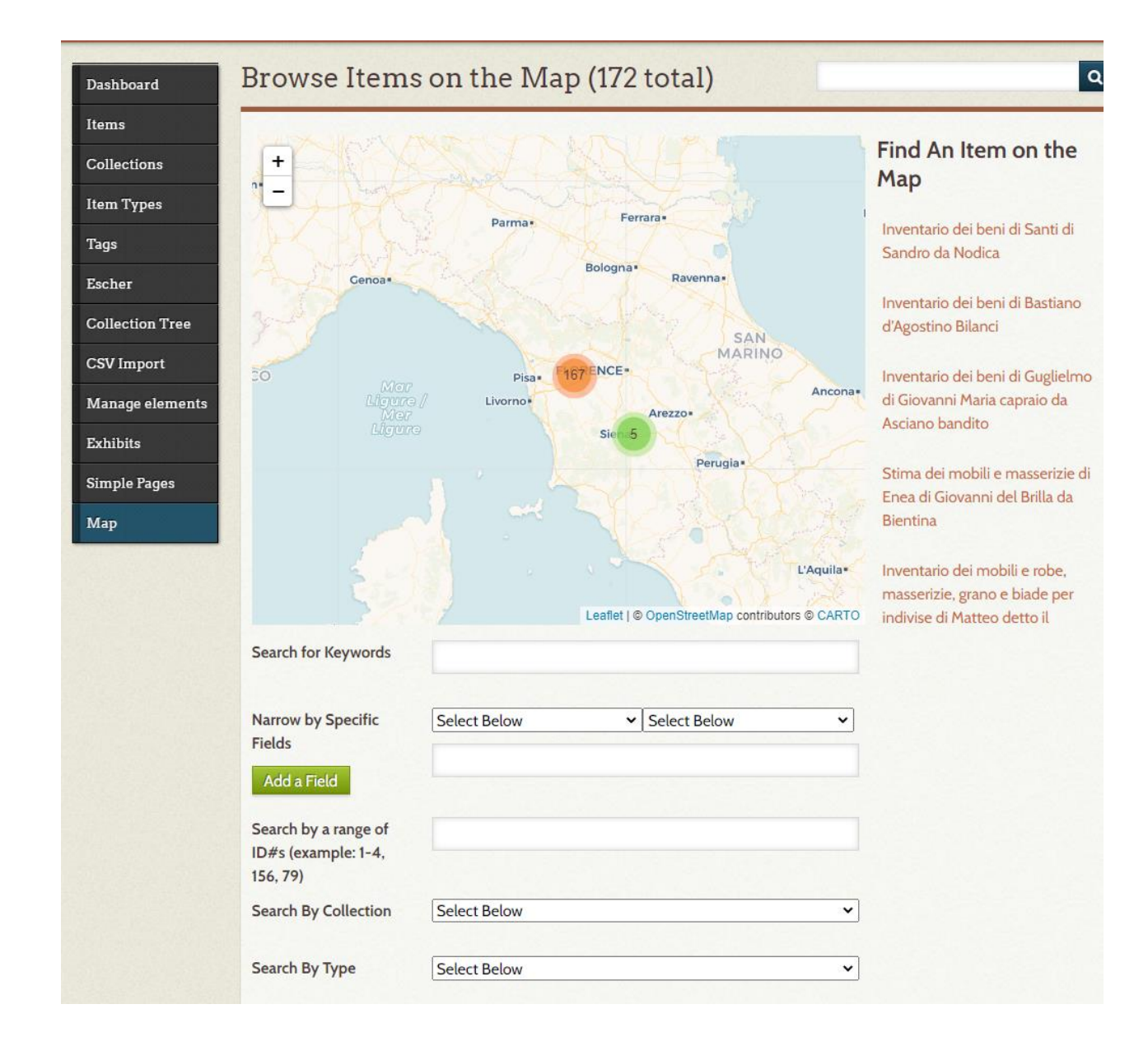

## Learn more about map-related shortcodes

The geolocation shortcode will create a map of items based on parameters it is given.

The shortcode is [geolocation]. Without any additional parameters, it will return a map of all items that contain geolocation data, limited by the records per page as set in the Geolocation plugin configuration.

## Options

**fit** : specify whether to allow google map to automatically center and zoom the map to fit all of the markers. This is on by default.

To manually specify the map/location zoom, use the following options. Note, to use these options, fit must be set to '0' or 'false'.

**lat** : specify the latitude of the map's initial center point, in degrees. : Must be between -90 and 90.

lon : specify the longitude of the map's initial center point, in degrees. : Must be between -180 and 180

zoom : specify the initial zoom level of the map. 0 is the most zoomed out.

If any of lat, lon, or zoom are not specifically set, and 'fit' is set to 0 or false, the settings from the Geolocation plugin configuration page will be used.

type : specify the type of google map that appears. Defaults to the setting from the

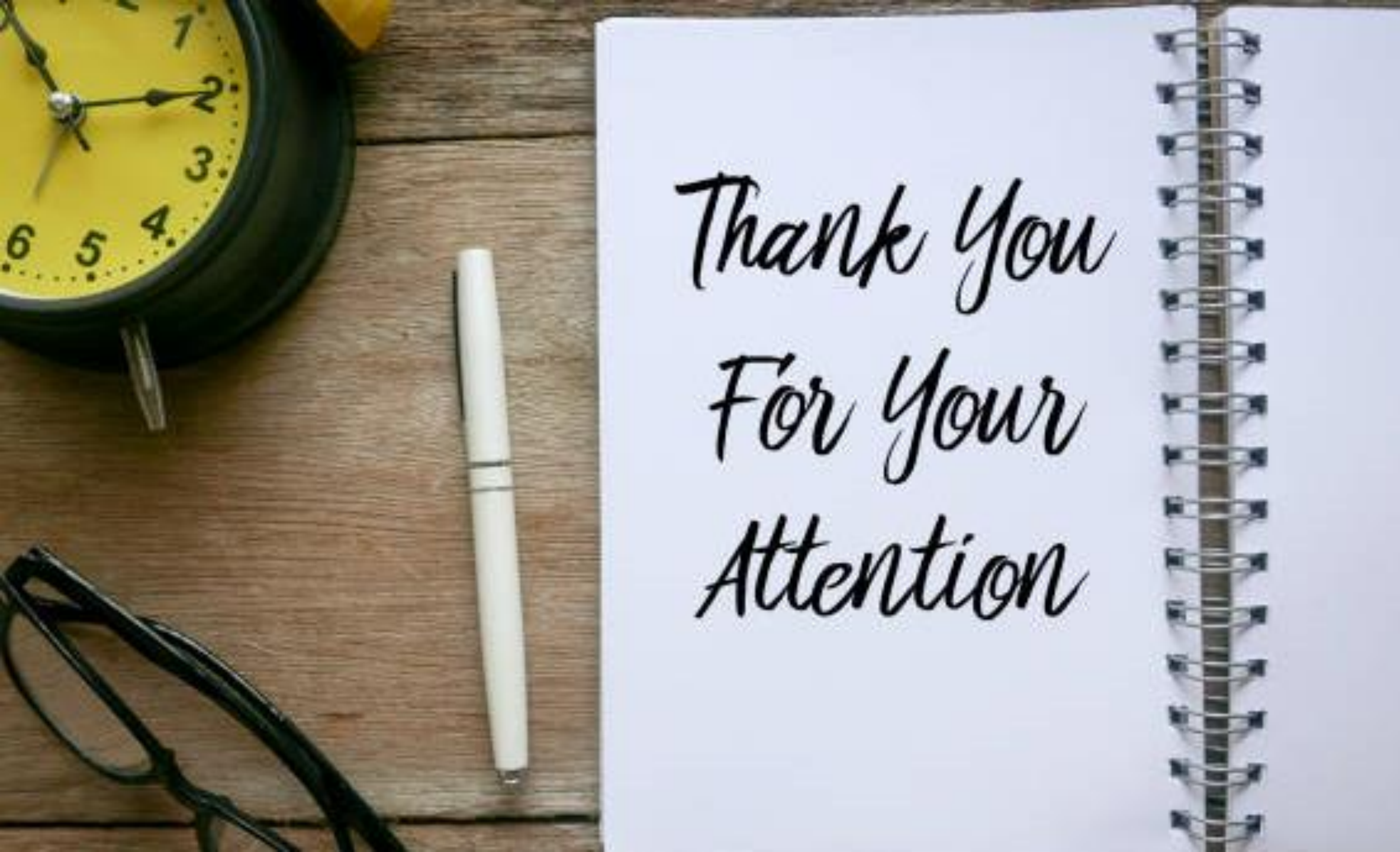